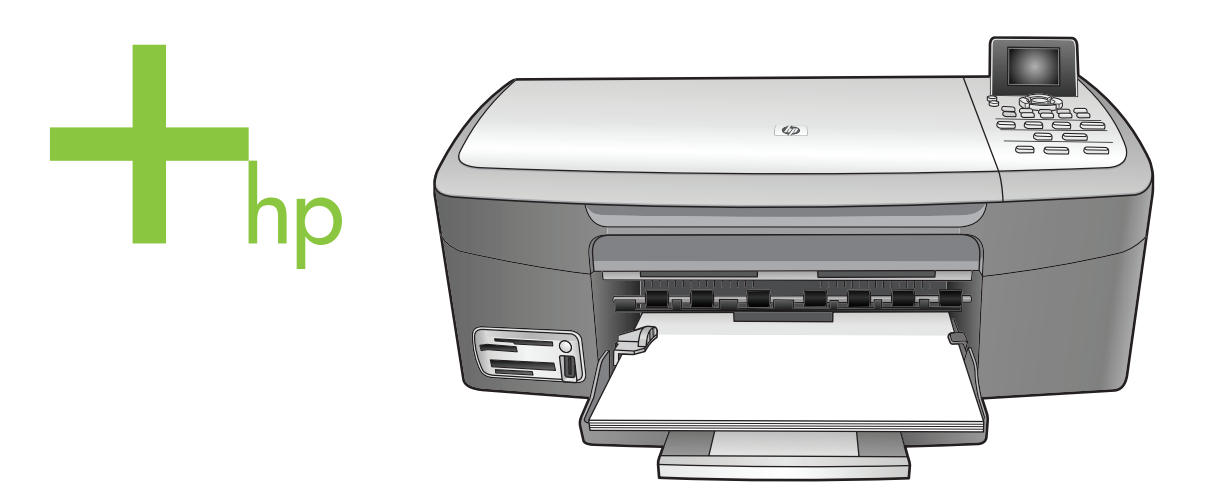

# HP PSC 2350 series all-in-one

Användarhandbok

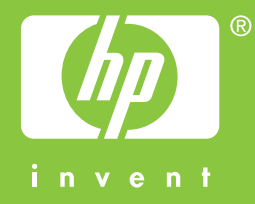

HP PSC 2350 series all-in-one

Användarhandbok

© Copyright 2004 Hewlett-Packard Development Company, L.P.

Informationen häri kan ändras utan föregående meddelande.

Återgivning, bearbetning eller översättning utan skriftligt tillstånd är förbjudet, förutom vad som gäller under upphovsrätten.

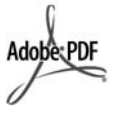

Adobes och Acrobats logotyper är antingen registrerade varumärken eller varumärken som tillhör Adobe Systems Incorporated i USA och/eller i andra länder.

Delar av Copyright © 1989-2004 Palomar Software Inc.

HP PSC 2350 series all-in-one omfattar skrivardrivrutinsteknik licensierad från Palomar Software, Inc. www.palomar.com.

Windows®, Windows NT®, Windows Me®, Windows XP® och Windows 2000® är registrerade varumärken som tillhör Microsoft Corporation.

Intel® och Pentium® är registrerade varumärken som tillhör Intel Corporation.

Energy Star® och logotypen Energy Star® är inregistrerade varumärken i USA och tillhör United States Environmental Protection Agency.

Utgivningsnummer: Q5786-90194 Second edition

#### Observera följande

De enda garantierna för HP:s produkter och tjänster framställs i de garantier som medföljder dessa produkter och tjänster. Inget av detta skall anses utgöra någon extra garanti. HP kan inte hållas ansvarigt för tekniska fel, korrekturfel eller utelämnanden i dokumentet.

Hewlett-Packard ansvarar inte för oavsiktliga skador eller följdskador i samband med användning av dokumentationen eller den programvara som beskrivs i dokumentationen.

**Obs!** Mer information finns i avsnittet om teknisk information i denna handbok.

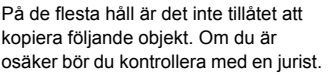

- Myndighetsdokument:
  - Pass
  - Immigrationsdokument
  - Vissa tiänstedokument
  - Identifikationsdokument,
     ID-kort eller insignier
- Myndighetsstämplar:
   Frimärken

Matkuponger

- Checkar eller växlar på myndigheter
- myndigheter
   Penningsedlar, resecheckar
- eller postremissväxlar
- Deponeringscertifikat
- Verk med upphovsrätt

#### Säkerhetsinformation

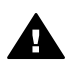

Varning Utsätt inte produkten för regn eller fukt om du vill undvika risk för brand eller elektriska stötar.

Följ alltid säkerhetsanvisningarna om du vill minimera risken att skadas på grund av brand eller elektriska stötar.

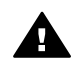

Varning Risk för elektriska stötar

- 1 Läs noggrant igenom anvisningsbladet så att du förstår alla instruktioner.
- 2 Anslut endast enheten till ett jordat eluttag när du ansluter den till elnätet. Om du inte vet om eluttaget är jordat eller inte bör du kontrollera det med en elektriker.
- 3 Följ alla varningar och instruktioner på produkten.
- 4 Dra ur produktens kontakter från vägguttaget innan du rengör den.
- 5 Installera inte eller använd produkten i närheten av vatten eller när du är blöt.
- 6 Installera produkten ordentligt på en stabil yta.
- 7 Installera produkten på en skyddad plats där ingen kan snava på eller skada kablarna.
- 8 Om produkten inte fungerar som den ska bör du läsa om felsökning i hjälpen.

- 9 Enheten innehåller inga interna delar som behöver service. Låt endast service utföras av behörig personal.
- 10 Använd produkten i ett utrymme med god ventilation.

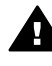

Varning Denna utrustning kommer inte att kunna användas under strömavbrott.

# Innehåll

| 1 | HP all-in-one översikt                                                       | 5  |
|---|------------------------------------------------------------------------------|----|
|   | Översikt över HP all-in-one                                                  | 5  |
|   | Översikt över kontrollpanelen                                                | 6  |
|   | Använd HP Image Zone för att göra mer med HP all-in-one                      | 11 |
| 2 | Hitta mer information                                                        | 17 |
| 3 | Anslutningsinformation                                                       | 19 |
|   | Anslutningstyper som stöds                                                   | 19 |
|   | Ansluta via en USB-kabel                                                     | 19 |
|   | Använda delning av skrivare i Windows                                        | 20 |
|   | Använda skrivardelning (Macintosh OS X)                                      | 20 |
|   | Ställa in HP JetDirect 175x                                                  | 20 |
|   | Använda Webscan                                                              | 22 |
| 4 | Arbeta med foton                                                             | 23 |
|   | Överföra foton                                                               | 23 |
|   | Redigera foton                                                               | 24 |
|   | Dela foton                                                                   | 26 |
|   | Skriva ut foton                                                              | 26 |
| 5 | Fylla på original och papper                                                 | 29 |
|   | Fylla på original                                                            | 29 |
|   | Välja papperstyp för utskrift och kopiering                                  | 30 |
|   | Lägga i papper                                                               | 31 |
|   | Undvika papperstrassel                                                       | 35 |
| 6 | Använda ett minneskort eller en PictBridge-kamera                            | 37 |
|   | Minneskortsfacken och kameraporten                                           | 37 |
|   | Överföra foton till datorn                                                   | 38 |
|   | Skriva ut foton från ett provark                                             | 39 |
|   | Ange alternativ för fotoutskrift                                             | 41 |
|   | Använda redigeringsfunktionerna                                              | 44 |
|   | Skriva ut foton direkt från ett minneskort                                   | 44 |
|   | Skriva ut foton från en PictBridge-kompatibel digitalkamera                  | 46 |
|   | Skriva ut det aktuella fotot                                                 | 46 |
|   | Skriva ut en DPOF-fil                                                        | 46 |
|   | Använda funktionen Bildspel                                                  | 47 |
|   | Dela foton med HP Instant Share                                              | 48 |
|   | Använda HP Image Zone                                                        | 48 |
| 7 | Använda kopieringsfunktionerna                                               | 49 |
|   | Ange storlek på kopiepapper                                                  | 49 |
|   | Ange kopiepapperstyp                                                         | 50 |
|   | Öka kopieringshastighet och kvalitet                                         | 51 |
|   | Ändra standardinställningarna för kopiering                                  | 52 |
|   | Göra flera kopior av samma original                                          | 52 |
|   | Kopiera ett tvåsidigt svartvitt dokument                                     | 52 |
|   | Göra en kantfri kopia i storleken 10 x 15 cm (4 x 6 tum) av ett foto         | 53 |
|   | Kopiera ett foto i storleken 10 x 15 cm (4 x 6 tum) på en sida i fullstorlek | 54 |
|   | Kopiera ett foto på en sida flera gånger                                     | 55 |

|    | Ändra storlek på ett original så att det passar Letter- eller A4-papper | 56  |
|----|-------------------------------------------------------------------------|-----|
|    | Kopiera ett svagt original                                              | 56  |
|    | Kopiera ett dokument som har faxats flera gånger                        | 57  |
|    | Förbättra ljusa områden på kopian                                       | 57  |
|    | Skapa en affisch                                                        | 58  |
|    | Förbereda ett transfertryck i färg                                      | 58  |
|    | Avbryta kopiering                                                       | 59  |
| 8  | Använda skanningsfunktionerna                                           | 61  |
|    | Skanna till ett program                                                 | 61  |
|    | Skicka en skanning till en HP Instant Share-destination                 | 62  |
|    | Skicka en skanning till ett minneskort                                  | 62  |
|    | Stoppa skanning                                                         | 63  |
| 9  | Skriva ut från datorn                                                   | 65  |
|    | Skriva ut från ett program                                              | 65  |
|    | Ändra skrivarinställningarna                                            | 66  |
|    | Stoppa ett utskriftsjobb                                                | 67  |
| 10 | Använd HP Instant Share                                                 | 69  |
|    | Översikt                                                                | 69  |
|    | Komma igång                                                             | 70  |
|    | Skicka bilder med HP all-in-one                                         | 70  |
|    | Skicka bilder från datorn                                               | 73  |
| 11 | Beställa material                                                       | 77  |
|    | Beställa papper, OH-film eller annat material                           | 77  |
|    | Beställa bläckpatroner                                                  | 77  |
|    | Beställa övrigt material                                                | 78  |
| 12 | Underhåll av HP all-in-one                                              | 79  |
|    | Rengöra HP all-in-one                                                   | 79  |
|    | Kontrollera de ungefärliga bläcknivåerna                                | 80  |
|    | Skriva ut en självtestrapport                                           | 80  |
|    | Använda bläckpatroner                                                   | 82  |
|    | Ändra enhetsinställningar                                               | 90  |
| 13 | Felsökningsinformation                                                  | 93  |
|    | Innan du ringer HP:s kundsupport                                        | 93  |
|    | Visa Readme-filen                                                       | 94  |
|    | Installationsfelsökning                                                 | 94  |
|    | Felsökning för användning                                               | 105 |
|    | Uppdatera enheten                                                       | 107 |
| 14 | Få support från HP                                                      | 109 |
|    | Support och annan information på Internet                               | 109 |
|    | HP Kundsupport                                                          | 109 |
|    | Hitta serienummer och service-ID                                        | 109 |
|    | Support i Nordamerika under garantitiden                                | 110 |
|    | Support i övriga världen                                                | 110 |
|    | Call in Australia post-warranty                                         | 112 |
|    | Call HP Korea customer support                                          | 113 |
|    | Call HP Japan support                                                   | 113 |
|    | Förbereda HP all-in-one för transport                                   | 114 |
| 15 | Garantiinformation                                                      | 117 |
|    | Giltighetstid för begränsad garanti                                     | 117 |
|    | Garantitjänst                                                           | 117 |

|     | Garantiuppgraderingar                               | 117 |
|-----|-----------------------------------------------------|-----|
|     | Returnera HP all-in-one för service                 |     |
|     | Hewlett-Packards internationella begränsade garanti |     |
| 16  | Teknisk information                                 | 121 |
|     | Systemkrav                                          | 121 |
|     | Pappersspecifikationer                              | 121 |
|     | Utskriftsspecifikationer                            |     |
|     | Kopieringsspecifikationer                           |     |
|     | Minneskortsspecifikationer                          |     |
|     | Skanningsspecifikationer                            | 124 |
|     | Fysiska specifikationer                             | 124 |
|     | Elektriska specifikationer                          | 124 |
|     | Miljöspecifikationer                                | 124 |
|     | Ytterligare specifikationer                         | 124 |
|     | Program för att skydda miljön                       |     |
|     | Bestämmelser                                        | 126 |
|     | Överensstämmelse med bestämmelser (EU)              |     |
|     | Överensstämmelse med bestämmelser                   |     |
| Ind | lex                                                 |     |
|     |                                                     |     |

# **1** HP all-in-one översikt

Många av funktionerna i HP all-in-one kan användas direkt, utan att du behöver starta datorn. Du kan till exempel snabbt och enkelt göra en kopia eller skriva ut foton från ett minneskort med HP all-in-one.

I det här kapitlet beskrivs maskinvarans funktioner och funktionerna på kontrollpanelen för HP all-in-one samt hur du startar programvaran **HP Image Zone**. HP all-in-one kanske inte har alla funktioner som beskrivs i den här handboken.

Tips Du kan göra ännu mer med HP all-in-one genom att använda programmet HP Image Zone som installerades på datorn under den ursprungliga installationen. Programvaran innehåller förbättrade funktioner för kopiering, skanning och fotografier samt felsökningstips och produktspecifik hjälp. Mer information finns i hjälpen för HP Image Zone och i avsnittet Använd HP Image Zone för att göra mer med HP all-in-one.

# Översikt över HP all-in-one

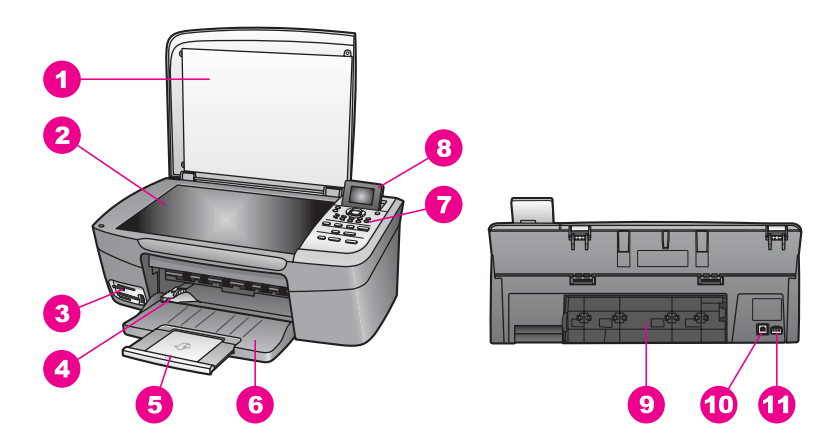

| Siffra | Beskrivning                      |
|--------|----------------------------------|
| 1      | Lock                             |
| 2      | Glas                             |
| 3      | Minneskortplatser och kameraport |
| 4      | Pappersledare för bredd          |
| 5      | Pappersstöd                      |
| 6      | Pappersfack                      |
| 7      | Kontrollpanel                    |

(fortsättning)

| (ionsattning) |                       |
|---------------|-----------------------|
| Siffra        | Beskrivning           |
| 8             | Grafikfönstret i färg |
| 9             | Bakre rengöringslucka |
| 10            | Bakre USB-port        |
| 11            | Strömanslutning       |

# Översikt över kontrollpanelen

I det här avsnittet beskrivs funktionerna för de olika knappar, lampor och pilar som finns på kontrollpanelen för HP all-in-one.

# Funktioner på kontrollpanelen

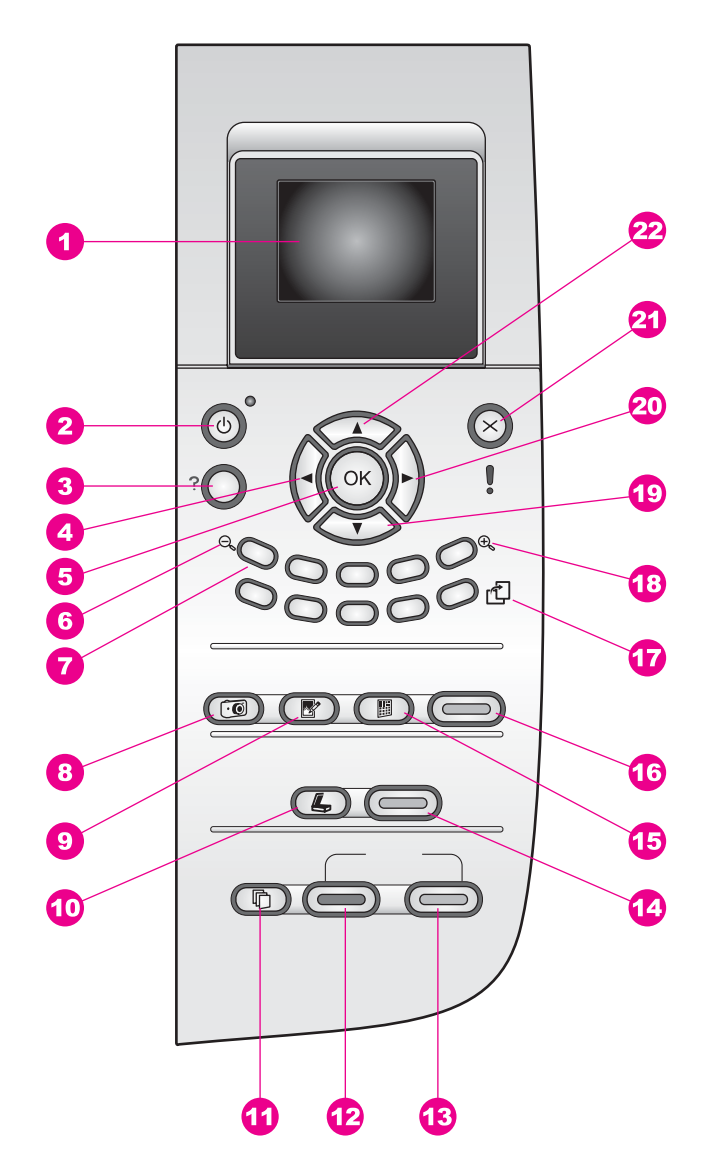

| Siffra | Namn och beskrivning                                                                                                    |
|--------|----------------------------------------------------------------------------------------------------|
| 1      | Grafikfönstret i färg: Visar menyer, foton och meddelanden. Grafikfönstret kan lyftas upp och vinklas så att det syns bättre.                                                                                               |
| 2      | På: Slår på och stänger av HP all-in-one. När HP all-in-one är avstängd används endast minimalt med ström. Om du vill koppla bort strömmen helt och hållet från HP all-in-one stänger du av enheten och drar ut nätsladden. |

| Kapitel 1<br>(fortsättning | 3)                                                                                                    |
|----------------------------|----------------------------------------------------------------------------------------------------|
| Siffra                     | Namn och beskrivning                                                                                                    |
| 3                          | Inställningar: Öppnar menysystemet för rapporter, underhåll och hjälp.                                                                      |
| 4                          | Vänsterpil: Minskar värden eller går bakåt när du visar foton i grafikfönstret.                                                             |
| 5                          | OK: Använd den här knappen när du vill välja en meny, en inställning eller ett värde som visas i grafikfönstret.                            |
| 6                          | Zooma ut: Tryck på 1 om du vill se mer av ett foto i grafikfönstret.                                                                        |
| 7                          | Knappsats: Ange antal kopior, bläddra i menyerna, visa foton på ett minneskort och så vidare.                                               |
| 8                          | Fotomeny: Skriv ut ett foto, överför foton till datorn, se ett bildspel eller dela ut foton med HP Instant Share.                           |
| 9                          | Fotoredigering: Justera ett foto för att visa eller skriva ut. Du kan ställa in specialeffekter för färg, ljusstyrka och ta bort röda ögon. |
| 10                         | Skanna till: Ange en skanningsdestination.                                                                                                  |
| 11                         | Kopieringsmenyn: Välj kopieringsalternativ, som antal kopior, pappersstorlek och papperstyp.                                                |
|                            |                                                                                                    |

12 Start Svart: Startar en svartvit kopiering.

13 Start Färg: Startar en färgkopiering.

14 Starta skanning: Startar en skanning och skickar den till den destination som du angav med knappen Skanna till.

15 Provark: Skriver ut ett provark när du har satt i ett minneskort på en kortplats. Ett provark innehålle miniatyrer av alla foton som finns på minneskortet. Du kan markera foton på provarket och sedan skriva ut dessa foton genom att skanna in provarket.

16 Skriv ut foton: Aktiverar funktionen Foto. När knappen lyser är funktionen Foto vald. Använd den här knappen när du vill skriva ut foton från ett minneskort eller spara foton på datorn.

17 Rotera: Roterar det foto som visas i grafikfönstret 90 grader. Om du fortsätter att trycka på knappen fortsätter bilden att rotera 90 grader

Anmärkning Rotera kan endast användas med utskrift i albumläge.

Zooma in: Tryck på 5 om du vill förstora bilden i grafikfönstret. Du kan även använda den här knappen om du vill justera beskärningsrutan när du skriver ut.

19 Nedpil: Bläddrar nedåt i menyerna. 20 Högerpil: Ökar värden eller går framåt när du visar foton i grafikfönstret.

21 Avbryt: Stoppar en utskrift, stänger en meny eller avslutar inställningar.

22 Uppil: Bläddrar uppåt i menyerna.

18

## lkoner i grafikfönstret

Följande ikoner visas längst ned i grafikfönstret och ger viktig information om HP all-in-one.

| Ikon                                                                                                    | Användning                                                                                                    |
|----------------------------------------------------------------------------------------------------|----------------------------------------------------------------------------------------------------|
| $\bigcirc \bigcirc \bigcirc \bigcirc \bigcirc \bigcirc \bigcirc \bigcirc \bigcirc \bigcirc \bigcirc \bigcirc \bigcirc \bigcirc \bigcirc \bigcirc \bigcirc \bigcirc \bigcirc $ | Visar att en bläckpatron är nästan tom. Färgen längst ned i<br>ikonen motsvarar färgen ovanpå bläckpatronen. Den<br>gröna ikonen representerar t.ex. patronen som är grön<br>ovanpå (trefärgspatronen). |
|                                                                                                    | Visar bläcknivån i den bläckpatron som representeras av<br>färgen på ikonen. I det här exemplet visas den trefärgade<br>pläckpatronen.                                                                  |

#### Grafikfönstrets skärmsläckare

Grafikfönstrets livslängd förlängs genom att fönstret släcks efter två minuters inaktivitet. Efter åtta minuters inaktivitet (totalt tio minuter) går grafikfönstret in i skärmsläckarläge. Efter 60 minuters inaktivitet går grafikfönstret in i viloläge och stängs av helt. Grafikfönstret slås på igen när du utför en åtgärd, t.ex. trycker på en knapp på kontrollpanelen, lyfter upp locket, sätter i ett minneskort, använder HP all-in-one från en dator eller ansluter en enhet till den främre kameraporten.

#### **Menyöversikt**

I följande tabeller visas en översikt över menyerna på den högsta nivån som visas i grafikfönstret på HP all-in-one.

#### Kopieringsmenyn

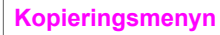

- 1. Antal kopior
- 2. Storlek
- 3. Pappersstorlek
- 4. Papperstyp
- 5. Kopieringskvalitet
- 6. Ljusare/mörkare
- 7. Förbättringar
- 8. Färgintensitet
- 9. Nya stand.inst.

#### Menyn Skanna till

Menyn Skanna till visar skanningsdestinationer, bland annat program på datorn. Därför kan din Skanna till-meny visa andra destinationer än dem som visas här.

## Skanna till (USB - Windows)

- 1. HP Image Zone
- 2. Microsoft PowerPoint
- 3. Adobe PhotoShop
- 4. HP Instant Share
- 5. Minneskort

## Skanna till (USB - Macintosh)

- 1. JPEG till HP Galleriet
- 2. Microsoft Word
- 3. Microsoft PowerPoint
- 4. HP Instant Share
- 5. Minneskort

## Fotomeny

## Fotomeny

- 1. Utskriftsalternativ
- 2. Överför till datorn
- 3. Bildspel
- 4. HP Instant Share

## Provarksmeny

## Provarksmeny

- 1. Skriva ut provark
- 2. Skanna provark

## Inställningsmenyn

Med alternativet **Hjälpmeny** på **installationsmenyn** kan du snabbt få hjälp med vissa huvudavsnitt. Det mesta av informationen visas på en ansluten Windows- eller Macintosh-dator. Information om ikonerna i grafikfönstret visas dock i grafikfönstret.

## Inställningsmenyn

- 1. Hjälpmeny
- 2. Skriv ut rapport
- 3. Verktyg

(fortsättning)

Inställningsmenyn

4. Inställningar

# Använd HP Image Zone för att göra mer med HP all-in-one

**HP Image Zone** installeras på datorn när du konfigurerar HP all-in-one. Mer information finns i installationshandboken som medföljer enheten.

Åtkomsten till **HP Image Zone** är olika för olika operativsystem. Om du till exempel använder en PC som kör Windows nås programmet **HP Image Zone** från **HP Director**. Om du använder en Macintosh som kör OS X V10.1.5 eller senare nås programmet **HP Image Zone** från **HP Image Zone**-fönstret. Oavsett hur du når programmet fungerar det som startpunkten för programvaran **HP Image Zone** och dess tjänster.

Du kan snabbt och enkelt utöka funktionerna på HP all-in-one genom att använda programmet **HP Image Zone**. I rutor som denna ges ämnesspecifika tips och praktisk information.

## Nå programmet HP Image Zone (Windows)

Öppna **HP Director** från skrivbordsikonen, ikonen i systemfältet eller **Start**-menyn. Funktionerna för **HP Image Zone** visas i **HP Director**.

#### Så här öppnar du HP Director

- 1 Gör något av följande:
  - Dubbelklicka på ikonen HP Director på Windows-skrivbordet.
  - Dubbelklicka på ikonen Hewlett-Packard Digital Imaging Monitor längst till höger i aktivitetsfältet.
  - I aktivitetsfältet klickar du på Start, går till Program eller Alla program, väljer HP och klickar sedan på HP Director.
- 2 Om du klickar i rutan Välj enhet visas en lista över installerade enheter.
- 3 Markera HP all-in-one.
- Anmärkning Ikonerna på bilden av HP Director nedan kan se annorlunda ut på din dator. Ikonerna i HP Director anpassas efter den enhet som är vald. Om den valda enheten inte har en viss funktion visas inte motsvarande ikon i HP Director.
- Tips Om HP Director inte har några ikoner alls kan ett fel ha uppstått under installationen. Rätta till det genom att avinstallera HP Image Zone helt med hjälp av Kontrollpanelen i Windows. Installera sedan om programvaran. Mer information finns i installationshandboken som medföljde HP all-in-one.

12

Kapitel 1

| Skanna bild: Skannar ett foto, en bild eller teckning som sedan visas i<br>HP Image Zone.Skanna dokument: Skannar ett dokument som innehåller text, eller både text<br>och bilder, och visar det sedan i det valda programmet.Skanna dokument: Skannar ett dokument som innehåller text, eller både text<br>och bilder, och visar det sedan i det valda programmet.Skanna dokument: Skannar ett dokument som innehåller text, eller både text<br>och bilder, och visar det sedan i det valda programmet.Skapa en kopia av bilden eller dokumentet. Du kan välja kopieringskvalitet,<br>antal kopior, färg och storlek.Image Zone: Visar HP Image Zone, där du kan:<br>• Visa och redigera bilder<br>• Skriva ut foton i flera storlekar<br>• Skapa och skriva ut fotoalbum, brevkort och flygblad<br>• Skapa en multimedia-CD<br>• Dela bilder via e-post eller en webbplatsSkorföra bilder: Visar programmet HP Image Transfer som gör att du kan<br>överföra bilder från HP all-in-one och spara dem på datorn. | Knapp | Namn och syfte                                                                                                    |
|----------------------------------------------------------------------------------------------------|-------|----------------------------------------------------------------------------------------------------|
| Image: Skanna dokument: Skannar ett dokument som innehåller text, eller både text<br>och bilder, och visar det sedan i det valda programmet.Image: Skanna dokument: Skannar ett dokument som innehåller text, eller både text<br>och bilder, och visar det sedan i det valda programmet.Image: Skapior: Visar dialogrutan Kopiera för den valda enheten. I dialogrutan kan<br>du göra en kopia av bilden eller dokumentet. Du kan välja kopieringskvalitet,<br>antal kopior, färg och storlek.Image: Skapior: Visar HP Image Zone, där du kan:<br>• Visa och redigera bilder<br>• Skriva ut foton i flera storlekar<br>• Skapa och skriva ut fotoalbum, brevkort och flygblad<br>• Skapa en multimedia-CD<br>• Dela bilder via e-post eller en webbplatsImage: Sverföra bilder: Visar programmet HP Image Transfer som gör att du kan<br>överföra bilder från HP all-in-one och spara dem på datorn.                                                                                                    | ł     | Skanna bild: Skannar ett foto, en bild eller teckning som sedan visas i HP Image Zone.                                                                                                    |
| <b>Gör kopior</b> : Visar dialogrutan Kopiera för den valda enheten. I dialogrutan kan du göra en kopia av bilden eller dokumentet. Du kan välja kopieringskvalitet, antal kopior, färg och storlek. <b>Image Zone</b> : Visar <b>HP Image Zone</b> , där du kan:• Visa och redigera bilder• Skriva ut foton i flera storlekar• Skapa och skriva ut fotoalbum, brevkort och flygblad• Skapa en multimedia-CD• Dela bilder via e-post eller en webbplats <b>Överföra bilder</b> : Visar programmet HP Image Transfer som gör att du kan överföra bilder från HP all-in-one och spara dem på datorn.                                                                                                    |       | Skanna dokument: Skannar ett dokument som innehåller text, eller både text och bilder, och visar det sedan i det valda programmet.                                                                                                    |
| Image Zone: Visar HP Image Zone, där du kan:         Visa och redigera bilder         Skriva ut foton i flera storlekar         Skapa och skriva ut fotoalbum, brevkort och flygblad         Skapa en multimedia-CD         Dela bilder via e-post eller en webbplats         Överföra bilder: Visar programmet HP Image Transfer som gör att du kan överföra bilder från HP all-in-one och spara dem på datorn.                                                                                                    |       | <b>Gör kopior</b> : Visar dialogrutan Kopiera för den valda enheten. I dialogrutan kan du göra en kopia av bilden eller dokumentet. Du kan välja kopieringskvalitet, antal kopior, färg och storlek.                                                                                              |
| <b>Överföra bilder</b> : Visar programmet HP Image Transfer som gör att du kan överföra bilder från HP all-in-one och spara dem på datorn.                                                                                                    |       | <ul> <li>HP Image Zone: Visar HP Image Zone, där du kan:</li> <li>Visa och redigera bilder</li> <li>Skriva ut foton i flera storlekar</li> <li>Skapa och skriva ut fotoalbum, brevkort och flygblad</li> <li>Skapa en multimedia-CD</li> <li>Dela bilder via e-post eller en webbplats</li> </ul> |
|                                                                                                    |       | Överföra bilder: Visar programmet HP Image Transfer som gör att du kan överföra bilder från HP all-in-one och spara dem på datorn.                                                                                                    |

Anmärkning Information om ytterligare funktioner och menyalternativ, som till exempel Programuppdatering, Kreativa idéer och HP Shopping, finns i hjälpen för HP Image Zone.

Det finns även menyalternativ och listor där du kan välja enhet, kontrollera enhetens status, göra en mängd programinställningar och läsa direkthjälpen. I följande tabell beskrivs alternativen.

| Funktion      | Användning                                                                                                    |
|---------------|----------------------------------------------------------------------------------------------------|
| Hjälp         | Använd den här funktionen när du vill öppna onlinehjälpen för <b>HP Image</b><br><b>Zone</b> , som tillhandahåller hjälp och felsökningsinformation för HP all-in-one.  |
| Välj enhet    | Använd den här funktionen när du vill välja enhet i listan över installerade enheter.                                                                                   |
| Inställningar | Använd den här funktionen när du vill visa eller ändra olika inställningar för<br>HP all-in-one, som till exempel inställningar för utskrift, skanning eller kopiering. |
| Status        | Använd den här funktionen när du vill visa aktuell status för HP all-in-one.                                                                                            |

## Öppna programmet HP Image Zone (Macintosh OS X v10.1.5 eller senare)

Anmärkning Macintosh OS X v10.2.1 och v10.2.2 stöds ej.

När du installerar HP Image Zone placeras ikonen för HP Image Zone i Dock.

HP all-in-one översikt

Anmärkning Om du installerar fler än en HP all-in-one visas en HP Image Zoneikon för varje enhet i Dock. Om du till exempel har installerat en HPskanner och en HP all-in-one visas två HP Image Zone-ikoner i Dock en för varje enhet. Om du däremot har installerat två enheter av samma typ (till exempel två HP all-in-one), visas bara en HP Image Zone-ikon i Dock. Ikonen motsvarar alla enheter av den typen.

Du kan nå HP Image Zone på ett av två sätt:

- Via fönstret HP Image Zone
- Via **HP Image Zone**-menyn i Dock

#### Öppna fönstret HP Image Zone

Markera **HP Image Zone**-ikonen för att öppna **HP Image Zone**-fönstret. Fönstret **HP Image Zone** har två huvudelement:

- Visningen av flikarna Produkter/Tjänster
  - Med fliken Produkter får du åtkomst till många av funktionerna i HP:s bildprodukter, som till exempel en snabbmeny med installerade produkter och en lista över uppgifter som är tillgängliga för markerad produkt. Listan kan inkludera uppgifter som till exempel att kopiera, skanna, faxa eller överföra bilder. Om du klickar på en uppgift öppnas ett program som hjälper dig med den uppgiften.
  - Med fliken Tjänster får du åtkomst till bildhanteringsprogram där du kan visa, redigera, hantera och dela dina bilder.
- Textfältet Sök i hjälpen för HP Image Zone

Textfältet Sök i hjälpen för HP Image Zone gör att du kan söka i hjälpen för HP Image Zone med nyckelord eller fraser.

#### Så här öppnar du HP Image Zone-fönstret

→ Klicka på HP Image Zone-ikonen i Dock.

Fönstret HP Image Zone visas.

Fönstret **HP Image Zone** visar bara de **HP Image Zone**-funktioner som gäller den markerade enheten.

Anmärkning Ikonerna i tabellen nedan kan se annorlunda ut på din dator. Fönstret HP Image Zone visar de ikoner som associeras med den enhet som är vald. Om den markerade enheten inte har en viss funktion visas inte motsvarande ikon i HP Image Zone-fönstret.

#### Produkter

| lkon | Funktion och syfte                                                                                     |
|------|----------------------------------------------------------------------------------------------------|
|      | Överför bilder: Använd den här funktionen när du vill överföra bilder från ett minneskort till datorn. |

| lkon | Funktion och syfte                                                                                                    |  |
|------|----------------------------------------------------------------------------------------------------|--|
| A.   | Skanna bild: Använd den här funktionen när du vill skanna en bild och visa den i HP Galleriet.                                 |  |
|      | <b>Skanna till OCR</b> : Använd den här funktionen när du vill skanna text och visa den i det valda textredigeringsprogrammet. |  |
|      | Anmärkning Tillgängligheten för denna tjänst varierar för olika länder/ regioner.                                              |  |
|      | Gör kopior: Använd den här funktionen när du vill göra en kopia i svartvitt eller färg.                                        |  |

### Tjänster

| lkon | Funktion och syfte                                                                                                 |
|------|----------------------------------------------------------------------------------------------------|
| dp   | HP Galleriet: Använd den här funktionen när du vill använda HP Galleriet för att visa och redigera bilder.         |
| 6    | HP Image Print: Använd denna funktion för att skriva ut bilder från ett album med en av flera tillgängliga mallar. |
|      | HP Instant Share: Använd den här funktionen när du vill öppna programmet HP Instant Share.                         |

Förutom ikonerna finns det även många meny- och listalternativ där du kan välja enhet, göra en mängd programinställningar och använda direkthjälpen. I följande tabell beskrivs alternativen.

| Funktion                                            | Användning                                                                                                    |
|-----------------------------------------------------|----------------------------------------------------------------------------------------------------|
| Välj enhet                                          | Använd den här funktionen när du vill välja enhet från en lista över installerade enheter.                                                                              |
| Inställningar                                       | Använd den här funktionen när du vill visa eller ändra olika inställningar för<br>HP all-in-one, som till exempel inställningar för utskrift, skanning eller kopiering. |
| Sök i hjälpen<br>för <b>HP Image</b><br><b>Zone</b> | Använd den här funktionen när du vill söka i onlinehjälpen för <b>HP Image</b><br><b>Zone</b> , som tillhandahåller hjälp och felsökningsinformation för HP all-in-one. |

#### Visa HP Image Zone-menyn i Dock

**HP Image Zone**-menyn i Dock är en genväg till **HP Image Zone**-tjänster. Dockmenyn visar automatiskt alla de applikationer som finns tillgängliga i **HP Image Zone**fönstret på fliken **Tjänster**. Du kan även ange **HP Image Zone**-inställningar för att lägga till ytterligare alternativ i menyn, som till exempel åtgärder från fliken **Produkter** eller hjälpen för **HP Image Zone**.

#### Så här visar du HP Image Zone-menyn i Dock

- → Gör något av följande:
  - Ange antingen HP Galleriet eller iPhoto som standardprogram för fotohantering.
  - Ange ytterligare alternativ för standardprogram för fotohantering.
  - Anpassa listan med alternativ som visas i HP Image Zone-menyn i Dock.

### Öppna HP Image Zone (Macintosh OS före X v10.1.5)

Anmärkning Macintosh OS 9 v9.1.5 och senare v9.2.6 och senare stöds. Macintosh OS X v10.0 och v10.0.4 stöds inte.

**HP Director** är startpunkten för **HP Image Zone**. Beroende på funktionerna för HP all-in-one kan du starta funktioner som till exempel skanna, kopiera eller överföra bilder från en digitalkamera eller ett minneskort med **HP Director**. Du kan även använda **HP Director** för att öppna **HP Galleriet** för att visa, ändra och hantera bilder på datorn.

Starta **HP Director** med någon av följande metoder. Dessa metoder gäller för Macintosh OS.

 Macintosh OS X: HP Director startas automatiskt under installationen av HP Image Zone och HP Director-ikonen skapas i Dock för enheten. Så här visar du HP Director-menyn:

Klicka på HP Director-ikonen för enheten i Dock.

Menyn för HP Director visas.

- Anmärkning Om du installerar flera HP-enheter av olika typ (till exempel en HP all-in-one, en kamera och en skanner) visas en HP Director-ikon för varje typ av enhet i Dock. Om du däremot installerar två enheter av samma typ (till exempel om du har en bärbar dator som du ansluter till två olika HP all-in-one-enheter - en på arbetet och en hemma), visas bara en HP Director-ikon i Dock.
- Macintosh OS 9: HP Director är ett fristående program som måste startas innan dess funktioner kan användas. Starta HP Director med någon av följande metoder:
  - Dubbelklicka på aliasnamnet för HP Director på skrivbordet.
  - Dubbelklicka på aliasnamnet för HP Director i mappen
     Applications:Hewlett-Packard: HP Photo and Imaging Software.

I HP Director visas bara de knappar som gäller den markerade enheten.

| Programåtgärder |                                                                                                    |  |  |  |
|-----------------|----------------------------------------------------------------------------------------------------|--|--|--|
| lkon            | Användning                                                                                                    |  |  |  |
| Ĩ               | Överför bilder: Använd den här funktionen när du vill överföra bilder från ett minneskort till datorn.                 |  |  |  |
| Ċ               | Skanna bild: Använd den här funktionen när du vill skanna en bild och visa den i HP Galleriet.                         |  |  |  |
| E               | Skanna dokument: Använd den här funktionen när du vill skanna text och visa den i det valda textredigeringsprogrammet. |  |  |  |
|                 | Anmärkning Tillgängligheten för denna tjänst varierar för olika länder/ regioner.                                      |  |  |  |
|                 | Gör kopior: Använd den här funktionen när du vill göra en kopia i svartvitt eller färg.                                |  |  |  |

| Ha | inte | era | 00 | :h | d | e | la |
|----|------|-----|----|----|---|---|----|

| lkon | Användning                                                                                                 |
|------|----------------------------------------------------------------------------------------------------|
| 192  | HP Galleriet: Använd den här funktionen när du vill använda HP Galleriet för att visa och redigera bilder. |

Förutom **HP Galleriet** finns det även många meny- och listalternativ utan ikoner, där du kan välja andra program på datorn, ändra inställningar för HP all-in-one och använda direkthjälpen. I följande tabell beskrivs alternativen.

| Hantera och de | Hantera och dela                                                                                                    |  |  |
|----------------|----------------------------------------------------------------------------------------------------|--|--|
| Funktion       | Användning                                                                                                    |  |  |
| Fler program   | Använd den här funktionen när du vill välja andra program på datorn.                                                                                                    |  |  |
| HP på Internet | Använd den här funktionen när du vill gå till någon av HP:s webbplatser.                                                                                                |  |  |
| HP Hjälp       | Använd den här funktionen när du vill välja en källa till hjälp för HP all-in-one.                                                                                      |  |  |
| Inställningar  | Använd den här funktionen när du vill visa eller ändra olika inställningar för<br>HP all-in-one, som till exempel inställningar för utskrift, skanning eller kopiering. |  |  |

16

# **2** Hitta mer information

Det finns flera informationskällor, både tryckta och i digitalt format, som ger information om hur du konfigurerar och använder HP all-in-one.

| Constant and                                                                                                    | Installationshandbok                                                                                                    |
|----------------------------------------------------------------------------------------------------|----------------------------------------------------------------------------------------------------|
| Start Fielder  Start and Start Starter  Starter Starter Starter  Starter Starter Starter  Starter Starter Starter Starter  Starter Starter Starter Starter  Starter Starter Starter  Starter Starter  Starter Starter  Starter Starter  Starter Starter  Starter Starter  Starter Starter  Starter Starter  Starter Starter  Starter Starter  Starter Starter  Starter Starter  Starter Starter  Starter Start   | Installationshandboken innehåller instruktioner för hur du<br>installerar och konfigurerar HP all-in-one samt hur du<br>installerar tillhörande programvara. Var noga med att utföra<br>alla steg i korrekt ordningsföljd.                                                                                                    |
| Evaluation:<br>Second Second Sec | Om du stöter på problem under konfigurationen ska du<br>läsa avsnittet Felsökning i installationshandboken, avsnittet<br>Felsökning i denna handbok eller gå till www.hp.com/<br>support.                                                                                                    |
| +                                                                                                    | Användarhandbok                                                                                                    |
| Hi Hutanari<br>2500 tanka priver<br>Ular roada                                                                                                    | Användarhandboken innehåller information om hur du kan<br>använda HP all-in-one, inklusive felsökningstips och steg<br>för steg-instruktioner.                                                                                                    |
| A.                                                                                                    | HP Image Zone Tour                                                                                                    |
|                                                                                                    | HP Image Zone Tour är ett roligt, interaktivt sätt att få en<br>kortfattad översikt över den programvara som inkluderas<br>med HP all-in-one. Du får lära dig hur <b>HP Image Zone</b> kan<br>hjälpa dig att redigera, organisera och skriva ut dina foton.                                                                                                    |
|                                                                                                    | HP Direktör                                                                                                    |
|                                                                                                    | Med HP Director får du enkel åtkomst till programvarans<br>funktioner, standardinställningar, statusmeddelanden och<br>direkthjälp för din HP-enhet. Du startar <b>HP Director</b> genom<br>att dubbelklicka på ikonen <b>HP Director</b> på skrivbordet.                                                                                                    |
|                                                                                                    | HP Image Zone – Hjälp                                                                                                    |
|                                                                                                    | Hjälpen för HP Image Zone innehåller utförlig information<br>om hur du använder programvaran för HP all-in-one.                                                                                                    |
|                                                                                                    | <ul> <li>Avsnittet Visa steg för steg-anvisningar ger<br/>information om hur du använder HP Image Zone med<br/>HP-enheter.</li> <li>Avsnittet Undersök vad du kan göra ger mer<br/>information om de praktiska och kreativa saker som du<br/>kan göra med HP Image Zone och dina HP-enheter.</li> <li>Om du behöver ytterligare hjälp eller vill se om det<br/>finns uppdateringar för programvaran kan du läsa<br/>avsnittet Felsökning och support.</li> </ul> |
|                                                                                                    | 1                                                                                                    |

| <b>Direkthjälp från enheten</b><br>Direkthjälp kan ges från enheten och innehåller viss<br>ytterligare information. Du kan nå direkthjälpen från<br>kontrollpanelen. I menyn Inställningar markerar du<br>menyalternativet Hjälp och trycker på OK. |
|----------------------------------------------------------------------------------------------------|
| <br><b>Readme</b><br>Filen Readme innehåller den senaste informationen som<br>kanske inte finns i andra publikationer.<br>Installera programvaran för att visa Readme-filen.                                                                        |

# **3** Anslutningsinformation

HP all-in-one levereras med en USB-port så att du kan ansluta direkt till en dator med en USB-kabel. Enheten har även nätverksfunktioner som kan utnyttjas med en extern utskriftsserver (HP JetDirect 175x). HP JetDirect kan köpas som ett tillbehör för HP all-in-one och gör att du enkelt och billigt kan dela din enhet på ett befintligt Ethernet-nätverk.

# Anslutningstyper som stöds

| Beskrivning                                                                                                    | Rekommenderat<br>antal anslutna<br>datorer för bästa<br>prestanda                                   | Programvarufunk-<br>tioner som stöds                                                                      | Installationsinstruk-<br>tioner                                                    |
|----------------------------------------------------------------------------------------------------|----------------------------------------------------------------------------------------------------|----------------------------------------------------------------------------------------------------|------------------------------------------------------------------------------------|
| USB-anslutning                                                                                                    | En dator ansluten via<br>USB-kabel till<br>enheten.                                                 | Alla funktioner stöds.                                                                                    | Följ<br>installationshandboke<br>n för detaljerade<br>instruktioner.               |
| Dela skrivare i<br>Windows                                                                                                    | Fem.<br>"Värddatorn" måste<br>alltid vara på för att<br>kunna skriva ut från<br>de andra datorerna. | Alla funktioner som<br>finns på värddatorn<br>stöds. Endast utskrift<br>stöds från de andra<br>datorerna. | Se instruktioner<br>nedan för hur man<br>delar skrivare i<br>Windows.              |
| Skrivardelning<br>(Macintosh)                                                                                                    | Fem.<br>"Värddatorn" måste<br>alltid vara på för att<br>kunna skriva ut från<br>de andra datorerna. | Alla funktioner som<br>finns på värddatorn<br>stöds. Endast utskrift<br>stöds från de andra<br>datorerna. | Se instruktioner<br>nedan för hur man<br>delar skrivare.                           |
| Nätverksansluten<br>med HP JetDirect<br>175x (J6035C)<br>Tillgängligheten för<br>HP JetDirect kan<br>variera i olika länder/<br>regioner. | Fem<br>nätverksanslutna<br>datorer.                                                                 | Endast utskrift och<br>Webscan stöds.                                                                     | Inställningsinstruktion<br>er finns i avsnittet<br>Ställa in HP JetDirect<br>175x. |

# Ansluta via en USB-kabel

Detaljerade instruktioner för hur du ansluter en dator till HP all-in-one med en USBkabel finns i inställningshandboken som medföljde enheten.

# Använda delning av skrivare i Windows

Om din dator är ansluten till ett nätverk och en annan dator i nätverket är ansluten till en HP all-in-one via USB-kabel kan du använda den andra enheten som din skrivare med hjälp av skrivardelning i Windows. Den dator som är direkt ansluten till HP all-in-one fungerar som värd för skrivaren och har full funktionalitet. Din dator, som räknas som en klient, har endast åtkomst till utskriftsfunktionerna. Alla andra funktioner måste utföras på värddatorn.

#### Aktivera delning av skrivare i Windows

→ Se användarhandboken som medföljde din dator.

# Använda skrivardelning (Macintosh OS X)

Om din dator är ansluten till ett nätverk och en annan dator i nätverket är ansluten till en HP all-in-one via USB-kabel kan du använda den enheten som din skrivare med hjälp av skrivardelning. Den dator som är direkt ansluten till HP all-in-one fungerar som värd för skrivaren och har full funktionalitet. Din dator, som räknas som en klient, har endast åtkomst till utskriftsfunktionerna. Alla andra funktioner måste utföras på värddatorn.

#### Så här aktiverar du delning av skrivare

- 1 På värddatorn väljer du **Systeminställningar** i Dock. Fönstret **Systeminställningar** visas.
- 2 Välj Delning.
- 3 På fliken Tjänster klickar du på Skrivardelning.

# Ställa in HP JetDirect 175x

HP all-in-one kan delas av upp till fem datorer i ett nätverk genom att använda HP JetDirect 175x som utskriftsserver för alla datorer på nätverket. Anslut helt enkelt HP JetDirect till HP all-in-one och en växel eller ett nav och starta sedan installations-CD:n för HP JetDirect. De skrivardrivrutiner (INF-fil) som krävs finns på den CD-skiva som levereras med HP all-in-one.

- Anmärkning Om HP all-in-one har anslutits till en dator via en USB-kabel och du nu vill ansluta den till ett nätverk via HP JetDirect kommer du bara att kunna skriva ut eller skanna (via Webscan) från datorerna. Om du försöker använda HP Image Zone kommer du att märka att funktionerna skanna bild, skanna dokument, skicka ett fax och göra kopior visar felmeddelanden om att HP all-in-one är frånkopplad.
- **Tips** Om du gör en nyinstallation av både HP all-in-one och HP JetDirect 175x ska du följa anvisningarna i installationshandboken för HP all-in-one. Följ därefter instruktionerna nedan.

#### Så här nätverksansluter du HP all-in-one med HP JetDirect 175x (Windows)

- 1 Följ installationsinstruktionerna för HP JetDirect 175x för att ansluta utskriftsservern till ett nätverk.
- 2 Anslut HP JetDirect till USB-porten på baksidan av HP all-in-one.

- 3 Sätt i installationsskivan som medföljde HP JetDirect i datorns CD-ROM-enhet. Du kommer att använda denna CD för att hitta HP JetDirect på nätverket.
- 4 Välj Installera för att starta installationsprogrammet för HP JetDirect.
- 5 När du ombes att göra det sätter du in installations-CD:n för HP all-in-one.

Anmärkning Om du gör en nyinstallation av HP all-in-one och HP JetDirect 175x ska du inte köra inställningsguiden för HP all-in-one. Installera bara drivrutinerna enligt instruktionerna nedan.

Om du vid något senare tillfälle vill ansluta HP all-in-one via en USB-kabel sätter du in installations-CD:n för HP all-in-one och kör inställningsguiden.

6 Följ anvisningarna för det operativsystem du använder:

#### Om du använder Windows XP eller 2000:

a Bläddra till CD-skivans rotkatalog och välj korrekt drivrutin (.inf) för HP all-in-one.

Den skrivardrivrutinfil som finns i rotkatalogen är hpoprn08.inf.

#### Om du använder Windows 98 eller ME:

a Bläddra till CD-skivans katalog "Drivers" och hitta korrekt undermapp för ditt språk.

Den engelska versionen av drivrutinen finns till exempel i katalogen \_me, där enu anger katalogen för engelska och win9x\_me visar att drivrutinen gäller Windows 98 eller ME. Skrivardrivrutinfilen heter hpoupdrx.inf.

- b Upprepa för varje drivrutin som krävs.
- 7 Avsluta installationen.

#### Så här nätverksansluter du HP all-in-one med HP JetDirect 175x (Macintosh)

- 1 Följ installationsinstruktionerna för HP JetDirect 175x för att ansluta utskriftsservern till ett nätverk.
- 2 Anslut HP JetDirect till USB-porten på baksidan av HP all-in-one.
- 3 Gör något av följande:
  - Om du gör en nyinstallation av HP all-in-one ska du se till att infoga HP all-in-one installations-CD:n i CD-ROM-enheten på datorn och köra inställningsguiden för HP all-in-one.

Programvaran för nätverksstöd installeras nu.

När installationen är klar visas Setup Assistant för HP all-in-one på datorn.

 Från hårddisken startar du Setup Assistant för HP all-in-one från följande plats: Program:Hewlett-Packard:HP Photo & Imaging Software:HP AiO Software

#### Setup Assistant för HP all-in-one visas på datorn.

4 Följ anvisningarna som visas på skärmen och ange den information som efterfrågas.

Anmärkning Klicka på TCP/IP-nätverk på anslutningsskärmen.

# Använda Webscan

Webscan gör att du kan utföra en grundläggande skanning genom HP JetDirect 175x från en vanlig webbläsare. Det gör också att du kan utföra skanningen från HP all-in-one utan att enhetens programvara har installerats på din dator. Ange endast IP-adressen för HP JetDirect i en webbläsare och gå till den inbäddade webbservern för HP JetDirect och Webscan. Mer information om hur man skriver ut en nätverkskonfigurationssida för att erhålla IP-adressen för HP JetDirect finns i användarhandboken som medföljde HP JetDirect 175x.

Användargränssnittet för Webscan är unikt för HP JetDirect och stöder inte skanning till andra destinationer som till exempel **HP Image Zone**. E-postfunktionen för Webscan är begränsad. Det rekommenderas därför att du i stället använder **HP Image Zone** för denna funktion.

# 4 Arbeta med foton

Med HP all-in-one kan du överföra, redigera, dela och skriva ut foton på flera olika sätt. I detta kapitel ges en kortfattad översikt över det stora antal alternativ som finns för var och en av dessa åtgärder, beroende på dina inställningar och datorkonfiguration. Mer ingående information om varje åtgärd finns i andra kapitel i denna handbok, eller i direkthjälpen för **HP Image Zone** som medföljde programvaran.

# Överföra foton

Du kan överföra foton på flera olika sätt. Du kan överföra foton till HP all-in-one, till din dator eller till ett minneskort. Mer information finns i den sektion nedan som gäller specifikt för ditt operativsystem.

## Överföra foton med en dator som kör Windows

Bilden nedan visar flera metoder för överföring av foton till en dator som kör Windows, HP all-in-one eller till ett minneskort. Mer information ges i listan under bilden.

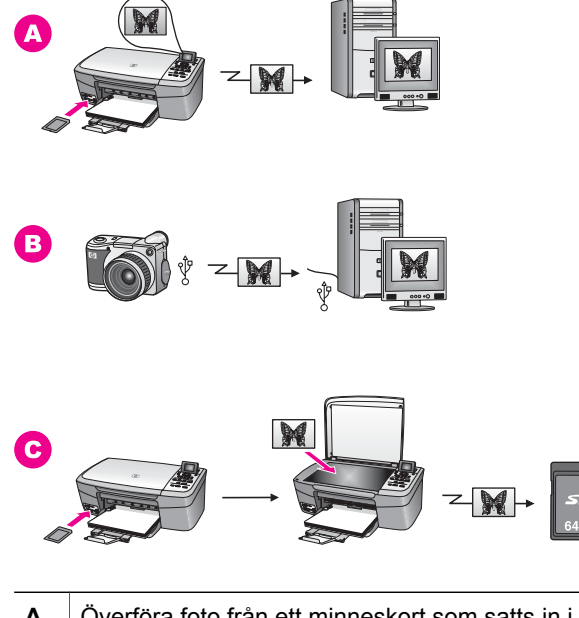

| Α | Överföra foto från ett minneskort som satts in i HP all-in-one till en dator som kör Windows.   |
|---|-------------------------------------------------------------------------------------------------|
| в | Överföra ett foto från din HP-digitalkamera till en Windows-dator.                              |
| С | Överföra ett foto genom att skanna det direkt till ett minneskort som satts in i HP all-in-one. |

### Överföra foton med en Macintosh-dator

Bilden nedan visar flera metoder för överföring av foton till en Macintosh-dator, HP all-in-one eller till ett minneskort. Mer information ges i listan under bilden.

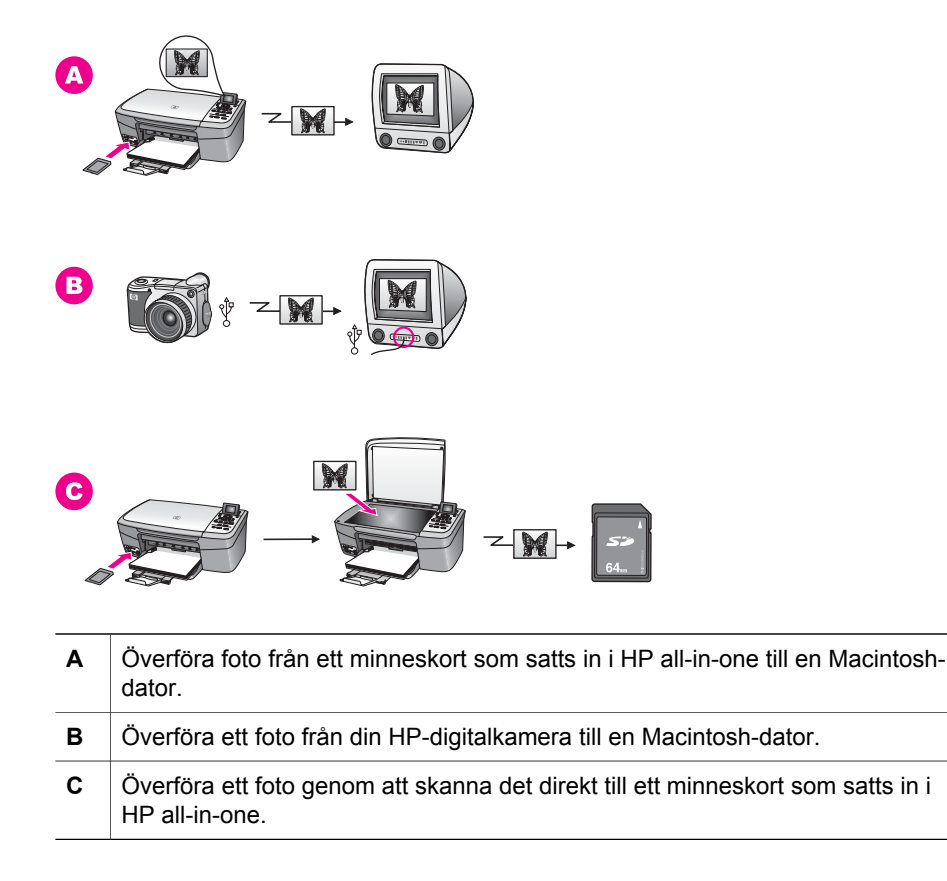

# **Redigera foton**

Du kan redigera foton på flera olika sätt. Mer information finns i den sektion nedan som gäller specifikt för ditt operativsystem.

#### Redigera foton med en dator som kör Windows

Bilden nedan visar två metoder för redigering av foton med en dator som kör Windows. Mer information ges i listan under bilden.

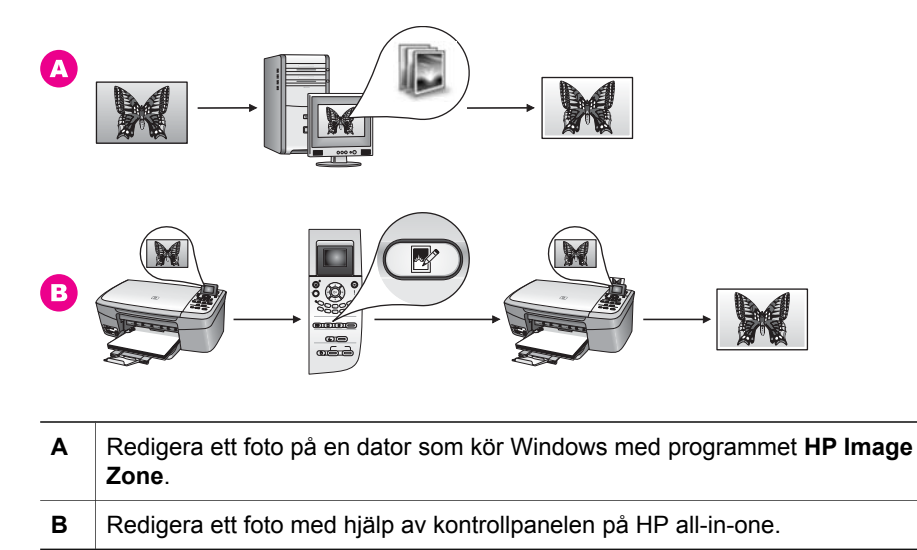

## Redigera foton med en Macintosh-dator

Bilden nedan visar tre metoder för redigering av foton med en Macintosh-dator. Mer information ges i listan under bilden.

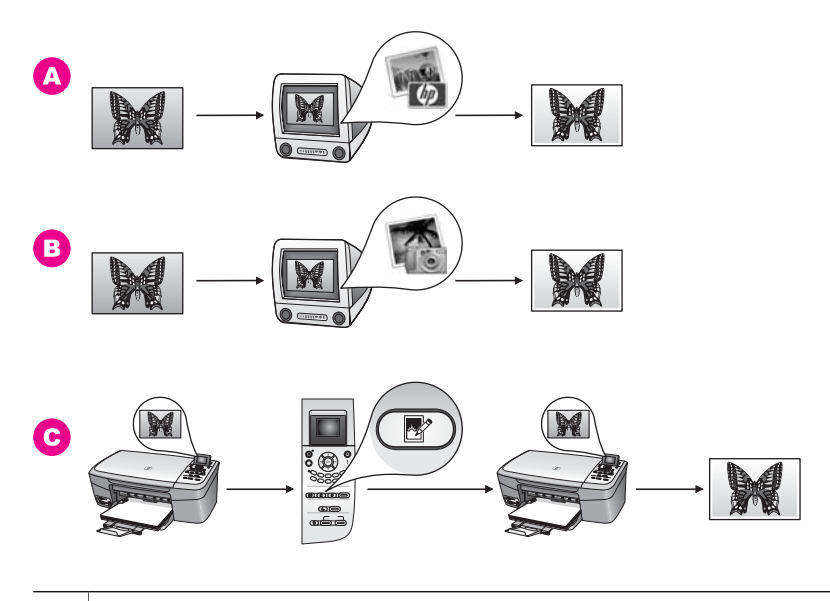

A Redigera ett foto på en Macintosh-dator med programmet HP Image Zone.
 B Redigera ett foto på en Macintosh-dator med programmet iPhoto.
 C Redigera ett foto med hjälp av kontrollpanelen på HP all-in-one.

# **Dela foton**

Du kan dela foton med familj och vänner på flera olika sätt. Mer information finns i den sektion nedan som gäller specifikt för ditt operativsystem.

#### Dela foton med en dator som kör Windows

Bilden nedan visar flera metoder för delning av foton med en dator som kör Windows. Mer information ges i listan under bilden.

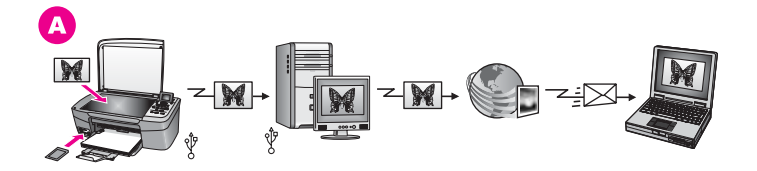

A Dela foton från din USB-anslutna HP all-in-one med HP Instant Share-servern. Överför foton från din USB-anslutna HP all-in-one till din dator, där du använder HP Instant Share för att skicka foton via HP Instant Share-servern med e-post till din familj eller dina vänner.

#### Dela foton med en Macintosh-dator

Bilden nedan visar flera metoder för delning av foton med en Macintosh-dator. Mer information ges i listan under bilden.

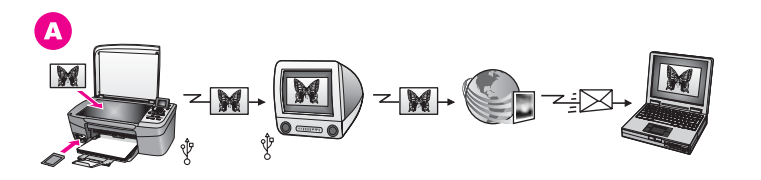

A Dela foton från din USB-anslutna HP all-in-one med HP Instant Share-servern. Överför foton från din USB-anslutna HP all-in-one till din dator, där du använder HP Instant Share för att skicka foton via HP Instant Share-servern med e-post till din familj eller dina vänner.

# Skriva ut foton

Du kan skriva ut foton på flera olika sätt. Mer information finns i den sektion nedan som gäller specifikt för ditt operativsystem.

#### Skriva ut foton med en dator som kör Windows

Bilden nedan visar flera metoder för utskrift av foton med en dator som kör Windows. Mer information ges i listan under bilden.

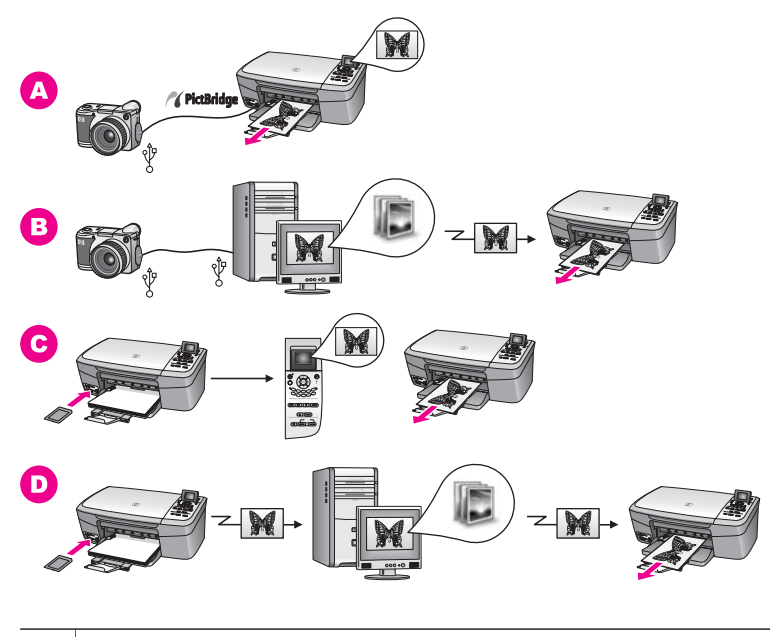

| D | Skriva ut foton från ett minneskort genom att överföra foton till en Windows-<br>dator och skriva ut dem med <b>HP Image Zone</b> . |
|---|----------------------------------------------------------------------------------------------------|
| С | Skriva ut foton från ett minneskort med hjälp av kontrollpanelen på<br>HP all-in-one.                                               |
| в | Skriva ut foton från din kamera med programvara på datorn.                                                                          |
| Α | Skriva ut foton från din HP-digitalkamera med PictBridge                                                                            |

## Skriva ut foton med en Macintosh-dator

Bilden nedan visar flera metoder för utskrift av foton med en Macintosh-dator. Mer information ges i listan under bilden.

Kapitel 4

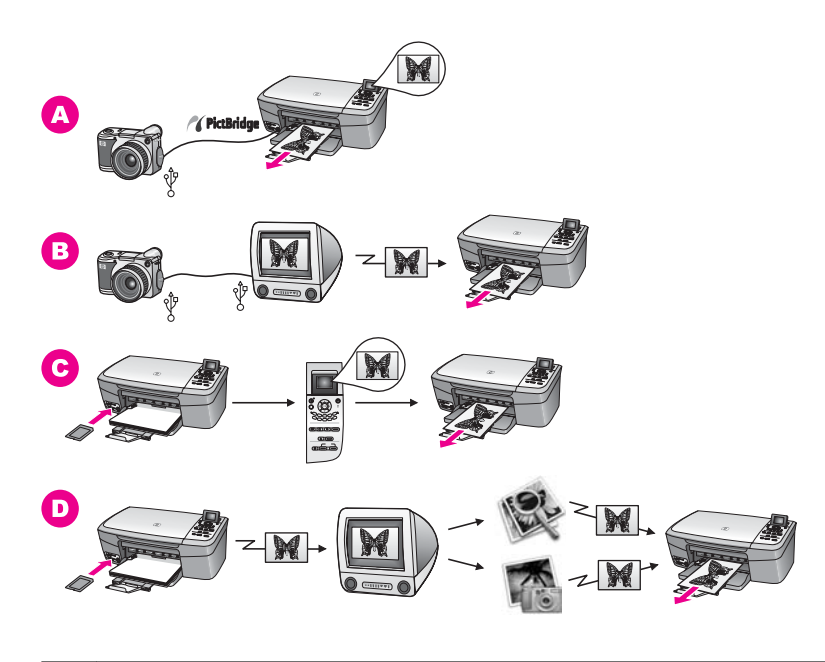

| Skriva ut foton från din HP-digitalkamera med PictBridge                                                                                                    |
|----------------------------------------------------------------------------------------------------|
| Skriva ut foton från din kamera med programvara på datorn.                                                                                                    |
| Skriva ut foton från ett minneskort med hjälp av kontrollpanelen på<br>HP all-in-one.                                                                         |
| Skriva ut foton från ett minneskort genom att överföra foton till en Macintosh-<br>dator och skriva ut dem med <b>HP Galleriet</b> eller <b>HP Director</b> . |
|                                                                                                    |

# 5 Fylla på original och papper

Det här kapitlet innehåller instruktioner för hur du placerar original på glaset för att kopiera eller skanna, riktlinjer för val av bästa papperstyp för jobbet, instruktioner för hur man laddar papper i pappersfacket och tips för hur man undviker papperstrassel.

# Fylla på original

Du kan kopiera eller skanna upp till storleken Letter eller A4 genom att lägga dem på glaset enligt beskrivningen i det här avsnittet. Du bör också följa dessa instruktioner när du lägger ett provark på glaset för utskrift av foton.

Anmärkning Många av specialfunktionerna fungerar inte tillfredsställande om glaset och lockets insida är smutsiga. Mer information finns i Rengöra HP all-in-one.

#### Lägga ett original på glaset

 Lyft locket och lägg originalet med kopieringssidan nedåt i det främre, högra hörnet av glaset.

Om du lägger på ett provark bör du se till att provarkets överkant ligger mot glasets högra kant.

**Tips** Om du behöver mer hjälp att lägga på original kan du kontrollera pappersledarna längs den högra och främre kanten på glaset.

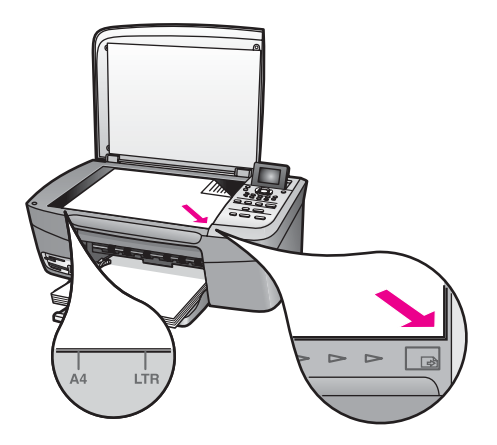

- 2 Stäng locket.
  - **Tips** Du kan kopiera eller skanna överdimensionerade original genom att ta bort locket till HP all-in-one. Du tar bort locket genom att lyfta det uppåt, ta tag i lockets sidor och sedan dra det uppåt. HP all-in-one fungerar som vanligt med locket borttaget. Sätt tillbaka locket genom att passa in gångjärnen i uttagen.

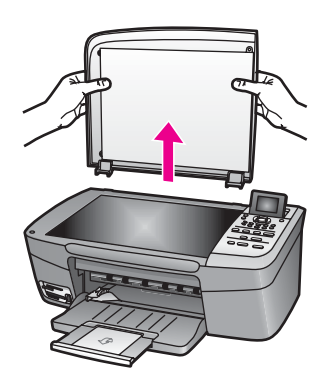

# Välja papperstyp för utskrift och kopiering

Du kan använda många typer och storlekar av papper i HP all-in-one. Läs följande rekommendationer för att få bästa möjliga utskrifts- och kopieringskvalitet. Kom ihåg att ändra inställningarna när du byter papperstyp eller pappersstorlek.

### **Rekommenderade papper**

Om du vill få bästa utskriftskvalitet rekommenderar HP att du använder HP-papper som är speciellt konstruerat för den typ av projekt som du skriver ut. Om du till exempel skriver ut foton lägger du glättat eller matt fotopapper i pappersfacket. Om du skriver ut en broschyr eller en presentation ska du använda en typ av papper som speciellt konstruerats för det syftet.

Om du vill ha mer information om HP-papper kan du öppna direkthjälpen för **HP Image Zone** eller besöka webbplatsen www.hp.com/support.

## Papper som bör undvikas

Papper som är för tunna, har en glatt struktur eller lätt går att töja kan fastna i maskinen. Om du använder papper med kraftig struktur eller papper som avvisar bläck, kan bilderna kladda, färgen blöda eller också fylls inte bild och text i fullständigt.

#### Vi rekommenderar att du inte skriver ut på följande papper:

- Papper med stansning eller perforering (förutom om det är speciellt avsett för HP inkjet-enheter).
- Kraftigt strukturerad väv, till exempel linne. Utskriften blir inte jämn och bläcket kan blöda på sådana papper.
- Extremt jämna, blanka eller bestrukna papper som inte specialtillverkats för HP all-in-one. De kan fastna i HP all-in-one eller stöta bort bläcket.
- Flersidiga blanketter (till exempel dubbel- och tresidiga). De kan skrynkla sig och fastna. Bläcket kladdar också lättare på dem.
- Kuvert med häftklamrar eller fönster
- Banderollpapper.

#### Vi rekommenderar att du inte använder följande papper för kopiering:

- Andra storlekar än Letter, A4, 10 x 15 cm , 12,5 x 18 cm, Hagaki eller L (endast Japan).
- Papper med stansning eller perforering (förutom om det är speciellt avsett för HP inkjet-enheter).
- Annat fotopapper än HP Premium-fotopapper eller HP Premium Plus-fotopapper.
- Kuvert.
- Banderollpapper.
- Annan OH-film än HP Premium Inkjet OH-film och HP Premium Plus Inkjet-OH-film.
- Flersidiga blanketter och etikettark.

# Lägga i papper

I det här avsnittet beskrivs hur du fyller på olika typer och storlekar av papper i HP all-in-one för dina kopior och utskrifter.

Tips Om du vill förhindra revor, veck eller böjda kanter bör du förvara papper plant i en förslutningsbar förpackning. Om papperet inte förvaras som det ska kan stora ändringar i temperatur och luftfuktighet resultera i böjt papper som inte går att använda i HP all-in-one.

#### Fylla på fullstorlekspapper

Du kan fylla på många typer av Letter-, A4-, eller legal-papper i pappersfacket på HP all-in-one.

#### Fylla på fullstorlekspapper

1 Öppna luckan till pappersfacket.

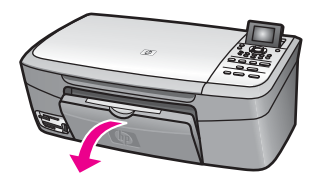

2 Dra ut pappersstödet helt.

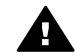

**Varning** Legal-papper kan fastna på pappersfackets stöd om det är helt utdraget när du skriver ut på pappersstorleken legal. För att undvika papperstrassel när du använder legal-papper ska du **inte** fälla upp pappersfackets stöd som visas här.

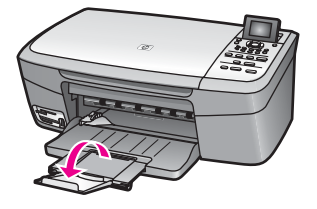

3 Tryck och håll fliken ovanpå pappersledaren för bredd, och skjut pappersledaren till det yttersta läget.

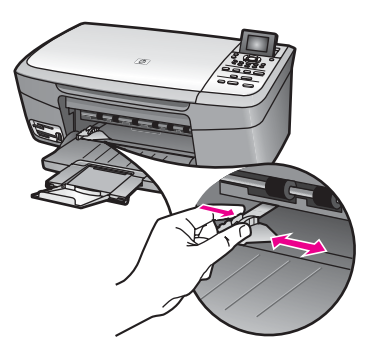

- 4 Slå en pappersbunt lätt mot en plan yta så att kanterna blir jämna och kontrollera sedan följande:
  - Kontrollera att den inte har revor, damm, veck eller böjda kanter.
  - Se till att alla papper i bunten har samma storlek och typ.
- 5 Lägg i pappersbunten i pappersfacket med kortsidan framåt och utskriftssidan nedåt. Skjut in bunten tills det tar stopp.
  - **Tips** Om du använder brevpapper lägger du i överdelen av papperet först med utskriftssidan nedåt. Om du behöver mer hjälp att fylla på fullstorlekspapper och brevpapper kan du konsultera diagrammet på pappersfackets undersida.

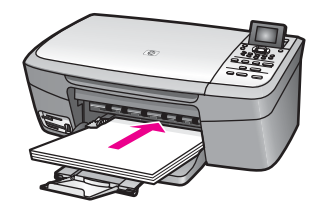

6 Tryck och håll fliken ovanpå pappersledaren för bredd, och skjut pappersledaren inåt tills den stannar mot kanten på papperet.

Lägg inte i för mycket material i pappersfacket. Se till att pappersbunten får plats i facket och att bunten inte är högre än överdelen av pappersledaren för bredd.

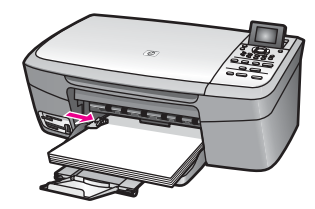

## Fylla på fotopapper i storleken 10 x 15 cm

Du kan fylla på fotopapper i storleken 10 x 15 cm i pappersfacket på HP all-in-one. Vi rekommenderar att du använder fotopapper i storleken 10 x 15 cm . Mer information finns i Rekommenderade papper.

Resultatet blir bäst om du dessutom anger papperstyp och pappersstorlek före utskrift eller kopiering. Mer information om hur du byter pappersinställningar finns i hjälpen för **HP Image Zone**.

**Tips** Om du vill förhindra revor, veck eller böjda kanter bör du förvara papper plant i en förslutningsbar förpackning. Om papperet inte förvaras som det ska kan stora ändringar i temperatur och luftfuktighet resultera i böjt papper som inte går att använda i HP all-in-one.

## Fylla på fotopapper i storleken 10 x 15 cm

- 1 Ta bort allt papper från pappersfacket.
- Lägg i fotopappersbunten längst åt höger i pappersfacket med kortsidan framåt och den blanka sidan nedåt. Skjut in bunten tills det tar stopp.
   Om det fotopapper som du använder har perforerade flikar fyller du på fotopapperet så att flikarna hamnar närmast dig.
- 3 Tryck och håll fliken ovanpå pappersledaren för bredd, och skjut pappersledaren inåt tills den stannar mot fotopappersbunten.

Lägg inte i för mycket material i pappersfacket. Se till att fotopappersbunten får plats i facket och att bunten inte är högre än överdelen av pappersledaren för bredd.

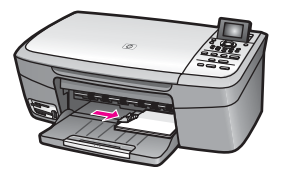

## Fylla på vykort och Hagaki-kort

Du kan fylla på vykort och Hagaki-kort i pappersfacket på HP all-in-one.

Resultatet blir bäst om du anger papperstyp och pappersstorlek före utskrift eller kopiering. Mer information finns i **HP Image Zone-hjälpen**.

## Fylla på vykort och Hagaki-kort

1 Ta bort allt papper från pappersfacket.
- 2 Lägg i kortbunten längst åt höger i pappersfacket med kortsidan framåt och utskriftssidan nedåt. Skjut in bunten tills det tar stopp.
- 3 Tryck och håll fliken ovanpå pappersledaren för bredd, och skjut pappersledaren inåt tills den stannar mot kortbunten.

Lägg inte i för mycket material i pappersfacket. Se till att kortbunten får plats i facket och att bunten inte är högre än överdelen av pappersledaren för bredd.

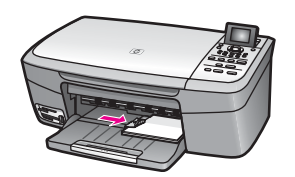

### Fylla på kuvert

Du kan fylla på ett eller flera kuvert i pappersfacket på HP all-in-one. Använd inte blanka eller reliefmönstrade kuvert, inte heller kuvert med klamrar eller fönster.

Anmärkning Läs mer om hur du formaterar text för utskrift på kuvert i hjälpen för ordbehandlingsprogrammet. Resultatet blir ofta bäst om du använder en etikett för avsändaradressen på kuvert.

### Fylla på kuvert

- 1 Ta bort allt papper från pappersfacket.
- 2 Lägg i ett eller flera kuvert längst till höger i pappersfacket med fliken uppåt och till vänster. Tryck in bunten tills det tar stopp.
  - **Tips** Om du behöver mer hjälp att fylla på kuvert kan du konsultera diagrammet på pappersfackets undersida.
- 3 Tryck och håll fliken ovanpå pappersledaren för bredd, och skjut pappersledaren inåt tills den stannar mot kuvertbunten.

Lägg inte i för mycket material i pappersfacket. Se till att kuvertbunten får plats i facket och att bunten inte är högre än överdelen av pappersledaren för bredd.

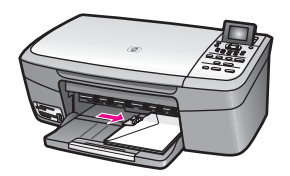

### Fylla på andra typer av papper

I nedanstående tabell finns riktlinjer för påfyllning av vissa typer av papper. Resultaten blir bäst om du justerar pappersinställningen varje gång du ändrar pappersstorlek eller papperstyp. Mer information om hur du byter pappersinställningar finns i hjälpen för **HP Image Zone**.

Anmärkning Alla pappersstorlekar och papperstyper fungerar inte med alla funktioner som finns i HP all-in-one. Vissa pappersstorlekar och papperstyper kan bara användas om du gör en utskrift från dialogrutan **Print** i ett program. De kan inte användas för att kopiera eller skriva ut foton från ett minneskort eller en digitalkamera. Papper som bara kan användas för utskrifter från ett program är markerade nedan.

| Papper                                             | Tips                                                                                                    |
|----------------------------------------------------|----------------------------------------------------------------------------------------------------|
| HP-papper                                          | <ul> <li>HP Premium-papper: Leta rätt på den grå pilen på den sida av<br/>papperet som inte ska ha någon utskrift och lägg i papperet i<br/>pappersfacket med pilen vänd uppåt.</li> <li>HP Premium Inkjet OH-film: Lägg i filmen så att den vita<br/>transparensremsan (med pilar och HP:s logotyp) är vänd uppåt<br/>och inåt i pappersfacket.</li> </ul>                                                                                                    |
|                                                    | Anmärkning HP all-in-one kan inte identifiera OH-film<br>automatiskt. Resultatet blir bäst om du anger<br>papperstyp som OH-film innan du skriver ut eller<br>kopierar till OH-film.                                                                                                    |
|                                                    | <ul> <li>HP transfertryck för t-shirt: Var noga med att släta ut arket helt<br/>innan du använder det, lägg inte i rullade ark. (Låt arken ligga kvar<br/>i originalförpackningen tills du ska använda dem. Då undviker du<br/>att de rullar sig.) Leta rätt på den blå linjen på den sida av<br/>påstrykningsarket som inte ska ha någon utskrift och mata sedan<br/>manuellt in ett ark i taget i pappersfacket med den blå linjen uppåt.</li> <li>HP matta gratulationskort, HP fotogratulationskort, eller<br/>HP gratulationskort med filttryck: Lägg en liten bunt<br/>HP gratulationskortspapper i pappersfacket med utskriftssidan<br/>nedåt. Skjut in bunten tills det tar stopp.</li> </ul> |
| Etiketter<br>(endast utskrift från<br>ett program) | <ul> <li>Använd alltid etikettark i storleken Letter eller A4 som är avsedda att<br/>användas med HP:s bläckstråleprodukter (till exempel Avery inkjet-<br/>etiketter), och kontrollera att etiketterna inte är mer än två år gamla.</li> <li>Bläddra igenom etikettarken och se till att inga ark är hopklistrade.</li> <li>Placera en bunt med etikettark ovanpå vanliga papper i<br/>pappersfacket, med sidan du vill skriva ut på nedåt. Mata inte in<br/>etiketterna ett ark i taget.</li> </ul>                                                                                                    |

### Undvika papperstrassel

Så här kan du undvika trassel:

- Förhindra att papperet blir skrynkligt eller böjt genom att förvara allt material plant i en förslutningsbar förpackning.
- Låt inte utskrivna papper ligga kvar i pappersfacket.
- Kontrollera att papperet i pappersfacket ligger plant och att kanterna inte är böjda eller trasiga.

- Blanda inte olika papperstyper och pappersstorlekar i pappersfacket. Hela pappersbunten i pappersfacket måste vara av samma storlek och typ.
- Justera pappersledarna i pappersfacket så att de ligger tätt mot papperet. Kontrollera att pappersledarna inte böjer papperet i pappersfacket.
- Skjut inte in papperet för långt i pappersfacket.
- Använd endast papperstyper som rekommenderas för HP all-in-one. Mer information finns i Välja papperstyp för utskrift och kopiering.

Mer information om hur du åtgärdar papperstrassel finns i Felsökning av pappersproblem.

## 6 Använda ett minneskort eller en PictBridge-kamera

HP all-in-one kan läsa de flesta kort som används i digitala kameror, vilket innebär att du kan skriva ut, spara, hantera och dela dina foton. Du kan sätta minneskortet i HP all-in-one eller ansluta kameran direkt och låta HP all-in-one läsa innehållet på minneskortet medan det fortfarande sitter i kameran.

I detta kapitel finns information om hur du använder ett minneskort eller en PictBridgekamera med HP all-in-one. Läsa detta kapitel för information om hur du överför foton till datorn, anger fotoutskriftsalternativ, skriver ut foton, redigerar foton, visar bildspel och delar foton med familj och vänner.

### Minneskortsfacken och kameraporten

Om du använder ett minneskort med din digitalkamera kan du sätta i kortet i HP all-in-one och skriva ut eller spara dina foton.

Du kan skriva ut ett provark, som kan bestå av flera sidor, med miniatyrbilder av de foton som har lagrats på minneskortet och därefter skriva ut fotona, även om HP all-in-one inte är ansluten till en dator. Du kan också ansluta en digital kamera som stöder PictBridge till HP all-in-one via kameraporten och skriva ut direkt från kameran.

Du kan använda följande minneskort i HP all-in-one: CompactFlash (I, II), Memory Stick, MultiMediaCard (MMC), Secure Digital, SmartMedia och xD-Picture.

#### Anmärkning Du kan skanna ett dokument och skicka den skannade bilden till ett isatt minneskort. Mer information finns i Skicka en skanning till ett minneskort.

HP all-in-one har fyra platser för minneskort. På bilden nedan visas dessa platser med de minneskort som passar kortplatserna.

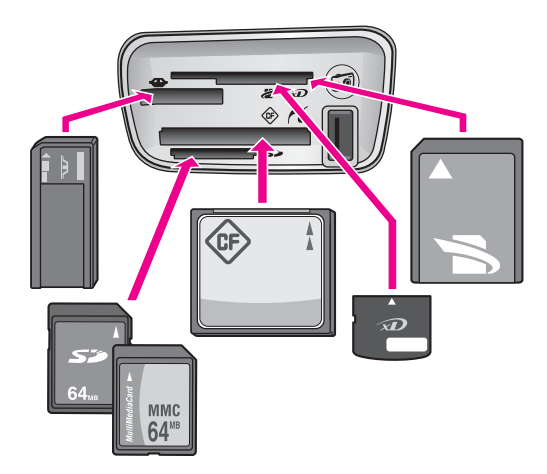

Kortplatserna är konfigurerade enligt följande (uppifrån och ned):

- SmartMedia, xD-Picture Card (passar i kortplatsen överst till höger)
- Memory Stick, Magic Gate Memory Stick, Memory Stick Duo (med egen adapter), Memory Stick Pro
- CompactFlash (I, II)
- Secure Digital, MultiMediaCard (MMC)
- Kameraport (nedanför kortplatserna): Kompatibla med alla USB-utrustade digitalkameror som stöder PictBridge
- Anmärkning Kameraporten stöder endast USB-utrustade kameror som stöder PictBridge. Den stöder inga andra typer av USB-enheter. Om du ansluter en USB-enhet som inte är en kompatibel digitalkamera till kameraporten visas ett felmeddelande i grafikfönstret. Om du har en äldre digitalkamera av HP-typ kan du pröva att använda den USB-kabel som medföljde kameran. Anslut den till USB-porten på baksidan av HP all-in-one och inte till kameraporten i närheten av minneskortplatserna.
- Tips Enligt standardinställningen i Windows XP formateras minneskort på 8 MB eller mindre och 64 MB eller mer i formatet FAT32. Digitalkameror och andra enheter som använder formatet FAT (FAT16 eller FAT12) fungerar inte med ett FAT32-formaterat kort. Formatera minneskortet i kameran eller välj FATformatet om du vill formatera minneskortet på en dator med Windows XP.

### Överföra foton till datorn

När du har tagit bilder med digitalkameran kan du skriva ut dem omedelbart eller spara dem direkt på datorn. Om du vill spara dem på datorn måste du ta bort minneskortet från kameran och sätta det i rätt kortplats på HP all-in-one.

Anmärkning Du kan bara använda ett minneskort i taget i HP all-in-one.

#### Så här använder du ett minneskort

1 Sätt i minneskortet på rätt plats i HP all-in-one.

När minneskortet är korrekt isatt börjar statuslampan bredvid minneskortplatsen att blinka. Läser kort... visas i grafikfönstret. Statuslampan bredvid kortplatserna blinkar grön när kortet används.

Om du sätter i kortet på fel sätt blinkar statuslampan i gult och i grafikfönstret visas ett felmeddelande, till exempel Kortet sitter bak och fram eller Kortet är inte ordentligt isatt.

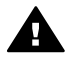

**Varning** Försök inte ta bort ett minneskort medan det används. Om du gör det kan du skada filerna på kortet. Du kan bara ta bort ett kort när statuslampan bredvid kortplatsen har slutat blinka.

- 2 Om det finns fotofiler på minneskortet som aldrig har överförts tidigare, visas en dialogruta som frågar om du vill spara fotofilerna på datorn.
- 3 Välj att spara filerna.

Alla nya foton från minneskortet sparas på datorn.

**För Windows**: som standard sparas filerna i mappar där månad och år när de togs ingår i mappnamnen. Mapparna skapas i mappen **C:\Documents and Settings\användarnamn\Mina dokument\Mina bilder** i Windows XP och Windows 2000.

För Macintosh: Som standard sparas filerna på datorn i mappen Hårddisk:Dokument:HP all-in-one Data:Foton (OS 9) eller Hårddisk:Användare:Användarnamn:Bilder:HP Photos (OS X).

Tips Du kan också använda kontrollpanelen och överföra filerna som finns på minneskortet till en ansluten dator. I Foto-området trycker du på Fotomeny och sedan på 3 för att välja Överför till datorn. Följ anvisningarna som visas på datorn. Minneskortet visas som en enhet på datorn. Du kan flytta fotofilerna från minneskortet till skrivbordet.

När HP all-in-one har läst klart minneskortet slutar statuslampan bredvid minneskortplatsen att blinka och förblir tänd. Det första fotot på minneskortet visas i grafikfönstret.

Om du vill navigera bland fotona på minneskortet trycker du på ◀ eller ► för att flytta framåt eller bakåt ett foto i taget. Håll ned ◀ eller ► om du snabbt vill flytta framåt eller bakåt i fotona.

### Skriva ut foton från ett provark

Ett provark är ett enkelt och bekvämt sätt att välja och skriva ut bilder direkt från ett minneskort utan att använda en dator. På provarket, som kan vara flera sidor långt, visas miniatyrer av fotona som finns på minneskortet. Filnamn, indexnummer och datum visas under varje miniatyr. Med provark kan du också snabbt skapa och skriva ut en katalog över dina foton. För att kunna skriva ut foton med hjälp av ett provark, måste du skriva ut provarket, fylla i det och sedan skanna det.

Utskrift av foton från ett provark görs i tre steg: skriva ut ett provark, färdigställa provarket och skanna provarket. Det här avsnittet innehåller information om alla tre stegen:

Tips Du kan också förbättra kvaliteten på fotona du skriver ut med HP all-in-one genom att köpa en fotobläckpatron. Med den trefärgade bläckpatronen och färgbläckpatronen installerade, har du ett bläcksystem med sex färger, vilket ger färgfoton bättre kvalitet. Mer information om hur du köper en fotobläckpatron finns i Använda en fotobläckpatron.

#### Skriva ut ett provark

Det första steget att använda ett provark är att skriva ut det från HP all-in-one.

- 1 Sätt i minneskortet på rätt plats i HP all-in-one.
- I fotoområdet trycker du på Provark och sedan på 1.
   Då öppnas Provarksmeny och alternativet Skriva ut provark aktiveras.

Anmärkning Beroende på hur många foton som finns på minneskortet kan det ta olika lång tid att skriva ut provarket.

- 3 Om det finns mer än 20 foton på kortet visas menyn Markera foton. Tryck på numret bredvid det alternativ du vill välja:
  - 1. Alla
  - 2. Senaste 20
  - 3. Anpassat område
  - Anmärkning Använd indexnumret för att välja vilka foton du vill skriva ut för ett anpassat område. Det här numret behöver inte vara samma nummer som är kopplat till fotot i digitalkameran. Om du lägger till eller tar bort foton från minneskortet skriver du ut provarket igen så att rätt indexnummer visas.
- 4 Om du väljer **Anpassat område** anger du indexnumren för det första och sista fotot du vill skriva ut.

Anmärkning Du kan radera indexnummer genom att trycka på **4**.

#### Fylla i provarket

När du har skrivit ut ett provark kan du använda det för att välja vilka foton du vill skriva ut.

Anmärkning Kvaliteten blir allra bäst om du använder fotobläckpatronen. Om du installerar både trefärgs- och fotobläckpatronerna får du ett sexbläckssystem. Mer information finns i Använda en fotobläckpatron.

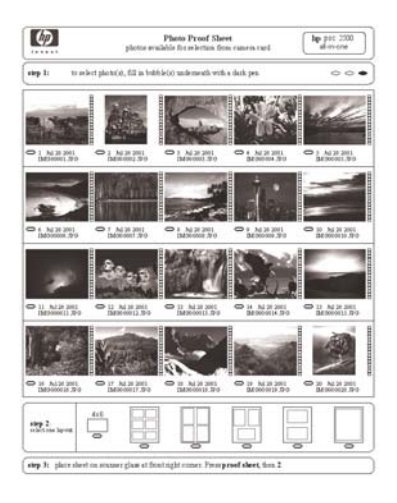

#### Så här fyller du i ett provark

- 1 Markera vilka foton som ska skrivas ut med hjälp av en mörk penna och fyll i cirklarna nedanför miniatyrbilderna på provarket.
- 2 Välj en layout genom att fylla i en cirkel under steg 2 på provarket.

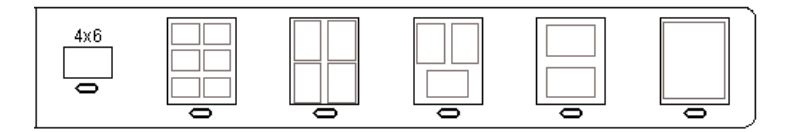

Anmärkning Om du vill ha mer kontroll över utskriftsinställningarna än vad provarket ger, kan du skriva ut foton direkt från kontrollpanelen. Mer information finns i Skriva ut foton direkt från ett minneskort.

#### Skanna ett provark

Det sista steget i att använda ett provark är att skanna det ifyllda arket som du har lagt på skannerglaset.

- **Tips** Se till att glaset på HP all-in-one är rent. Annars kan inte provarket läsas in ordentligt. Mer information finns i Rengöra glaset.
- 1 Lägg provarket med framsidan nedåt mot det främre, högra hörnet av glaset. Se till att arkets sidor ligger mot den högra och främre kanten. Stäng locket.

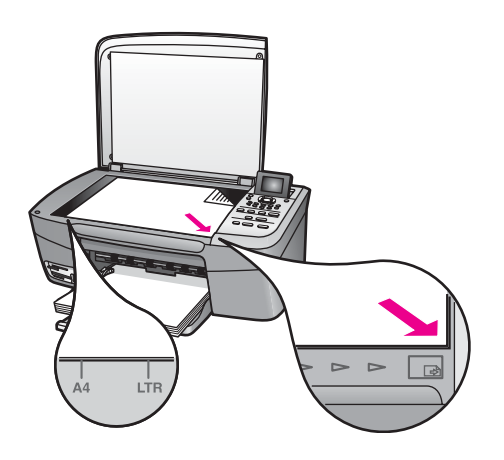

- 2 Fyll på 10 x 15 cm fotopapper i inmatningsfacket. Se till att samma minneskort som du använde när du skrev ut provarket fortfarande sitter i kortplatsen när du skannar provarket.
- 3 I fotoområdet trycker du på Provark och sedan på 2.

Då öppnas **Provarksmeny** och alternativet **Skanna provark** aktiveras. Provarket skannas och de markerade fotona skrivs ut på HP all-in-one.

### Ange alternativ för fotoutskrift

Från kontrollpanelen kan du ange hur du vill skriva ut foton på HP all-in-one, bland annat papperstyp, storlek och layout.

Det här avsnittet innehåller information om följande ämnen: ange fotoutskriftsalternativ, ändra utskriftsalternativ och ange nya standardalternativ för fotoutskrift. Du väljer alternativ för fotoutskrift från Fotomenyn på kontrollpanelen.

Tips Du kan även använda HP Image Zone för att ange alternativ för fotoutskrift. Mer information finns i hjälpen för HP Image Zone.

## Använda menyn med utskriftsalternativ när du vill ange alternativ för fotoutskrift

Menyn **Utskriftsalternativ** innehåller alternativ som påverkar hur digitala foton skrivs ut, bland annat antal kopior och papperstyp. Standardinställningarna för mått och storlekar varierar mellan olika länder/regioner.

- 1 Sätt minneskortet i rätt kortplats på HP all-in-one.
- 2 I fotoområdet trycker du på Fotomeny. Fotomenyn visas.
- 3 Tryck på 1 när du vill visa menyn Utskriftsalternativ och tryck sedan på numret bredvid den inställning du vill ändra.

| Inställning       | Beskrivning                                                                                                    |
|-------------------|----------------------------------------------------------------------------------------------------|
| 1. Antal kopior   | Ange hur många kopior som ska skrivas ut.                                                                                                    |
| 2. Bildstorlek    | Ange i vilken storlek bilden ska skrivas ut. De flesta<br>alternativ är självförklarande, men två kräver viss<br>förklaring: Fyll hela sidan och Sidanpassa.                                                                                                    |
|                   | Inställningen <b>Fyll hela sidan</b> skalar bilden så att hela<br>utskriftssidan täcks av bilden. Viss beskärning kan<br>förekomma. <b>Sidanpassa</b> skalar bilden så att en så<br>stor del som möjligt täcks av bilden samtidigt som de<br>ursprungliga proportionerna bevaras utan att<br>beskärning görs. Bilden centreras på sidan och omges<br>av en vit kant.                                                                                                    |
| 3. Pappersstorlek | Välj pappersstorlek för det aktuella utskriftsjobbet. För<br>inställningen Automatisk finns en stor (Letter eller A4)<br>och en liten pappersstorlek (10 x 15 cm) som kan<br>variera beroende på land/region. Om både<br>Pappersstorlek och Papperstyp är inställda till<br>Automatisk väljs de alternativ som bäst passar för<br>utskrift av det aktuella jobbet på HP all-in-one. Med de<br>övriga inställningarna för Pappersstorlek kan du<br>åsidosätta de automatiska inställningarna. |
| 4. Papperstyp     | Välj papperstyp för det aktuella utskriftsjobbet. Med<br>inställningen Automatisk väljer HP all-in-one<br>papperstyp automatiskt. Om både Pappersstorlek<br>och Papperstyp är satta till Automatisk väljer<br>HP all-in-one de bästa alternativen för det aktuella<br>utskriftsjobbet. Med de övriga inställningarna för<br>Papperstyp kan du åsidosätta de automatiska<br>inställningarna.                                                                                                  |

| Inställning        | Beskrivning                                                                                                    |
|--------------------|----------------------------------------------------------------------------------------------------|
| 5. Layoutstil      | Välj en av tre layoutstilar för det aktuella utskriftsjobbet.                                                                                                    |
|                    | Med layouten <b>Pappersbesparing</b> skrivs så många<br>foton ut på papperet som möjligt. Om det behövs<br>roteras och beskärs fotona.                                                                                                    |
|                    | Med layouten Album bevaras orienteringen av de<br>ursprungliga fotona. Album (porträtt) och Album<br>(landskap) avser orienteringen på sidan, inte själva<br>fotot. Viss beskärning kan förekomma.                                                                      |
| 6. Smartfokus      | Du kan aktivera eller avaktivera automatisk digital<br>skärpa i fotona. Smartfokus påverkar endast foton<br>som skrivs ut. Inställningen påverkar inte utseendet på<br>foton i grafikfönstret eller bildfilen på minneskortet.<br>Smartfokus är aktiverat som standard. |
| 7. Digital blixt   | Du kan göra mörka foton ljusare. Digital blixt<br>påverkar endast foton som skrivs ut. Inställningen<br>påverkar inte utseendet på foton i grafikfönstret eller<br>bildfilen på minneskortet. Digital blixt är aktiverat som<br>standard.                               |
| 8. Nya stand.inst. | Du kan spara de aktuella utskriftsalternativen som nya standardinställningar.                                                                                                    |

### Ändra utskriftsinställningar

Du kan ändra alla alternativ på menyn Utskriftsalternativ på samma sätt.

- I Foto-området trycker du på Fotomeny, 1, och sedan på numret vid den inställning som du vill ändra. Du kan bläddra igenom alternativen på menyn Utskriftsalternativ genom att trycka på ▼ på kontrollpanelen.
   Det alternativ som just nu är valt är markerat. Standardinställningen (om det finns någon) visas nedanför menyn, längst ned i grafikfönstret.
- 2 Ändra inställningen och tryck på OK.

Anmärkning I Foto-området trycker du på Fotomeny igen för att stänga menyn Utskriftsalternativ och återgå till fotovisning.

Information om hur du anger standardinställningar för utskrift finns i Ange nya standardinställningar för utskrift av foton.

#### Ange nya standardinställningar för utskrift av foton

Du kan ändra standardinställningarna för utskrift av foton från kontrollpanelen.

- I fotoområdet trycker du på Fotomeny och sedan på 1. Menyn Utskriftsalternativ visas.
- 2 Gör ändringarna.

Menyn Utskriftsalternativ visas igen när du bekräftar en ny inställning.

3 Tryck på 8 när menyn Utskriftsalternativ visas och sedan på OK när du blir uppmanad att ange nya standardinställningar.

Alla aktuella inställningar blir de nya standardinställningarna.

### Använda redigeringsfunktionerna

HP all-in-one innehåller flera grundläggande redigeringskontroller som du kan använda på den bild som visas i grafikfönstret. Dessa kontroller innefattar bland annat justering av ljusstyrka och specialeffekter för färg.

Du kan använda dessa redigeringskontroller på det foto du för tillfället visar. Redigeringen gäller endast för utskrift och visning. De sparas inte i själva bilden.

1 I fotoområdet trycker du på Fotoredigering. Menyn Fotoredigering visas.

| Redigerings-<br>alternativ | Användning                                                                                                    |
|----------------------------|----------------------------------------------------------------------------------------------------|
| 1. Zooma                   | Tryck på 1 om du vill zooma ut eller på 5 om du vill zooma in och på så sätt visa fotot i olika storlekar.                                                                                                    |
| 2. Rotera                  | Tryck på 0 om du vill rotera bilden 90 grader medsols.                                                                                                    |
| 3. Ljusstyrka för foto     | Gör den visade bilden ljusare eller mörkare. Tryck på<br>◀ om du vill göra bilden mörkare. Tryck på ▶ om du<br>vill göra den ljusare.                                                                                                    |
| 4. Färgeffekt              | Visar en meny med specialeffekter för färg som du kan<br>använda på bilden. Ingen effekt låter bilden vara som<br>den är. Sepia tillämpar en brunaktig ton på bilderna,<br>som på gamla foton. Antik liknar Sepia, men färgerna<br>som läggs till är blekare, vilket gör att bilden ser<br>handmålad ut. Svartvitt ger samma resultat som om<br>du trycker på Start Svart. |
| 5. Ram                     | Du kan använda en ram och en ramfärg på den aktuella bilden.                                                                                                    |
| 6. Röda ögon               | Tar bort röda ögon från foton. På aktiverar alternativet.<br>Av avaktiverar alternativet. Standardinställningen är av.                                                                                                    |

2 Välj ett redigeringsalternativ genom att trycka på motsvarande nummer.

### Skriva ut foton direkt från ett minneskort

Du kan sätta ett minneskort i HP all-in-one och skriva ut foton med hjälp av kontrollpanelen. Information om hur du skriver ut foton på HP all-in-one från en PictBridge-kompatibel kamera finns i Skriva ut foton från en PictBridge-kompatibel digitalkamera.

Det här avsnittet innehåller information om följande ämnen: skriva ut enskilda foton, skapa ramlösa foton och avmarkera foton.

Anmärkning När du skriver ut foton bör du välja alternativ för rätt papperstyp och fotoförbättring. Mer information finns i Ange alternativ för fotoutskrift. Kvaliteten blir allra bäst om du använder fotobläckpatronen. Mer information finns i Använda en fotobläckpatron.

Med **HP Image Zone** kan du göra mer än bara skriva ut digitala foton. Med programmet kan du använda foton för påstrykningsark, affischer, banderoller, klisterlappar och andra kreativa projekt. Mer information finns i direkthjälpen för **HP Image Zone** som medföljde programmet.

#### Skriva ut enskilda foton

Du kan skriva ut foton direkt från kontrollpanelen utan att använda ett provark.

- 1 Sätt i minneskortet på rätt plats i HP all-in-one. Statuslampan som sitter bredvid kortplatsen tänds.
- 2 Fyll på 10 x 15 cm fotopapper i inmatningsfacket.
- 3 Välj ett foto du vill skriva ut genom att visa det i grafikfönstret och trycka på OK. Bredvid ett markerat foto visas en bockmarkering. Använd ◀ eller ▶ och flytta framåt eller bakåt genom fotona, ett i taget. Håll ned ◀ eller ▶ om du snabbt vill bläddra igenom fotona.
- 4 I fotoområdet trycker du på Skriv ut foton för att skriva ut markerade foton.

#### Skapa kantfria utskrifter

En smidig funktion på HP all-in-one är möjligheten att göra om foton på ett minneskort till en kantfri utskrift.

- Sätt i minneskortet på rätt plats i HP all-in-one.
   Statuslampan som sitter bredvid kortplatsen tänds.
- 2 Välj ett foto du vill skriva ut genom att visa det i grafikfönstret och trycka på OK. Bredvid ett markerat foto visas en bockmarkering. Använd ◄ eller ► och flytta framåt eller bakåt genom fotona, ett i taget. Håll ned ◀ eller ► om du snabbt vill bläddra igenom fotona.
- 3 Lägg i fotopapper i storleken 10 x 15 cm med framsidan nedåt, längst bak till höger i inmatningsfacket och justera pappersledarna.

**Tips** Om det fotopapper som du använder har perforerade flikar fyller du på fotopapperet så att flikarna hamnar närmast dig.

4 I fotoområdet trycker du på Skriv ut foton för att skriva ut markerade foton kantfritt.

#### **Avmarkera foton**

Du kan avmarkera foton från kontrollpanelen.

- → Gör något av följande:
  - Tryck på OK om du vill avmarkera det markerade fotot i grafikfönstret.
  - Tryck på Avbryt om du vill avmarkera alla foton och återgå till det inaktiva fönstret.

### Skriva ut foton från en PictBridge-kompatibel digitalkamera

Standarden PictBridge stöds på HP all-in-one, vilket innebär att du kan ansluta en PictBridge-kompatibel kamera till kameraporten och skriva ut JPEG-foton från minneskortet som sitter i kameran.

- 1 Kontrollera att HP all-in-one är på och att uppstartningsprocessen har avslutats.
- 2 Anslut den PictBridge-kompatibla digitalkameran till kameraporten på framsidan av HP all-in-one med den USB-kabel som medföljde kameran.
- 3 Starta kameran och se till att den är i PictBridge-läge.
- Anmärkning När kameran är korrekt ansluten tänds statuslampan bredvid minneskortplatsen. Statuslampan blinkar grön när du skriver ut från kameran.

Om kameran inte är PictBridge-kompatibel eller inte är i PictBridgeläge, blinkar fellampan för foto gul och ett felmeddelande visas på datorn (om du har programvaran för HP all-in-one installerad). Koppla loss kameran, åtgärda problemet och anslut igen. Mer information om felsökning av PictBridge-problem finns i **Felsökningshjälp** som med följde **HP Image Zone**.

När den PictBridge-kompatibla kameran är rätt ansluten till HP all-in-one kan du skriva ut fotona. Se till att det papper som ligger i HP all-in-one stämmer överens med inställningen på kameran. Om pappersstorleksinställningen på kameran är inställd på standard använder HP all-in-one det papper som ligger i inmatningsfacket. I handboken som medföljde kameran finns detaljerad information om hur du skriver ut från kameran.

Tips Om digitalkameran är en äldre HP-modell som inte stöder PictBridge kan du ändå skriva ut direkt på HP all-in-one. Anslut kameran till USB-porten på baksidan av HP all-in-one istället för till kameraporten. Detta fungerar endast med digitalkameror från HP.

### Skriva ut det aktuella fotot

Du kan använda funktionen Skriv ut foton när du vill skriva ut det foto som för tillfället visas i grafikfönstret.

- 1 Sätt i minneskortet på rätt plats i HP all-in-one.
- 2 Gå till fotot du vill skriva ut.
- 3 I fotoområdet trycker du på **Skriv ut foton** för att skriva ut foton med befintliga inställningar.

### Skriva ut en DPOF-fil

DPOF (Digital Print Order Format) är ett standardformat som kan hanteras i vissa digitalkameror. Kameramarkerade foton är foton du har markerat för utskrift med digitalkameran. När du markerar foton med kameran, skapas en DPOF-fil som identifierar vilka foton som har märkts upp för utskrift. HP all-in-one kan läsa DPOF-filen från minneskortet, så du behöver inte markera om de foton du vill skriva ut.

Anmärkning Du kan märka upp foton för utskrift på alla kameror. I dokumentationen som medföljde digitalkameran kan du se om kameran stöder DPOF. HP all-in-one stöder DPOF-formatet 1.1.

När du skriver ut kameramarkerade foton gäller inte utskriftsinställningarna på HP all-in-one. Inställningarna i DPOF-filen för fotolayouten och antalet kopior åsidosätter motsvarande inställningar på HP all-in-one.

DPOF-filen lagras på ett minneskort och innehåller följande information:

- Vilka foton som ska skrivas ut
- Hur många exemplar av varje foto som ska skrivas ut
- Rotera ett foto
- Beskära ett foto
- Kontaktkarta (miniatyrbilder av markerade foton)

#### Så här skriver du ut kameramarkerade foton

- 1 Sätt i minneskortet på rätt plats i HP all-in-one. Om det finns DPOF-uppmärkta foton visas meddelandet **DPOF hittades** i grafikfönstret.
- 2 Gör något av följande:
  - Tryck på 1 om du vill skriva ut alla DPOF-märkta foton på minneskortet.
  - Tryck på 2 om du vill undvika DPOF-utskrift.

### Använda funktionen Bildspel

Du kan använda alternativet **Bildspel** på **Fotomenyn** när du vill visa fotona på minneskortet som ett bildspel.

#### Visa och skriva ut foton i ett bildspel

Du kan visa och skriva ut foton som visas i ett bildspel med funktionen Bildspel på HP all-in-one.

#### Så här visar du ett bildspel

- 1 Sätt i minneskortet på rätt plats i HP all-in-one. Statuslampan som sitter bredvid kortplatsen tänds.
- 2 I fotoområdet trycker du på Fotomeny för att visa Fotomeny.
- 3 Starta bildspelet genom att trycka på 3.
- 4 Tryck på Avbryt när du vill avsluta bildspelet.

#### Så här skriver du ut det foto som visas i ett bildspel

- 1 När fotot som du vill skriva ut visas i grafikfönstret trycker du på Avbryt för att avsluta bildspelet.
- 2 I fotoområdet trycker du på **Skriv ut foton** för att skriva ut foton med befintliga inställningar.

### Dela foton med HP Instant Share

Du kan använda HP all-in-one och tillhörande programvara för att dela foton med vänner och familj med hjälp av en teknik som kallas HP Instant Share. Du kan använda HP Instant Share för att:

- Dela foton med vänner och familj via e-post
- Skapa album online
- Beställa utskrivna foton online

Om du vill kunna använda alla funktioner i HP Instant Share som är tillgängliga från kontrollpanelen på HP all-in-one måste du installera och konfigurera HP Instant Share på HP all-in-one. Mer information om hur du konfigurerar HP Instant Share på HP all-in-one finns i Använd HP Instant Share.

Mer information om hur du använder HP Instant Share finns i hjälpen för **HP Image Zone**.

### Använda HP Image Zone

Du kan använda **HP Image Zone** när du vill visa och redigera bildfiler. Du kan också skriva ut bilder och skicka bilder via e-post och fax till familj och vänner. Du kan överföra bilder till en webbplats eller använda bilder i roliga och kreativa utskriftsprojekt. Med HP-programmet kan du göra allt detta och mycket mer. Utforska programmet så att du till fullo kan utnyttja alla funktioner i HP all-in-one.

Mer information om hur du använder **HP Image Zone** finns i hjälpen för **HP Image Zone** som medföljde programvaran.

**Windows::**Om du vill öppna **HP Image Zone** vid ett senare tillfälle öppnar du **HP Director** och klickar på ikonen för **HP Image Zone**.

För Macintosh OS tidigare än OS X v10.1.5, inklusive OS 9: Om du vill öppna HP Galleriet-komponenten i HP Image Zone vid ett senare tillfälle väljer du HP Director-ikonen på skrivbordet.

**För Macintosh OS X v10.1.5 eller senare**: Om du vill öppna **HP Galleriet**komponenten i **HP Image Zone** vid ett senare tillfälle väljer du **HP Director**-ikonen i Dock. Fönstret **HP Image Zone** visas. Välj fliken **Tjänster** och välj sedan **HP Galleriet**.

# 7 Använda kopieringsfunktionerna

Med HP all-in-one kan du skriva ut högkvalitativa kopior i färg och svartvitt på olika typer av papper, bland annat OH-film. Du kan förstora eller förminska ett original så att det passar ett visst papper, justera mörkheten och färgintensiteten på kopian och använda specialfunktioner för att göra högkvalitativa kopior av foton, bland annat kantfria kopior i storleken 10 x 15 cm.

Det här kapitlet innehåller instruktioner för hur du ökar kopieringshastighet, förbättrar kopieringskvaliteten, anger antalet kopior som ska skrivas ut, riktlinjer för val av bästa papperstyp och storlek för jobbet, skapa affischer och transfertryck för t-shirt.

Tips För bästa kopieringsresultat vid vanliga kopieringsprojekt ska du ange pappersstorleken till Letter eller A4, papperstypen till Vanligt papper och kopieringskvaliteten till Snabb.

Mer information om hur du konfigurerar pappersstorlek finns i avsnittet Ange storlek på kopiepapper.

Mer information om hur du anger papperstyp finns i avsnittet Ange kopiepapperstyp.

Mer information om hur du konfigurerar kopieringskvalitet finns i avsnittet Öka kopieringshastighet och kvalitet.

Du kan lära dig hur du genomför fotokopieringsprojekt, som till exempel göra ramlösa kopior av foton, förstora och förminska kopior av foton, göra flera kopior av foton på en sida och göra kvalitetsförbättringar på kopior av urblekta foton.

Göra en kantfri kopia i storleken 10 x 15 cm (4 x 6 tum) av ett foto.

Kopiera ett foto i storleken 10 x 15 cm (4 x 6 tum) på en sida i fullstorlek.

Kopiera ett foto på en sida flera gånger.

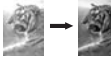

Eörbättra ljusa områden på kopian.

### Ange storlek på kopiepapper

Du kan välja pappersstorlek på HP all-in-one. Den pappersstorlek du väljer ska vara densamma som den som ligger i pappersfacket. Standardinställningen för kopiering är **Automatisk**, vilket innebär att HP all-in-one identifierar storleken på det papper som ligger i pappersfacket.

| Papperstyp                                       | Inställningar för pappersstorlek |
|--------------------------------------------------|----------------------------------|
| Kopiepapper, allroundpapper eller vanligt papper | Letter eller A4                  |

| (fortsättning)                    |                                                                      |  |
|-----------------------------------|----------------------------------------------------------------------|--|
| Papperstyp                        | Inställningar för pappersstorlek                                     |  |
| Inkjet-papper (bläckstrålepapper) | Letter eller A4                                                      |  |
| Transfertryck för t-shirt         | Letter eller A4                                                      |  |
| Brevpapper                        | Letter eller A4                                                      |  |
| Fotopapper                        | 4 x 6 tum (med flik), 5 x 7 tum, Letter,<br>A4 eller lämplig storlek |  |
|                                   | Ramlöst foto (4 x 6 tum, Letter, A4 eller<br>lämplig storlek)        |  |
| Hagaki-kort                       | Hagaki-kort                                                          |  |
|                                   | Ramlöst Hagaki-kort                                                  |  |
| OH-film                           | Letter eller A4                                                      |  |

#### Så här anger du pappersstorlek från kontrollpanelen

- Tryck på Kopieringsmeny och på 3.
   Då öppnas Kopieringsmenyn och alternativet Pappersstorlek aktiveras.
- 2 Tryck på ▼ tills rätt pappersstorlek visas.
- 3 Tryck på **OK** om du vill välja storleken som visas.

### Ange kopiepapperstyp

Du kan välja papperstyp på HP all-in-one. Standardinställningen för papperstyp för kopiering är **Automatisk**, vilket innebär att HP all-in-one automatiskt identifierar vilken typ av papper som ligger i pappersfacket.

Om du kopierar på specialpapper eller om utskriftskvaliteten blir sämre med inställningen Automatisk, kan du välja papperstyp manuellt från Kopieringsmenyn.

#### Så här anger du papperstyp från kontrollpanelen

- Tryck på Kopieringsmeny och på 4.
   Då öppnas Kopieringsmenyn och alternativet Papperstyp aktiveras.
- 2 Tryck på ▼ när du vill markera en papperstyp. Tryck sedan på OK.

Använd tabellen nedan för att se vilken papperstyp du ska välja. Vilken inställning du ska göra beror på vilket papper som ligger i pappersfacket.

| Papperstyp                             | Inställning på kontrollpanelen |
|----------------------------------------|--------------------------------|
| Kopiepapper eller brevpapper           | Vanligt papper                 |
| HP Bright White-papper                 | Vanligt papper                 |
| HP Premium Plus-fotopapper, glättat    | Premium-fotopapper             |
| HP Premium Plus-fotopapper, matt       | Premium-fotopapper             |
| HP Premium Plus-fotopapper (4 x 6 tum) | Premium-fotopapper             |

(fortsättning)

| Papperstyp                                                | Inställning på kontrollpanelen |
|-----------------------------------------------------------|--------------------------------|
| HP fotopapper                                             | Fotopapper                     |
| HP fotopapper för vardagsbruk                             | Vardagsfoto                    |
| HP fotopapper för vardagsbruk, medelglättat               | Vanligt papper, matt           |
| Annat fotopapper                                          | Annat foto                     |
| HP transfertryck för t-shirt (för färgade tyger)          | HP transfertryck               |
| HP transfertryck för t-shirt (för ljusa eller vita tyger) | Transfertryck, spegelvänt      |
| HP Premium-papper                                         | Premium Inkjet                 |
| Annat Inkjet-papper                                       | Premium Inkjet                 |
| HP proffspapper för broschyrer & flygblad (glättat)       | Broschyr, glättat              |
| HP proffspapper för broschyrer & flygblad (matt)          | Broschyr, matt                 |
| HP Premium eller Premium Plus Inkjet-OH-film              | OH-film                        |
| Annan OH-film                                             | OH-film                        |
| Vanligt Hagaki                                            | Vanligt papper                 |
| Glättat Hagaki                                            | Premium-fotopapper             |
| L (endast Japan)                                          | Premium-fotopapper             |

### Öka kopieringshastighet och kvalitet

På HP all-in-one finns tre alternativ för hastighet och kvalitet vid kopiering.

- Normal ger hög kvalitet och rekommenderas för de flesta kopieringsjobb. Normal kopierar snabbare än Bäst.
- Bästa ger högst kvalitet för alla papperstyper och du löper ingen risk för den streckeffekt som ibland kan uppstå i fyllda områden. Bäst kopierar långsammare än övriga inställningar.
- Snabb kopierar snabbare än Normal. Texten är jämförbar med kvaliteten med inställningen Normal, men bilderna kan vara i en lägre kvalitet. Inställningen Snabb använder mindre bläck, vilket gör att bläckpatronerna räcker längre.

#### Så här ändrar du kopieringskvaliteten från kontrollpanelen

- 1 Se till att det ligger papper i pappersfacket.
- 2 Lägg originalet med kopieringssidan nedåt i det främre, högra hörnet av glaset.
- Tryck på Kopieringsmeny och på 5.
   Då öppnas Kopieringsmenyn och alternativet Kopieringskvalitet markeras.
- 4 Tryck på **▼** när du vill markera en kvalitet. Tryck sedan på OK.
- 5 Tryck på Start Svart eller Start Färg.

### Ändra standardinställningarna för kopiering

#### Så här anger du standardinställningar för kopiering från kontrollpanelen

- 1 Ändra inställningarna på Kopieringsmenyn.
- 2 Tryck på 9 och välj Nya stand.inst. på Kopieringsmenyn.
- 3 Tryck på OK om du vill att inställningarna ska gälla som nya standardinställningar.

De inställningar du anger här sparas bara på HP all-in-one. De påverkar inte inställningarna i programvaran. Du kan spara de mest använda inställningarna genom att använda HP Image Zone-programmet som medföljde HP all-in-one. Mer information finns i hjälpen för **HP Image Zone**.

### Göra flera kopior av samma original

Du anger hur många kopior du vill skriva ut med alternativet Antal kopior på Kopieringsmenyn.

#### Så här gör du flera kopior av ett original från kontrollpanelen

- 1 Se till att det ligger papper i pappersfacket.
- 2 Lägg originalet med kopieringssidan nedåt i det främre, högra hörnet av glaset.
- 3 Tryck på Kopieringsmeny och på 1. Då visas Kopieringsmenyn med alternativet Antal kopior markerat.
- 4 Tryck på ▶ eller använd tangentbordet och ange antal kopior. Tryck sedan på OK. (Det maximala antalet kopior varierar beroende på modell.)
  - **Tips** Om du håller ned någon av pilknapparna ändras antalet kopior med steg om 5, vilket gör det enkelt att välja många kopior.

#### 5 Tryck på Start Svart eller Start Färg.

I det här exemplet gör HP all-in-one sex kopior av originalfotot i storleken 10 x 15 cm.

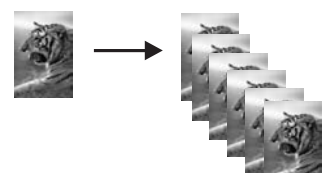

### Kopiera ett tvåsidigt svartvitt dokument

Du kan använda HP all-in-one för att kopiera ett ensidigt eller flersidigt dokument i färg eller svartvitt. I det här exemplet använder du HP all-in-one för att kopiera ett tvåsidigt svartvitt original.

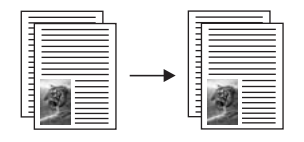

#### Så här kopierar du ett tvåsidigt dokument från kontrollpanelen

- 1 Se till att det ligger papper i pappersfacket.
- 2 Lägg den första sidan av originalet med kopieringssidan nedåt i det främre, högra hörnet av glaset.
- 3 Tryck på Kopiera, om knappen inte redan lyser.
- 4 Tryck på Start Svart.
- 5 Ta bort den första sidan från glaset och lägg på den andra sidan.
- 6 Tryck på Start Svart.

# Göra en kantfri kopia i storleken 10 x 15 cm (4 x 6 tum) av ett foto

När du kopierar ett foto blir kvaliteten bäst om du lägger fotopapper i pappersfacket och ändrar kopieringsinställningarna till rätt papperstyp och fotoförbättring. Kvaliteten blir allra bäst om du använder fotobläckpatronen. Om du installerar både trefärgs- och fotobläckpatronerna får du ett sexbläckssystem. Mer information finns i Använda en fotobläckpatron.

#### Så här kopierar du ett foto från kontrollpanelen

1 Lägg i fotopapper i storleken 10 x 15 cm i pappersfacket.

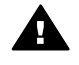

**Varning** När du gör en kantlös kopia måste du använda fotopapper (eller annat specialpapper). Om HP all-in-one identifierar vanligt papper i inmatningsfacket kommer den inte att göra en kantlös kopia. Istället kommer din kopia att få kanter.

- 2 Lägg originalfotot med kopieringssidan nedåt i det främre, högra hörnet av glaset. Placera fotot så att långsidan ligger mot glasets framkant.
- 3 Tryck på Kopieringsmenyn. Då visas Kopieringsmenyn.
- 4 Tryck på 2 och sedan på 3. Menyn Storlek visas med alternativet Fyll hela sidan markerat.
- 5 Tryck på Start Färg.

På HP all-in-one görs en kantfri kopia av originalfotot i storleken 10 x 15 cm (se nedan).

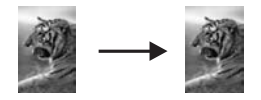

Tips Om utskriften inte är kantfri ställer du in pappersstorlek till 5x7 Ramlös eller 4x6 Ramlös, anger papperstypen till Fotopapper, anger Fotoförbättringar och försöker igen.

Mer information om hur du anger pappersstorlek finns i Ange storlek på kopiepapper.

Mer information om hur du anger papperstyp finns i avsnittet Ange kopiepapperstyp.

Mer information om hur du anger Fotoförbättringar finns i avsnittet Förbättra ljusa områden på kopian.

# Kopiera ett foto i storleken 10 x 15 cm (4 x 6 tum) på en sida i fullstorlek

Du kan använda inställningen **Fyll hela sidan** om du vill förstora eller förminska originalet så att hela det utskrivbara området på papperet fylls. I det här exemplet använder du **Fyll hela sidan** för att förstora ett foto i storleken 10 x 15 cm till en kantfri kopia i fullstorlek. När du kopierar ett foto blir kvaliteten allra bäst om du använder fotobläckpatronen. Om du installerar både trefärgs- och fotobläckpatronerna får du ett sexbläckssystem. Mer information finns i Använda en fotobläckpatron.

Anmärkning Om du vill göra en kantlös utskrift på HP all-in-one utan att ändra proportionerna i originalet, kan bilden komma att beskäras runt marginalerna. I de flesta fall märks inte denna beskärning.

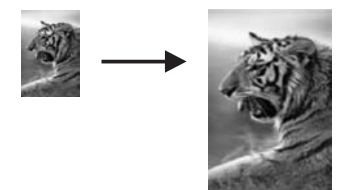

#### Så här kopierar du ett foto till en sida i fullstorlek från kontrollpanelen

1 Lägg fotopapper i storleken Letter eller A4 i pappersfacket.

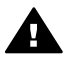

**Varning** När du gör en kantlös kopia måste du använda fotopapper (eller annat specialpapper). Om HP all-in-one identifierar vanligt papper i inmatningsfacket kommer den inte att göra en kantlös kopia. Istället kommer din kopia att få kanter.

- 2 Lägg originalfotot med kopieringssidan nedåt i det främre, högra hörnet av glaset. Placera fotot så att långsidan ligger mot glasets framkant.
- 3 Tryck på Kopiera så visas Kopieringsmenyn.
- Tryck på 2 och sedan på 3.
   Menyn Storlek visas med alternativet Fyll hela sidan markerat.
- 5 Tryck på Start Färg.

Tips Om utskriften inte är kantfri ställer du in pappersstorlek till Letter eller A4, anger papperstypen till Fotopapper, anger Fotoförbättringar och försöker igen.

Mer information om hur du anger pappersstorlek finns i Ange storlek på kopiepapper.

Mer information om hur du anger papperstyp finns i avsnittet Ange kopiepapperstyp.

Mer information om hur du anger **Fotoförbättringar** finns i avsnittet Förbättra ljusa områden på kopian.

### Kopiera ett foto på en sida flera gånger

Du kan skriva ut flera kopior av ett original på en sida genom att välja en bildstorlek med alternativet Storlek på Kopieringsmenyn.

När du har valt en storlek kan du bli ombedd att ange om du vill skriva ut flera kopior av fotot så att papperet fylls.

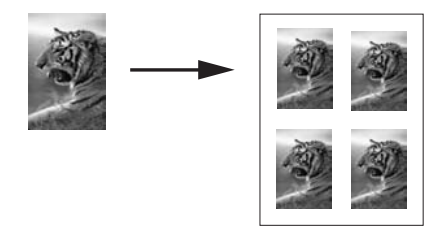

#### Så här kopierar du ett foto flera gånger på en sida från kontrollpanelen

- 1 Se till att det ligger papper i pappersfacket.
- 2 Lägg originalfotot med kopieringssidan nedåt i det främre, högra hörnet av glaset. Placera fotot så att långsidan ligger mot glasets framkant.
- 3 Tryck på Kopiera så visas Kopieringsmenyn.
- Tryck på 2 och sedan på 5.
   Då visas menyn Storlek med alternativet Bildstorlekar markerat.
- 5 Tryck på ♥ och markera storleken som du vill kopiera fotot i. Tryck sedan på OK. Beroende på vilken bildstorlek du väljer kan meddelandet Många på en sida komma att visas. Då måste du uppge om du vill skriva ut så många kopior av fotot som får plats på papperet eller om du bara vill skriva ut en kopia. Med vissa större storlekar visas ingen uppmaning för antal bilder. I så fall kopieras bara en bild på sidan.
- 6 Om meddelandet Många på en sida visas väljer du Ja eller Nej och trycker på OK.
- 7 Tryck på Start Svart eller Start Färg.

### Ändra storlek på ett original så att det passar Letter- eller A4-papper

Om bilden eller texten på originalet fyller hela sidan utan marginaler, kan du förminska originalet med funktionen **Sidanpassa** och på så sätt förhindra att texten eller bilden beskärs vid sidans kanter.

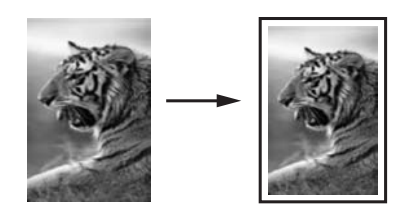

**Tips** Du kan också använda **Sidanpassa** om du vill förstora ett litet foto så att det passar in på det utskrivbara området på en sida i fullstorlek. För att kunna göra detta utan att proportionerna på det ursprungliga fotot ändras eller kanterna beskärs, kan HP all-in-one lämna kvar lite vitt område runt kanterna på papperet.

#### Så här ändrar du storlek på ett dokument från kontrollpanelen

- 1 Se till att det ligger papper i pappersfacket.
- 2 Lägg originalet med kopieringssidan nedåt i det främre, högra hörnet av glaset.
- Tryck på Kopieringsmeny och på 3.
   Då öppnas Kopieringsmenyn och alternativet Pappersstorlek aktiveras.
- 4 Tryck på ▼ och markera antingen Letter eller A4, och tryck sedan på OK.
- 5 Tryck på 2 och välj Storlek på Kopieringsmenyn.
- 6 Tryck på ▼ om du vill markeraSidanpassa. Tryck sedan på OK.
- 7 Tryck på Start Svart eller Start Färg.

### Kopiera ett svagt original

Använd alternativet Ljusare/mörkare om du vill göra kopiorna ljusare eller mörkare. Du kan även justera färgintensiteten för att göra färgerna på kopian mer levande och nyansrika.

#### Så här kopierar du ett suddigt original från kontrollpanelen

- 1 Se till att det ligger papper i pappersfacket.
- 2 Lägg originalet med kopieringssidan nedåt i det främre, högra hörnet av glaset.
- 3 Tryck på Kopieringsmeny och på 6. Du öppnas Kopieringsmenyn och alternativet Ljusare/mörkare aktiveras. Värdena för Ljusare/mörkare visas som en skala i grafikfönstret.
- 4 Tryck på ▶ om du vill göra kopian mörkare. Tryck sedan på OK.

Anmärkning Du kan även trycka på 
om du vill göra bilden ljusare.

5 Tryck på 8 och välj Färgintensitet på Kopieringsmenyn. Värdena för färgintensiteten visas som en skala i grafikfönstret. 6 Tryck på ▶ när du vill göra bilden mer levande. Tryck sedan på OK.

**Anmärkning** Du kan även trycka på **◄** om du vill göra bilden blekare.

7 Tryck på Start Svart eller Start Färg.

### Kopiera ett dokument som har faxats flera gånger

Använd funktionen **Förbättringar** om du vill justera kvaliteten på textdokument genom att göra kanterna på svart text eller fotografier skarpare. Detta sker genom att ljusare färger, som annars skulle se vita ut, förstärks.

Blandat är standardalternativet. Använd förbättringen Blandat när du vill göra kanterna på de flesta original skarpare.

Så här kopierar du ett suddigt dokument från kontrollpanelen

- 1 Se till att det ligger papper i pappersfacket.
- 2 Lägg originalet med kopieringssidan nedåt i det främre, högra hörnet av glaset.
- 3 Tryck på Kopiera och på 7. Kopieringsmenyn visas. Välj Förbättringar.
- 4 Tryck på ▼ om du vill markera inställningen för förbättringsalternativet Text. Tryck sedan på OK.
- 5 Tryck på Start Svart eller Start Färg.

Tips Om något av följande inträffar inaktiverar du förbättringsalternativet Text genom att välja Foto eller Ingen:

- Färgprickar omger texten på kopiorna.
- Stora, svarta teckensnitt ser fläckiga ut (ojämna).
- Tunna, färgade objekt eller linjer innehåller svarta avsnitt.
- Vågräta korniga eller vita streck finns i ljusa till mellanljusa, grå områden.

### Förbättra ljusa områden på kopian

Du kan använda förbättringsalternativet **Foto** om du vill förstärka ljusa färger som annars skulle se vita ut. Du kan också använda alternativet **Foto** för att eliminera eller minska följande defekter som kan uppstå när du kopierar med förbättringsalternativet **Text**:

- Färgprickar omger texten på kopiorna.
- Stora, svarta teckensnitt ser fläckiga ut (ojämna).
- Tunna, färgade objekt eller linjer innehåller svarta avsnitt.
- Vågräta korniga eller vita streck finns i ljusa till mellanljusa, grå områden.

#### Så här kopierar du ett överexponerat foto från kontrollpanelen

- 1 Se till att det ligger papper i pappersfacket.
- 2 Lägg originalfotot med kopieringssidan nedåt i det främre, högra hörnet av glaset. Placera fotot så att långsidan ligger mot glasets framkant.
- 3 Tryck på Kopieringsmeny och på 7. Kopieringsmenyn visas. Välj Förbättringar.

- 4 Tryck på **▼** så aktiveras inställningen för Fotoförbättringar. Tryck sedan på OK.
- 5 Tryck på Start Färg.

Det är enkelt att använda alternativet **Förbättringar** för foton och andra dokument som du kopierar med **HP Image Zone** som medföljde HP all-in-one Med ett enkelt musklick kan du välja att kopiera ett foto med förbättringsalternativet **Foto**, kopiera ett dokument med förbättringsalternativet **Text** eller kopiera ett dokument som innehåller både bilder och text med båda alternativen **Foto** och **Text**. Mer information finns i hjälpen för **HP Image Zone**.

### Skapa en affisch

Du kan använda funktionen **Affisch** när du vill skapa en förstorad kopia av ett original i olika delar och sedan sätta ihop delarna till en affisch.

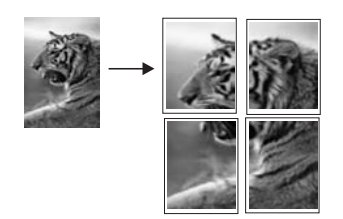

- 1 Se till att det ligger papper i pappersfacket.
- 2 Lägg originalet med kopieringssidan nedåt i det främre, högra hörnet av glaset. Om du kopierar ett foto placerar du fotot så att långsidan ligger mot glasets framkant.
- 3 Tryck på Kopiera så visas Kopieringsmenyn.
- 4 Tryck på 2 och sedan på 6.
  - Då visas menyn Storlek med alternativet Affisch markerat.
- 5 Tryck på ▼ när du vill markera en sidbredd för affischen. Tryck sedan på OK. Standardstorleken för affischer är två sidor bred.
- 6 Tryck på Start Svart eller Start Färg.

När du har valt affischens bredd justeras längden automatiskt på HP all-in-one för att originalproportionerna ska bevaras.

**Tips** Om originalet inte kan förstoras till den valda affischstorleken för att den överstiger tillåten zoomning, visas ett felmeddelande som uppmanar dig att välja en smalare bredd. Välj en mindre storlek och försök sedan igen.

Du kan använda dina foton på fler kreativa sätt genom att använda programmet **HP Image Zone** som följde med HP all-in-one. Mer information finns i hjälpen för **HP Image Zone**.

### Förbereda ett transfertryck i färg

Du kan kopiera en bild eller text till ett påstrykningsark och sedan värma fast det på en T-shirt, ett örngott, en dörrmatta eller något annat tyg.

Tips Öva dig genom att stryka på ett transfertryck på ett gammalt plagg först.

- 1 Lägg transferpapper i pappersfacket.
- 2 Lägg originalet med kopieringssidan nedåt i det främre, högra hörnet av glaset. Om du kopierar ett foto placerar du fotot så att långsidan ligger mot glasets framkant.
- 3 Tryck på Kopieringsmeny och på 4. Då öppnas Kopieringsmenyn och alternativet Papperstyp aktiveras.
- 4 Tryck på ▼ och markera Transfertryck för t-shirt eller Transfertryck, spegelv. och tryck sedan på OK.

Anmärkning Markera Transfertryck för t-shirt som papperstyp för mörka tyger och Transfertryck, spegelv. för vita och ljusa tyger.

- 5 Tryck på Start Svart eller Start Färg.
  - Anmärkning Om du väljer Transfertryck, spegelv. som papperstyp, kopieras automatiskt en spegelvänd bild av originalet på HP all-in-one. Bilden blir rättvänd när du fäster den på ett tyg.

### Avbryta kopiering

→ Om du vill avbryta kopieringen trycker du på Avbryt på kontrollpanelen.

Kapitel 7

## 8 Använda skanningsfunktionerna

Med skanning menas en process där text och bilder konverteras till ett elektroniskt format i datorn. Du kan skanna praktiskt taget vad som helst: foton, tidningsartiklar, textdokument och tredimensionella föremål. Var bara försiktig så du inte repar glaset på HP all-in-one. När du skannar till ett minneskort blir det ännu lättare att ta med de inskannade bilderna.

Du kan använda skanningsfunktionerna på HP all-in-one när du vill göra följande:

- Skanna text från en artikel till ditt ordbehandlingsprogram och använda den som ett citat i en rapport.
- Skriva ut visitkort och broschyrer genom att skanna in en logotyp och använda den i ett publiceringsprogram.
- Skicka foton till familj och vänner genom att skanna in dina favoritbilder och bifoga till e-postmeddelanden.
- Skapa en fotoinventering av ditt hem eller kontor eller skapa ett elektroniskt album med dina favoritfoton.
- Anmärkning Genom att skanna text (kallas också optisk teckenigenkänning eller OCR) kan du lägga in innehållet i tidningsartiklar, böcker och andra trycksaker i ett ordbehandlingsprogram som en fullt redigerbar text. För att resultatet ska bli bra är det viktigt att skanna på rätt sätt. Förvänta dig inte att skannade textdokument ska vara helt perfekta första gången du använder ett OCR-program. Det tar tid att lära sig att använda ett OCR-program. Mer information om hur du skannar dokument, särskilt dokument som både innehåller text och bilder, finns i dokumentationen som medföljde OCR-programmet.

Om du vill kunna använda skanningsfunktionerna måste HP all-in-one och datorn vara påslagna och anslutna till varandra. Du måste också ha installerat programvaran till HP all-in-one och ha öppnat programmet innan du börjar skanna. Om vill se efter om programmet för HP all-in-one körs på en Windows-dator letar du efter ikonen för HP all-in-one i systemfältet, längst ned till höger på skärmen, i närheten av klockan. På Macintosh är programvaran för HP all-in-one alltid öppen.

Anmärkning Om du stänger aktivitetsfältsikonen kan HP all-in-one förlora vissa skanningsfunktioner och generera felmeddelandet Ingen anslutning. Om detta inträffar kan du återställa funktionerna genom att starta om datorn eller starta programvaran HP Image Zone.

Information om hur du skannar från datorn samt hur du justerar, ändrar storlek, roterar, beskär och skärper skanningarna finns i **HP Image Zone-hjälpen** som medföljde programvaran.

l detta kapitel finns information om: skicka en skannad bild till och från olika destinationer och justera förhandsgranskningsbilden.

### Skanna till ett program

Du kan skanna original på glaset direkt från kontrollpanelen.

- Anmärkning Menyerna som visas i det här avsnittet kan variera vad det gäller innehåll, beroende på datorns operativsystem och vilka program som är konfigurerade som skanningsdestinationer i **HP Image Zone**.
- 1 Lägg originalet med kopieringssidan nedåt i det främre, högra hörnet av glaset.
- 2 I skannerområdet trycker du på Skanna till. Menyn Skanna till visas med destinationer, bland annat program, för allt du skannar. Standarddestinationen är den destination du valde förra gången du använde den här menyn. Du väljer vilka program och andra destinationer som ska visas på menyn Skanna till genom att använda HP Image Zone på datorn.
- 3 Om du vill ange att en skanning ska skickas till ett program trycker du på motsvarande nummer på kontrollpanelen eller använder pilknapparna. Tryck sedan på OK eller Starta Skanning. En förhandsgranskning av skanningen visas i fönstret HP Skanna på datorn, där du kan redigera den. Mer information om att redigera en förhandsgranskningsbild finns i direkthjälpen för HP Image Zone som medföljde programmet.
- 4 Gör eventuella ändringar i förhandsgranskningsbilden i fönstret **HP Skanna.** När du är klar klickar du på **Acceptera**.

Skanningen skickas från HP all-in-one till det valda programmet. Om du till exempel valde **HP Image Zone**, öppnas programmet och bilden visas.

Det finns många verktyg i **HP Image Zone** som du kan använda när du vill redigera en skannad bild. Du kan förbättra den övergripande bildkvaliteten genom att justera ljusstyrka, skärpa, färgton och mättnad. Du kan också beskära, räta ut och ändra storlek på bilden. När den skannade bilden ser ut som du vill ha den, kan du öppna den i ett annat program, skicka den via e-post, spara den till fil eller skriva ut den. Mer information om hur du använder programmet **HP Image Zone** finns i avsnittet om **HP Galleriet** i direkthjälpen för **HP Image Zone**.

### Skicka en skanning till en HP Instant Share-destination

Med HP Instant Share kan du dela foton med familj och vänner via e-post och onlinealbum samt skapa högkvalitativa utskrifter.

Mer information om hur du använder HP Instant Share finns i hjälpen för **HP Image Zone**.

### Skicka en skanning till ett minneskort

Du kan skicka den skannade bilden som en JPEG-bild till det minneskort som sitter i en av kortplatserna på HP all-in-one. På så sätt kan du använda minneskortsfunktionerna och skapa kantfria utskrifter och albumsidor från den skannade bilden. Du når även den skannade bilden från andra enheter som stöder minneskortet.

- 1 Lägg originalet med kopieringssidan nedåt i det främre, högra hörnet av glaset.
- 2 I skannerområdet trycker du på Skanna till.

En Skanna till-meny öppnas med olika alternativ och destinationer. Standarddestinationen är den destination du valde förra gången du använde den här menyn.

3 Tryck på numret bredvid Minneskort.

Bilden skannas på HP all-in-one och filen sparas på minneskortet i JPEG-format.

### Stoppa skanning

→ Om du vill avbryta skanningen trycker du på Avbryt på kontrollpanelen eller på Avbryt i HP Image Zone. Kapitel 8

## **9** Skriva ut från datorn

Du kan använda HP all-in-one med alla typer av program som du kan skriva ut från. Instruktionerna varierar något beroende på om du skriver ut från en Windows-dator eller en Macintosh-dator. Följ de instruktioner som gäller för ditt operativsystem i detta kapitel.

Förutom de utskriftsfunktioner som beskrivs i det här kapitlet kan du skriva ut speciella utskriftsjobb som till exempel kantfria bilder, nyhetsbrev, skriva ut bilder direkt från ett fotominneskort eller från en digitalkamera som stöder PictBridge samt använda skannade bilder i utskriftsprojekt i **HP Image Zone**.

- Mer information om hur du skriver ut från ett minneskort eller en digitalkamera finns i Använda ett minneskort eller en PictBridge-kamera.
- Mer information om hur du skapar speciella utskriftsjobb eller skriver ut bilder i HP Image Zone finns i direkthjälpen för HP Image Zone.

### Skriva ut från ett program

De flesta utskriftsinställningar hanteras automatiskt i det program som du skriver ut från eller via HP:s ColorSmart-teknik. Du behöver bara ändra inställningarna manuellt om du ändrar utskriftskvaliteten för en viss typ av papper/ film eller om du använder specialfunktioner.

#### Så här skriver du ut från det program du skapade dokumentet i (Windows)

- 1 Se till att det ligger papper i pappersfacket.
- 2 Klicka på Skriv ut på menyn Arkiv i programmet.
- 3 Välj HP all-in-one som skrivare.
- 4 Om du vill ändra inställningarna klickar du på den knapp som öppnar dialogrutan **Egenskaper**.

Beroende på vilket program du använder kan denna knapp heta **Egenskaper**, **Alternativ**, **Skrivarinställningar** eller **Skrivare**.

- 5 Välj alternativ för utskriften med hjälp av de funktioner som finns på flikarna Papper/kvalitet, Efterbehandling, Effekter, Grunder och Färg.
  - Tips Du kan enkelt skriva ut ett jobb med en uppsättning standardinställningar, baserat på den typ av jobb du skriver ut. På fliken Kortkommandon för utskrifter klickar du på en utskriftsåtgärd i listan Vad vill du göra?. Standardinställningarna för den typen av utskriftsåtgärd är redan gjorda och sammanfattas på fliken Kortkommandon för utskrifter. Om det behövs kan du justera inställningarna här. Du kan också göra ändringarna på andra flikar i dialogrutan Egenskaper.
- 6 Klicka på **OK** när du vill stänga dialogrutan **Egenskaper**.
- 7 Klicka på Skriv ut eller OK när du vill börja skriva ut.

#### Så här skriver du ut från det program du skapade dokumentet i (Macintosh)

1 Se till att det ligger papper i pappersfacket.

- 2 Välj HP all-in-one i **Väljaren** (OS 9), **Utskriftskontroll** (OS 10.2 eller tidigare) eller **Skrivarinställning** (OS 10.3 eller senare) innan du börjar skriva ut.
- 3 Välj Utskriftsformat på menyn Arkiv i programmet. Dialogrutan Utskriftsformat visas. Där kan du ange pappersstorlek, orientering and skalning.
- 4 Ange sidattribut:
  - Välj pappersstorlek.
  - Välj sidorientering.
  - Ange skalningsprocent.

Anmärkning I OS 9 innehåller dialogrutan Utskriftsformat även alternativ för spegelvända utskrifter och tvåsidig utskrift.

- 5 Klicka på OK.
- 6 I Arkiv-menyn i programvaran väljer du Utskrift. Dialogrutan Skriv ut visas. Om du använder OS 9 öppnas panelen Allmänt. Om du använder OS X öppnas panelen Exemplar och sidor.
- 7 Ändra utskriftsinställningarna för varje alternativ i listrutan, så att de passar för ditt projekt.
- 8 Klicka på Skriv ut när du vill påbörja utskriften.

### Ändra skrivarinställningarna

Du kan anpassa utskriftsinställningarna för HP all-in-one och på så sätt hantera många olika typer av utskriftsåtgärder.

### Windows-användare

Innan du ändrar utskriftsinställningarna måste du bestämma om du vill ändra inställningarna enbart för det aktuella utskriftsjobbet eller för alla framtida utskriftsjobb. Hur du visar utskriftsinställningar beror på om du vill tillämpa ändringarna på alla framtida utskrifter eller enbart det aktuella utskriftsjobbet.

Så här ändrar du utskriftsinställningarna för alla kommande jobb

- 1 I HP Director klickar du på Inställningar, väljer Utskriftsinställningar och klickar sedan på Skrivarinställningar.
- 2 Gör ändringarna och klicka på **OK**.

### Så här ändrar du utskriftsinställningarna för det aktuella jobbet

- 1 Klicka på **Skriv ut** på menyn **Arkiv** i programmet.
- 2 Se till att HP all-in-one är den valda skrivaren.
- 3 Klicka på knappen som öppnar dialogrutan Egenskaper. Beroende på vilket program du använder kan denna knapp heta Egenskaper, Alternativ, Skrivarinställningar eller Skrivare.
- 4 Gör ändringarna och klicka på **OK**.
- 5 Klicka på Skriv ut eller OK i dialogrutan Skriv ut när du vill skriva ut jobbet.

#### Macintosh-användare

Ändra inställningarna för utskriftsjobbet i dialogrutorna **Utskriftsformat** och **Skriv ut**. Vilka dialogrutor du använder beror på vilken inställning du vill ändra.

#### Så här ändrar du pappersstorlek, orientering eller skalning

- 1 Välj HP all-in-one i Väljaren (OS 9), Utskriftskontroll (OS 10.2 eller tidigare) eller Skrivarinställning (OS 10.3 eller senare) innan du börjar skriva ut.
- 2 Välj Utskriftsformat på menyn Arkiv i programmet.
- 3 Ändra pappersstorlek, orientering och skalning och klicka på **OK**.

#### Så här ändrar du alla andra utskriftsinställningar

- 1 Välj HP all-in-one i Väljaren (OS 9), Utskriftskontroll (OS 10.2 eller tidigare) eller Skrivarinställning (OS 10.3 eller senare) innan du börjar skriva ut.
- 2 I Arkiv-menyn i programvaran väljer du Utskrift.
- 3 Ändra utskriftsinställningarna och klicka på Skriv ut när du vill skriva ut jobbet.

### Stoppa ett utskriftsjobb

Även om du kan stoppa ett utskriftsjobb från både HP all-in-one och datorn, rekommenderar vi att du stoppar utskrifter från HP all-in-one.

#### Så här stoppar du ett utskriftsjobb från HP all-in-one

Tryck på Avbryt på kontrollpanelen. Kontrollera om meddelandet Stoppad utskrift visas i teckenfönstret. Om meddelandet inte visas trycker du på Avbryt igen.

### Kapitel 9

## **10** Använd HP Instant Share

Med HP Instant Share är det lätt att skicka foton till vänner och familj. Allt du behöver göra är att skanna ett foto eller infoga ett minneskort i en kortplats på HP all-in-one, välja vilket foto du vill skicka, välja till vem fotot ska skickas och sedan skicka fotot. Du kan till och med överföra foton till ett online-album eller skriva ut dem online. Tillgängligheten för tjänster kan variera i olika länder/regioner.

Med **HP Instant Share-e-post** kan vänner och familj alltid visa fotografierna och behöver inte längre handskas med stora bilder som är för stora att öppna. Ett epostmeddelande med miniatyrbilder av fotona skickas med en länk till en säker webbsida där dina vänner och bekanta enkelt kan visa, skriva ut och spara bilderna.

### Översikt

Om HP all-in-one är USB-ansluten kan du dela foton med andra med hjälp av den enhet du använder och HP-programmet som är installerat på datorn. Om du har en Windows-baserad dator använder du programmet **HP Image Zone**. Om du har en Macintosh använder du programmet **HP Instant Share**.

Anmärkning En USB-ansluten enhet är en HP all-in-one som är ansluten till en dator med en USB-kabel och som får åtkomst till Internet via datorn.

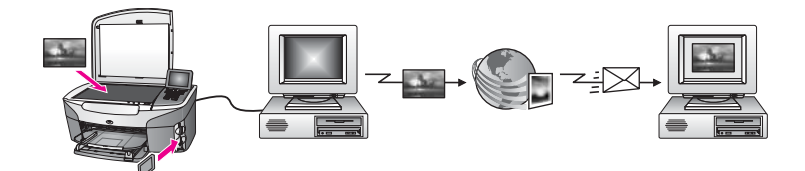

Använd HP Instant Share för att skicka bilder från HP all-in-one till valfri destination. Destinationen kan till exempel vara en e-postadress, ett online-album eller utskrift online. Tillgängligheten för tjänster kan variera i olika länder/regioner.

Anmärkning Du kan också skicka bilder till en väns nätverksanslutna HP all-in-one eller fotoskrivare. Om du ska skicka till en enhet måste ha ett användar-ID och lösenord för HP Passport. Den mottagande enheten måste vara inställd och registrerad med HP Instant Share. Du behöver också känna till namnet på den mottagare som den mottagande enheten tillhör. Ytterligare instruktioner ges under steg 6 i Skicka bilder med HP all-in-one.
# Komma igång

Du måste ha följande för att kunna använda HP Instant Share med HP all-in-one:

- En HP all-in-one som är ansluten till en dator via en USB-kabel
- Åtkomst till Internet via den dator som HP all-in-one är ansluten till
- Programmet HP Image Zone installerat på datorn. För Macintosh-användare har även HP Instant Share installerats.

När du har konfigurerat HP all-in-one och installerat **HP Image Zone** kan du börja dela foton med hjälp av HP Instant Share. Mer information om konfiguration av HP all-in-one finns i installationshandboken som medföljde enheten.

# Skicka bilder med HP all-in-one

Bilderna kan vara foton eller skannade dokument. Du kan skicka båda till familj och vänner med hjälp av HP all-in-one och HP Instant Share. Markera foton på ett minneskort eller skanna en bild, tryck på HP Instant Share på kontrollpanelen på HP all-in-one och skicka bilderna till önskad destination. I avsnitten nedan finns detaljerade anvisningar.

# Skicka foton från ett minneskort

Använd HP all-in-one för att skicka foton omedelbart efter att du har satt in ett minneskort. Sätt helt enkelt in minneskortet i lämplig kortplats, välj ett eller flera foton och tryck sedan på Fotomeny på kontrollpanelen.

Anmärkning Mer information om hur du använder ett minneskort finns i Använda ett minneskort eller en PictBridge-kamera.

## Så här skickar du foton med hjälp av knappen Fotomeny

- 1 Se till att minneskortet sitter i rätt kortplats på HP all-in-one.
- 2 Markera ett eller fler foton.

Anmärkning Mer information om hur du markerar foton finns i Använda ett minneskort eller en PictBridge-kamera.

- 3 Tryck på Fotomeny på kontrollpanelen på HP all-in-one. Fotomenyn visas i teckenfönstret.
- 4 Tryck på 4 för att välja HP Instant Share.

I Windows öppnas programmet **HP Image Zone** på datorn. Fliken **HP Instant Share** visas. Miniatyrer av fotona visas i urvalsfältet. Mer information om **HP Image Zone** finns i avsnittet **Använda HP Image Zone** i direkthjälpen. I Macintosh öppnas programmet **HP Instant Share** på datorn. Miniatyrer av fotona visas i fönstret **HP Instant Share**.

Anmärkning Om du använder Macintosh OS X v10.1.5 eller tidigare (inklusive OS 9 v9.1.5) överförs fotona till HP Galleriet på din Macintosh. Klicka på E-post. Skicka foton som e-postbilaga genom att följa anvisningarna på datorn.

5 Följ anvisningarna för det operativsystem du använder:

#### Om du använder en Windows-baserad dator:

- Klicka på länken eller ikonen för den tjänst som du vill använda för att skicka dina foton, antingen från kontrollfältet eller arbetsytan på fliken HP Instant Share.
  - Anmärkning Om du klickar på Se Alla tjänster kan du välja bland de tjänster som finns för ditt land/region, till exempel: HP Instant Share e-post och Skapa online-album. Följ anvisningarna på skärmen.

Fönstret Koppla upp dig online visas på arbetsytan.

b Klicka på Nästa och följ anvisningarna på skärmen.

#### Om du använder Macintosh:

- Kontrollera att de foton du vill skicka visas i HP Instant Share-fönstret.
  Använd knappen om du vill ta bort foton och knappen + om du vill lägga till foton i fönstret.
- b Klicka på **Fortsätt** och följ anvisningarna på skärmen.
- c Från listan över tjänster i HP Instant Share markerar du den tjänst som du vill använda för att skicka dina foton.
- d Följ anvisningarna på skärmen.
- 6 Från HP Instant Share-e-post kan du:
  - Skicka ett e-postmeddelande med miniatyrbilder av fotona som kan visas, skrivas ut och sparas via webben.
  - Öppna och underhålla en adressbok. Klicka på Adressbok, registrera med HP Instant Share och skapa ett HP Passport-konto.
  - Skicka e-postmeddelandet till flera adresser. Klicka på motsvarande länk.
  - Skicka en bildsamling till en v\u00e4ns eller sl\u00e4ktings n\u00e4tverksanslutna enhet.
    Skriv in det namn som mottagaren har tilldelat enheten i f\u00e4ltet E-postadress f\u00f6ljt av @send.hp.com. Du kommer att ombes att logga in till HP Instant Share med ditt anv\u00e4ndar-ID och I\u00f6senord f\u00f6r HP Passport.
    - Anmärkning Om du inte redan har konfigurerat HP Instant Share klickar du på I need an HP Passport account (Jag behöver ett HP Passport-konto) på skärmen Sign in with HP Passport (Logga in med HP Passport). Erhåll ett användar-ID och lösenord för HP Passport.

## Skicka en skannad bild

Du kan dela en skannad bild genom att trycka på Skanna till på kontrollpanelen. Om du vill använda Skanna till lägger du bilden med framsidan nedåt på glaset, väljer en destination och startar skanningen.

Anmärkning Mer information om hur du skannar en bild finns i avsnittet Använda skanningsfunktionerna.

#### Så här skickar du en skannad bild från HP all-in-one

- 1 Lägg originalet med kopieringssidan nedåt i det främre, högra hörnet av glaset.
- 2 Tryck på Skanna till på kontrollpanelen på HP all-in-one.

Menyn Skanna till visas i teckenfönstret.

- 3 Använd pilarna ▲ och ▼ för att markera HP Instant Share.
- 4 Tryck på **OK** eller **Starta skanning** för att välja destination. Bilden skannas och överförs till datorn.

I Windows öppnas programmet **HP Image Zone** på datorn. Fliken **HP Instant Share** visas. En miniatyr av den skannade bilden visas i urvalsfältet. Mer information om **HP Image Zone** finns i avsnittet **Använda HP Image Zone** i direkthjälpen.

I Macintosh öppnas programmet **HP Instant Share** på datorn. En miniatyr av den skannade bilden visas i **HP Instant Share**-fönstret.

Anmärkning Om du använder Macintosh OS X v10.1.5 eller tidigare (inklusive OS 9 v9.1.5) överförs fotona till HP Galleriet på din Macintosh. Klicka på E-post. Skicka den skannade bilden som e-postbilaga genom att följa anvisningarna på skärmen.

5 Följ anvisningarna för det operativsystem du använder:

## Om du använder en Windows-baserad dator:

 Klicka på länken eller ikonen för den tjänst som du vill använda för att skicka din skannade bild, antingen från kontrollfältet eller arbetsytan på fliken HP Instant Share.

Anmärkning Om du klickar på Se Alla tjänster kan du välja bland de tjänster som finns för ditt land/region, till exempel: HP Instant Share e-post och Skapa online-album. Följ anvisningarna på skärmen.

Fönstret Koppla upp dig online visas på arbetsytan.

b Klicka på **Nästa** och följ anvisningarna på skärmen.

# Om du använder Macintosh:

a Se till att den skannade bild som du vill skicka visas i **HP Instant Share**fönstret.

Använd knappen - om du vill ta bort foton och knappen + om du vill lägga till foton i fönstret.

- b Klicka på Fortsätt och följ anvisningarna på skärmen.
- c Från listan över tjänster i HP Instant Share markerar du den tjänst som du vill använda för att skicka din skannade bild.
- d Följ anvisningarna på skärmen.
- 6 Från HP Instant Share-e-post kan du:
  - Skicka ett e-postmeddelande med miniatyrbilder av fotona som kan visas, skrivas ut och sparas via webben.
  - Öppna och underhålla en adressbok. Klicka på Adressbok, registrera med HP Instant Share och skapa ett HP Passport-konto.
  - Skicka e-postmeddelandet till flera adresser. Klicka på motsvarande länk.
  - Skicka en bildsamling till en v\u00e4ns eller sl\u00e4ktings n\u00e4tverksanslutna enhet.
    Skriv in det namn som mottagaren har tilldelat enheten i f\u00e4ltet E-postadress f\u00f6ljt av @send.hp.com. Du kommer att ombes att logga in till HP Instant Share med ditt anv\u00e4ndar-ID och I\u00f6senord f\u00f6r HP Passport.

Anmärkning Om du inte redan har konfigurerat HP Instant Share klickar du på I need an HP Passport account (Jag behöver ett HP Passport-konto) på skärmen Sign in with HP Passport (Logga in med HP Passport). Erhåll ett användar-ID och lösenord för HP Passport.

# Skicka bilder från datorn

Förutom att du kan använda HP all-in-one för att skicka bilder med hjälp av HP Instant Share kan du även använda **HP Image Zone** för att skicka bilder. Med **HP Image Zone** kan du välja och redigera en eller flera bilder och sedan gå till HP Instant Share för att välja en tjänst (till exempel **HP Instant Share-e-post**) och sedan skicka bilderna. Du kan dela bilder på följande sätt:

- HP Instant Share-e-post (skicka till en e-postadress)
- HP Instant Share-e-post (skicka till en enhet)
- Online-album
- Utskrift online (tillgängligheten varierar i olika länder/regioner)

# Skicka bilder med HP Image Zone (Windows)

Använda **HP Image Zone** för att dela bilder med familj och vänner. Öppna helt enkelt **HP Image Zone**, markera de bilder du vill dela och skicka dem med e-posttjänsten i **HP Instant Share**.

Anmärkning Mer information om hur du använder programmet HP Image Zone finns i HP Image Zone-hjälpen.

## Så här använder du programmet HP Image Zone

- Dubbelklicka på ikonen för HP Image Zone på skrivbordet.
  Fönstret HP Image Zone öppnas på datorn. Fliken Mina bilder visas i fönstret.
- 2 Markera en eller fler bilder från de mappar där de är sparade. Mer information finns i hjälpen för HP Image Zone.

Anmärkning Använd bildredigeringsverktygen i HP Image Zone när för att redigera bilderna så att de får önskat utseende. Mer information finns i hjälpen för HP Image Zone.

- 3 Klicka på fliken HP Instant Share. Fliken HP Instant Share visas i HP Image Zone-fönstret.
- 4 Klicka på länken eller ikonen för den tjänst som du vill använda för att skicka din skannade bild, antingen från kontrollfältet eller arbetsytan på fliken HP Instant Share.

Anmärkning Om du klickar på Se Alla tjänster kan du välja bland de tjänster som finns för ditt land/region, till exempel: HP Instant Share epost och Skapa online-album. Följ anvisningarna på skärmen.

Fönstret Koppla upp dig online visas under arbetsytan på fliken HP Instant Share.

5 Klicka på **Nästa** och följ anvisningarna på skärmen.

- 6 Från HP Instant Share-e-post kan du:
  - Skicka ett e-postmeddelande med miniatyrbilder av fotona som kan visas, skrivas ut och sparas via webben.
  - Öppna och underhålla en adressbok. Klicka på Adressbok, registrera med HP Instant Share och skapa ett HP Passport-konto.
  - Skicka e-postmeddelandet till flera adresser. Klicka på motsvarande länk.
  - Skicka en bildsamling till en v\u00e4ns eller sl\u00e4ktings n\u00e4tverksanslutna enhet.
    Skriv in det namn som mottagaren har tilldelat enheten i f\u00e4ltet E-postadress f\u00f6ljt av @send.hp.com. Du kommer att ombes att logga in till HP Instant Share med ditt anv\u00e4ndar-ID och I\u00f6senord f\u00f6r HP Passport.

Anmärkning Om du inte redan har konfigurerat HP Instant Share klickar du på I need an HP Passport account (Jag behöver ett HP Passport-konto) på skärmen Sign in with HP Passport (Logga in med HP Passport). Erhåll ett användar-ID och lösenord för HP Passport.

# Dela bilder med programmet HP Instant Share (Macintosh OS X v10.1.5 och senare)

Anmärkning Macintosh OS X v10.2.1 och v10.2.2 stöds inte.

Dela bilder med familj och vänner med hjälp av programmet HP Instant Share. Öppna helt enkelt HP Instant Share, markera de bilder du vill dela och skicka dem med e-posttjänsten i **HP Instant Share**.

Anmärkning Mer information om hur du använder programmet HP Instant Share finns i HP Image Zone-hjälpen.

# Så här använder du programmet HP Instant Share

- 1 Markera **HP Image Zone**-ikonen i Dock. Programmet **HP Image Zone** öppnas på skrivbordet.
- 2 I **HP Image Zone** klickar du på knappen **Tjänster** överst i fönstret. En lista över program visas i den nedre delen av **HP Image Zone**.
- 3 Välj **HP Instant Share** i listan över program. **HP Instant Share** öppnas på datorn.
- 4 Använd knappen + om du vill lägga till en bild i fönstret och knappen om du vill ta bort en bild.

## Anmärkning Mer information om hur du använder programmet HP Instant Share finns i HP Image Zone-hjälpen.

- 5 Kontrollera att de bilder du vill skicka visas i HP Instant Share-fönstret.
- 6 Klicka på **Fortsätt** och följ anvisningarna på skärmen.
- 7 Från listan över tjänster i HP Instant Share markerar du den tjänst som du vill använda för att skicka din skannade bild.
- 8 Följ anvisningarna på skärmen.

Använd HP Instant Share

- 9 Från HP Instant Share-e-post kan du:
  - Skicka ett e-postmeddelande med miniatyrbilder av fotona som kan visas, skrivas ut och sparas via webben.
  - Öppna och underhålla en adressbok. Klicka på Adressbok, registrera med HP Instant Share och skapa ett HP Passport-konto.
  - Skicka e-postmeddelandet till flera adresser. Klicka på motsvarande länk.
  - Skicka en bildsamling till en v\u00e4ns eller sl\u00e4ktings n\u00e4tverksanslutna enhet.
    Skriv in det namn som mottagaren har tilldelat enheten i f\u00e4ltet E-postadress f\u00f6ljt av @send.hp.com. Du kommer att ombes att logga in till HP Instant Share med ditt anv\u00e4ndar-ID och l\u00f6senord f\u00f6r HP Passport.
    - Anmärkning Om du inte redan har konfigurerat HP Instant Share klickar du på I need an HP Passport account (Jag behöver ett HP Passport-konto) på skärmen Sign in with HP Passport (Logga in med HP Passport). Erhåll ett användar-ID och lösenord för HP Passport.

## Dela bilder med HP Director (Macintosh OS före X v10.1.5)

Anmärkning Macintosh OS 9 v9.1.5 och senare v9.2.6 och senare stöds. Macintosh OS X v10.0 och v10.0.4 stöds inte.

Dela bilder med någon som har ett e-postkonto. Starta helt enkelt **HP Director** och öppna **HP Galleriet**. Skapa sedan ett nytt e-postmeddelande med ett e-postprogram som är installerat på datorn.

Anmärkning Mer information finns i avsnittet om HP:s bildgalleri i hjälpen för HP Foto och bilduppbyggnad.

#### Så här använder du e-postalternativet med HP Director

- 1 Visa HP Director-menyn:
  - I OS X markerar du HP Director-ikonen i Dock.
  - I OS 9 dubbelklickar du på genvägen HP Director på skrivbordet.
- 2 Öppna HP Foto och bilduppbyggnadsgalleri:
  - I OS X väljer du HP Galleriet från sektionen Hantera och dela på HP Director-menyn.
  - I OS 9 klickar du på HP Galleriet.
- Markera en eller flera bilder du vill dela.
  Mer information finns i hjälpen för HP Foto och bilduppbyggnad.
- 4 Klicka på E-post.

E-postprogrammet på datorn öppnas. Skicka bilderna som e-postbilaga genom att följa anvisningarna på skärmen. Kapitel 10

# **11** Beställa material

Du kan beställa bläckpatroner och rekommenderade typer av HP-papper online från HP:s webbplats.

- Beställa papper, OH-film eller annat material
- Beställa bläckpatroner
- Beställa övrigt material

# Beställa papper, OH-film eller annat material

Om du vill beställa material som till exempel HP Premium-papper, HP Premium Plus-fotopapper, HP Premium Inkjet-OH-film eller HP Transfertryck för t-shirt går du till www.hp.com. Välj land/region om du blir uppmanad, följ anvisningarna för att välja din produkt, och klicka sedan på en av köplänkarna på sidan.

# Beställa bläckpatroner

Om du vill beställa bläckpatroner till HP all-in-one kan du besöka www.hp.com. Välj land/region om du blir uppmanad, följ anvisningarna för att välja din produkt, och klicka sedan på en av köplänkarna på sidan.

Följande bläckpatroner kan användas med HP all-in-one:

| Bläckpatroner          | HP:s beställningsnummer            |
|------------------------|------------------------------------|
| HP-bläckpatron (svart) | #338, 11 ml svart bläckpatron      |
| HP trefärgspatron      | #344, 14 ml färgbläckpatron        |
|                        | #343, 7 ml färgbläckpatron         |
| HP fotofärgpatron      | #348, 13 ml fotobläckpatron (färg) |

Anmärkning Bläckpatronernas beställningsnummer kan variera i olika länder/ regioner. Om det beställningsnummer som anges i denna handbok inte överensstämmer med numret på de bläckpatroner som för närvarande finns installerade i din HP all-in-one ska du beställa nya bläckpatroner med samma nummer som anges på de patroner som finns installerade.

> Du kan ta reda på beställningsnummer för alla bläckpatroner som kan användas med din enhet stöder i **Verktygslåda för skrivare**. I **Verktygslåda för skrivare** klickar du på fliken **Beräknad bläcknivå** och klickar sedan på **Beställningsinformation för bläckpatroner**.

Du kan även kontakta en lokal HP-återförsäljare eller gå till www.hp.com/support för att bekräfta vilket som är det korrekta beställningsnumret för bläckpatroner i ditt land/region.

# Beställa övrigt material

Om du vill beställa övrigt material, till exempel programvaran till HP all-in-one, en tryckt användarhandbok, en installationshandbok eller någon annan del, ringer du respektive lämpligt nummer nedan:

- I USA eller Kanada ringer du 1-800-HP-INVENT (1-800-474-6836).
- I Europa ringer du +49 180 5 290220 (Tyskland) eller +44 870 606 9081 (Storbritannien).

Om du vill beställa programvara för HP all-in-one i andra länder/regioner ringer du motsvarande nummer. Nedanstående nummer gäller vid tidpunkten för den här handbokens tryckning. Om du vill ha en lista över aktuella nummer kan du gå till www.hp.com/support. Välj ditt land/region om du blir uppmanad, och klicka därefter på **Contact HP** (Kontakta HP) när du vill ha information om vart du ska ringa för teknisk support.

| Land/region                              | Telefonnummer för beställning     |
|------------------------------------------|-----------------------------------|
| Asien, Stillahavsområdet (utom<br>Japan) | 65 272 5300                       |
| Australien                               | 131047                            |
| Europa                                   | +49 180 5 290220 (Tyskland)       |
|                                          | +44 870 606 9081 (Storbritannien) |
| Nya Zeeland                              | 0800 441 147                      |
| Sydafrika                                | +27 (0)11 8061030                 |
| USA och Kanada                           | 1-800-HP-INVENT (1-800-474-6836)  |

# 12 Underhåll av HP all-in-one

HP all-in-one kräver minimalt underhåll. Då och då kan du rengöra glaset och lockets insida så att kvaliteten på kopior och inskannade original bibehålls. Du kommer också att behöva byta ut, rikta in och rengöra bläckpatronerna då och då. Det här kapitlet innehåller instruktioner för hur du håller HP all-in-one i utmärkt skick. Utför nedanstående underhåll när det behövs.

# Rengöra HP all-in-one

Fingeravtryck, fläckar, hårstrån och annan smuts på glaset eller på insidan av locket försämrar prestandan och påverkar exaktheten i specialfunktioner, till exempel **Sidanpassa**. Om du vill vara säker på att dina kopior och inskannade original bibehålls kan du behöva rengöra glaset och insidan av locket. Du kan också torka av utsidan av HP all-in-one.

# Rengöra glaset

Glas som är nersmutsat med fingeravtryck, smuts, hårstrån och damm ger sämre prestanda och påverkar exaktheten i funktioner, till exempel Sidanpassa.

- 1 Stäng av HP all-in-one, dra ut nätsladden och lyft upp locket.
- 2 Rengör glaset med en mjuk trasa eller svamp som är lätt fuktad med ett milt rengöringsmedel för glas.

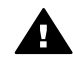

Varning Använd inte skurmedel, aceton, bensen eller karbontetraklorid på glaset eftersom det då kan skadas. Häll eller spruta inte vätska direkt på glaset eftersom vätskan kanske läcker in under glaset och skadar enheten.

3 Torka glaset med en duk eller svamp så att det inte blir några fläckar.

# Rengöra innanför locket

Det kan samlas partiklar på det vita dokumentstödet som finns under locket på HP all-in-one.

- 1 Stäng av HP all-in-one, dra ut nätsladden och lyft upp locket.
- 2 Rengör det vita dokumentstödet med en mjuk trasa eller svamp som är lätt fuktad med milt rengöringsmedel och varmt vatten.
- 3 Torka av insidan försiktigt så att smuts lossnar. Gnugga inte på insidan.
- 4 Torka av med en duk eller mjuk trasa.

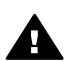

Varning Använd inte pappersbaserade trasor eftersom de kan ge repor.

5 Om det behövs ytterligare rengöring upprepar du stegen ovan med alkohol (isopropyl) och torkar av ordentligt med en fuktig duk för att ta bort eventuella alkoholrester.

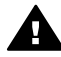

**Varning** Vara noga med att inte spilla alkohol på glaset eller på målade ytor på HP all-in-one eftersom det kan skada enheten.

## Rengöra på utsidan

Använd en mjuk trasa eller en fuktad svamp och torka bort damm, kladd och fläckar från höljet. Du behöver inte rengöra insidan av HP all-in-one. Vätska får inte tränga in i kontrollpanelen eller in i HP all-in-one.

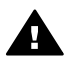

**Varning** För att undvika skador på de målade delarna av HP all-in-one bör du inte använda alkohol eller alkoholbaserade rengöringsmedel på kontrollpanelen, på locket eller på de målade delarna.

# Kontrollera de ungefärliga bläcknivåerna

Du kan enkelt kontrollera bläcknivån för att se när du behöver byta patron. Bläcknivån visar ungefär hur mycket bläck som finns kvar i bläckpatronerna.

## Kontrollera bläcknivåerna från kontrollpanelen

- → Leta rätt på två ikoner längst ner på färgdisplayen som visar bläcknivåerna i de två installerade bläckpatronerna.
  - En grön ikon visar en uppskattning av hur mycket bläck som finns kvar i trefärgspatronen.
  - En svart ikon visar en uppskattning av hur mycket bläck som finns kvar i den svarta bläckpatronen.
  - En orange ikon visar en uppskattning av hur mycket bläck som finns kvar i fotobläckpatronen.

Om du använder bläckpatroner som inte kommer från HP eller en påfylld bläckpatron, eller om ett av bläckpatronsfacken är tomt, kanske en eller flera av ikonerna inte syns i ikonfältet. Mängden bläck kvar i påfyllda bläckpatroner eller bläckpatroner som inte kommer från HP kan inte visas i HP all-in-one. Om en ikon visar en tom droppe har bläckpatronen som representeras av den

ikonfärgen mycket lite färg kvar och måste snart bytas. Byt ut bläckpatronen när utskriftskvaliteten börjar försämras.

Mer information om färgdisplayens ikoner för bläcknivåer finns i Ikoner i grafikfönstret.

Du kan också kontrollera den ungefärliga bläcknivån med hjälp av programvaran **HP Image Zone** som levererades tillsammans med HP all-in-one. Om du vill veta hur du kan kontrollera bläcknivåer från **HP Director** går du till **HP Image Zone-hjälpen**, som medföljde programvaran.

# Skriva ut en självtestrapport

Om det uppstår problem med utskriften bör du skriva ut en självtestrapport innan du byter bläckpatron. Rapporten innehåller information om många olika saker gällande enheten, inklusive bläckpatronerna.

- 1 Lägg i vanligt vitt oanvänt papper i storleken letter, A4 eller legal i pappersfacket.
- 2 Tryck på Inställningar.
- 3 Tryck på 2 och sedan på 1.

80

Då öppnas menyn **Skriv ut rapport** och **Självtestrapport** markeras. HP all-in-one skriver ut en självtestrapport som kan visa källan till problemet. Ett exempel på bläcktestdelen av rapporten visas nedan.

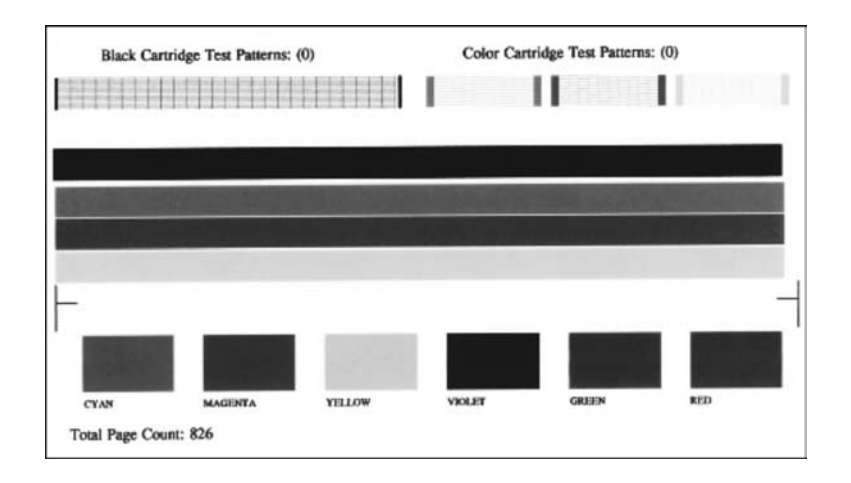

- 4 Kontrollera att testmönstren är jämna och fullständiga. Om mer än några stycken linjer i ett mönster är brutna kan det tyda på ett problem med munstyckena. Du kanske måste rengöra bläckpatronerna. Mer information finns i Rengöra bläckpatronerna.
- 5 Kontrollera att färglinjerna sträcker sig över sidan. Om den svarta linjen saknas, är suddig eller har ränder, kan det tyda på ett problem med den svarta bläckpatronen eller fotobläckpatronen i det högra hållaren.

Om någon av de andra tre linjerna saknas, är suddig eller visar ränder kan det tyda på ett problem med den trefärgade bläckpatronen i den vänstra hållaren.

6 Kontrollera att färgblocken är jämna till färgen och överensstämmer med färgerna i listan nedan.

Färgblock i färgerna cyan, magenta, gult, violett, grönt och rött ska visas. Om färgblock saknas eller om färgen i ett block är suddig eller inte motsvarar etiketten under blocket, kan det tyda på att den trefärgade bläckpatronen har slut på bläck. Du kanske måste byta patron. Mer information om hur du byter bläckpatroner finns i Byta ut bläckpatronerna.

7 Kontrollera att färgblocken och färglinjerna inte har ränder och vita streck.

Ränder kan vara ett tecken på igensatta munstycken eller smutsiga kontakter. Du kanske måste rengöra bläckpatronerna. Mer information om hur du rengör bläckpatroner finns i Rengöra bläckpatronerna. Rengör inte med alkohol.

Anmärkning Exempel på testmönster, färglinjer och färgblock från normala och felaktiga bläckpatroner finns i direkthjälpen för HP Image Zone, som medföljde programvaran.

# Använda bläckpatroner

För att garantera att du får den bästa utskriftskvaliteten med HP all-in-one behöver du utföra en del enkla underhållsprocedurer. Det här avsnittet innehåller riktlinjer för hur du hanterar bläckpatroner och instruktioner för hur du byter ut, riktar in och rengör bläckpatronerna.

## Hantera bläckpatronerna

Innan du byter ut eller rengör en bläckpatron bör du ta reda på namnen på delarna och hur du hanterar bläckpatroner.

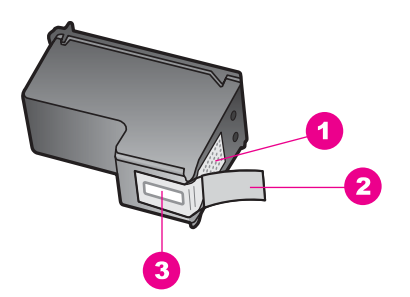

- 1 Kopparfärgade kontakter
- 2 Plasttejp med rosa utdragsflik (måste tas bort före installation)
- 3 Bläckmunstycken under tejp

Håll i bläckpatronens svarta plastsidor med etiketten överst. Rör aldrig kopparkontakterna eller bläckmunstyckena.

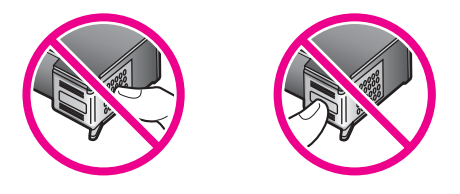

**Varning** Var försiktig så att du inte tappar bläckpatronerna. Det kan skada dem så att de inte fungerar.

# Byta ut bläckpatronerna

När bläcknivån i patronerna är låg visas ett meddelande i färgdisplayen.

Anmärkning Du kan också kontrollera de ungefärliga bläcknivåerna i HP Director som levererades med HP Image Zone på datorn. Mer information finns i Kontrollera de ungefärliga bläcknivåerna.

När ett meddelande om låg bläcknivå visas på färgdisplayen bör du se till att du har nya bläckpatroner till hands. Du bör också byta patron när du märker att texten börjar

se blek eller suddig ut eller om du får problem med utskriften som kan ha att göra med bläckpatronerna.

**Tips** Du kan göra på samma sätt om du vill byta ut den svarta bläckpatronen mot en fotobläckpatron när du vill skriva ut färgfoton med hög kvalitet.

Du kan ta reda på beställningsnummer för alla bläckpatroner som kan användas med din HP all-in-one i avsnittet Beställa bläckpatroner. Om du vill beställa bläckpatroner till HP all-in-one kan du besöka www.hp.com. Välj land/region om du blir uppmanad, följ anvisningarna för att välja din produkt, och klicka sedan på en av köplänkarna på sidan.

## Byta ut bläckpatroner

1 Kontrollera att HP all-in-one är påslagen.

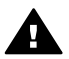

**Varning** Om HP all-in-one är avstängd när du lyfter luckan till skrivarvagnen för att komma åt bläckpatronerna, så frigör inte HP all-in-one patronerna så att de kan bytas. Du kan skada HP all-in-one om bläckpatronerna inte har dockats på ett säkert sätt på höger sida när du försöker ta ut dem.

2 Öppna luckan till skrivarvagnen genom att lyfta den i mitten av enheten, tills luckan fastnar i öppet läge.

Skrivarvagnen flyttar sig längst till höger på HP all-in-one.

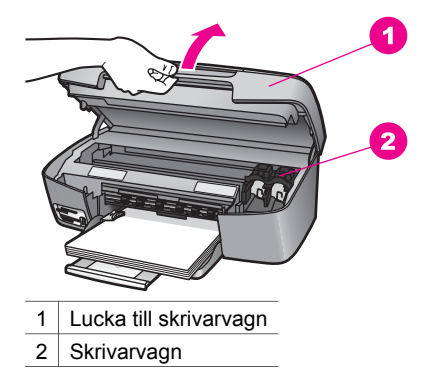

3 Vänta tills skrivarvagnen har stannat och tystnat. Tryck sedan lätt på skrivarvagnen för att ta loss den.

Om du vill byta trefärgspatronen ska du ta bort bläckpatronen från hållaren på vänster sida.

Om du vill byta den svarta bläckpatronen eller fotobläckpatronen ska du ta bort bläckpatronen från hållaren på höger sida.

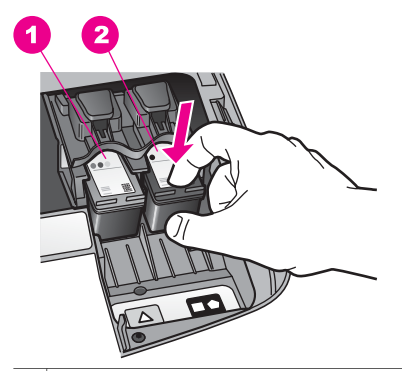

- 1 Bläckpatronshållare för den trefärgade bläckpatronen
- 2 Bläckpatronshållare för den svarta bläckpatronen och fotobläckpatronen
- 4 Dra bläckpatronen mot dig ut ur hållaren.
- 5 Om du tar ut den svarta bläckpatronen för att installera fotopatronen kan du förvara den svarta bläckpatronen i bläckpatronsskyddet. Mer information finns i Använda bläckpatronens skydd.

Om du tar bort bläckpatronerna därför att de är slut eller nästan slut ska bläckpatronerna lämnas för återvinning. HP:s återvinningsprogram för bläckstråletillbehör finns i många länder/regioner. Du kan återvinna använda bläckpatroner utan kostnad. Mer information finns på följande webbplats: www.hp.com/hpinfo/globalcitizenship/environment/recycle/inkjet.html

6 Ta ut den nya bläckpatronen ur sin förpackning utan att röra något annat än den svarta plasten och ta försiktigt bort plasttejpen (genom att dra i den rosa fliken).

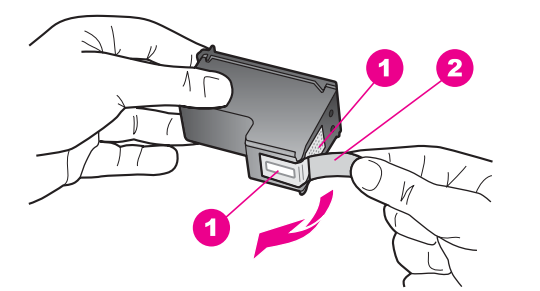

- 1 Kopparfärgade kontakter
- 2 Plasttejp med rosa utdragsflik (måste tas bort före installation)
- 3 Bläckmunstycken under tejp

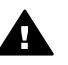

Viktigt Rör aldrig kopparkontakterna eller bläckmunstyckena. Om du vidrör dessa delar kan de täppas till vilket medför otillräcklig bläcktillförsel och dålig elektrisk anslutning.

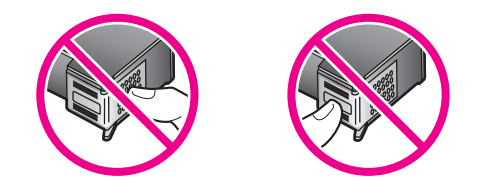

7 Skjut fram den nya bläckpatronen in i den tomma hållaren. Tryck ner bläckpatronen tills du känner att den fastnar.

Om bläckpatronen som du installerar har en vit triangel på etiketten ska den skjutas in i hållaren till vänster. Etiketten för hållaren är grön med en fylld vit triangel.

Om bläckpatronen som du installerar har en vit kvadrat eller en vit femhörning på etiketten ska den skjutas in i hållaren till höger. Etiketten för hållaren är svart med en fylld vit kvadrat och en fylld vit femhörning.

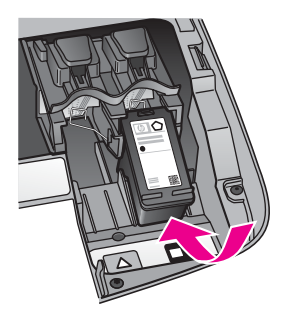

8 Stäng luckan till skrivarvagnen.

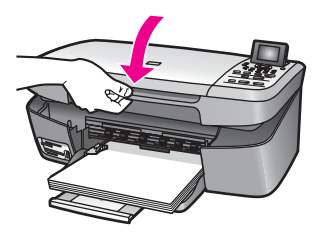

# Använda en fotobläckpatron

Du kan förbättra kvaliteten på färgfoton du skriver ut och kopierar med HP all-in-one genom att köpa en fotobläckpatron. Ta bort den svarta bläckpatronen och sätt i fotobläckpatronen. Med den trefärgade bläckpatronen och färgbläckpatronen installerade, har du ett bläcksystem med sex färger, vilket ger färgfoton bättre kvalitet.

När du vill skriva ut vanliga textdokument byter du till den svarta bläckpatronen. Bläckpatronsskyddet skyddar bläckpatronen när den inte används.

- Mer information om hur du köper en fotobläckpatron finns i Beställa bläckpatroner.
- Mer information om hur du byter bläckpatroner finns i Byta ut bläckpatronerna.
- Mer information om hur du använder bläckpatronens skydd finns i Använda bläckpatronens skydd.

## Använda bläckpatronens skydd

När du köper en fotobläckpatron får du i vissa länder/regioner även ett patronskydd. I andra länder/regioner levereras ett bläckpatronsskydd i lådan med HP all-in-one.

Bläckpatronsskyddet skyddar bläckpatronen och gör så att den inte torkar ut när den inte används . När du tar bort en patron ur HP all-in-one och har för avsikt att använda den igen senare bör du förvara den i skyddet. Om du till exempel tar bort den svarta bläckpatronen för att installera fotobläckpatronen så att du kan skriva ut högkvalitetsfoton med fotopatronen och trefärgspatronen bör du förvara den svarta patronen i patronsskyddet.

#### Sätta i en bläckpatron i bläckpatronsskyddet

→ Håll bläckpatronen något vinklad mot bläckpatronsskyddet och tryck den sedan inåt tills du hör ett klickljud.

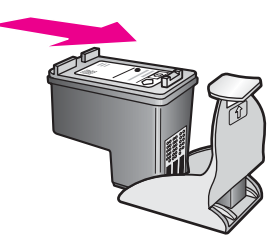

## Ta bort bläckpatronen ur bläckpatronsskyddet

→ Du tar bort bläckpatronen ur skyddet genom att trycka på skyddets ovansida tills patronen släpper. Dra sedan ut den från skyddet.

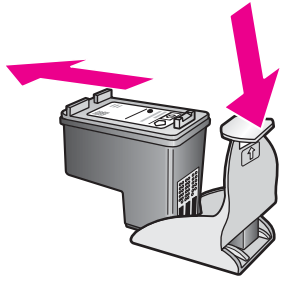

# Rikta in bläckpatronerna

På HP all-in-one visas ett meddelande om att patronerna ska riktas in. Meddelandet visas varje gång du installerar eller byter en patron. Du kan också när som helst rikta in bläckpatronerna från kontrollpanelen eller med **HP Image Zone**. Genom att rikta in patronerna bibehålls den höga utskriftskvaliteten.

 Anmärkning Om du tar bort och installerar samma bläckpatron visas inget meddelande på HP all-in-one om att du ska rikta in patronerna.
 HP all-in-one kommer ihåg inriktningsvärdena för den bläckpatronen så att du inte behöver rikta in bläckpatronen igen senare.

#### Rikta in bläckpatronerna från kontrollpanelen när du blir uppmanad att göra det

→ Kontrollera att det finns oanvänt vanligt vitt papper i storleken Letter eller A4 i pappersfacket och tryck sedan på OK.

Ett inriktningsark för inriktning av bläckpatronerna skrivs ut på HP all-in-one och patronerna riktas in. Återanvänd eller kasta bort det utskrivna papperet.

Anmärkning Inriktning misslyckas om du har färgade papper i pappersfacket när du riktar in bläckpatronerna. Fyll på oanvänt vanligt vitt papper i pappersfacket och försök rikta in igen.

> Om inriktningen misslyckas igen kan det bero på en defekt sensor eller bläckpatron. Kontakta HP:s supportcenter. Gå till: www.hp.com/support. Välj ditt land/region om du blir uppmanad, och klicka därefter på **Contact HP** (Kontakta HP) när du vill ha information om vart du ska ringa för teknisk support.

## Rikta in patronerna från kontrollpanelen vid andra tillfällen

- 1 Lägg oanvänt vanligt vitt papper i storleken Letter eller A4 i pappersfacket.
- 2 Tryck på Inställningar.
- 3 Tryck på 3 och sedan på 2.

Då öppnas menyn **Verktyg** och **Rikta in bläckpatronen** markeras. Ett inriktningsark för inriktning av bläckpatronerna skrivs ut på HP all-in-one och patronerna riktas in. Återanvänd eller kasta bort det utskrivna papperet.

Mer information om hur du riktar in bläckpatronerna med hjälp av **HP Image Zone** som levererades med HP all-in-one finns i **HP Image Zone-hjälpen**, som medföljde programvaran.

# Rengöra bläckpatronerna

Använd den här funktionen när självtestrapporten visar ränder eller vita linjer genom någon av färgstaplarna. Rengör inte patroner i onödan eftersom det slösar bläck och förkortar bläckpatronernas livslängd.

## Rengöra bläckpatronerna med hjälp av kontrollpanelen

- 1 Lägg oanvänt vanligt vitt papper i storleken Letter eller A4 i pappersfacket.
- 2 Tryck på Inställningar.
- 3 Tryck på 3 och sedan på 1.

Då öppnas menyn Verktyg och Rengöra bläckpatron markeras.

HP all-in-one skriver ut en sida som du kan återanvända eller kasta bort. Om kopierings- eller utskriftskvaliteten fortfarande inte är bra efter att du har rengjort bläckpatronerna kan du försöka rengöra kontakterna innan du byter ut bläckpatronen. Mer information om hur du rengör kontakterna på bläckpatronerna finns i Rengöra kontakterna på bläckpatronerna. Mer information om hur du ersätter bläckpatroner finns i Byta ut bläckpatronerna.

Mer information om hur du rengör bläckpatronerna med hjälp av **HP Image Zone** som levererades med HP all-in-one finns i **HP Image Zone-hjälpen**, som medföljde programvaran.

# Rengöra kontakterna på bläckpatronerna

Rengör endast kontakterna om upprepade meddelanden om att du ska kontrollera en patron visas på färgdisplayen när du redan har rengjort eller riktat in patronerna.

Innan du rengör kontakterna på bläckpatronen bör du ta ut bläckpatronen och kontrollera att kontakterna inte är täckta av något, och sedan sätta i den igen. Om du fortsätter att få meddelandet att kontrollera bläckpatronerna bör du rengöra kontakterna på bläckpatronerna.

Du behöver följande material:

- Torra bomullstops, en luddfri trasa eller något annat mjukt material som inte går sönder eller släpper fibrer.
- Destillerat, filtrerat eller tappat vatten (kranvatten kan innehålla föroreningar som kan skada patronerna).

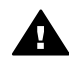

 Varning Använd inte alkohol eller rengöringsmedel för skrivmaskinsvalsar
 när du rengör kontakterna på bläckpatronerna. Det kan skada patronen eller HP all-in-one.

## Rengöra kontakterna på bläckpatronerna

- 1 Slå på HP all-in-one och öppna luckan till skrivarvagnen. Skrivarvagnen flyttar sig längst till höger på HP all-in-one.
- 2 Vänta tills skrivarvagnen har stannat och är tyst. Dra sedan ut sladden ur baksidan av HP all-in-one.
- 3 Tryck lätt på bläckpatronen så att den frigörs, och dra den sedan mot dig ut ur hållaren.

Anmärkning Ta inte bort båda bläckpatronerna samtidigt. Ta bort och rengör en patron i taget. Lämna inte en bläckpatron utanför HP all-in-one under mer än 30 minuter.

- 4 Kontrollera att det inte finns bläck- eller smutsansamlingar på bläckpatronens kontakter.
- 5 Doppa en bomullstops eller trasa i destillerat vatten och krama ut vattnet.
- 6 Håll i sidorna på bläckpatronen.
- 7 Rengör endast de kopparfärgade kontakterna. Mer information om hur du rengör bläckmunstycket finns i Rengör ytan runt bläckmunstyckena.

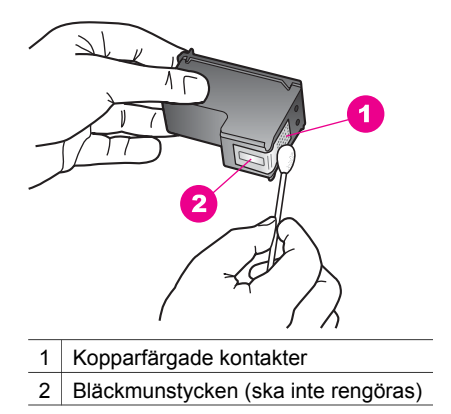

- 8 Skjut in bläckpatronen i hållaren. Tryck ner bläckpatronen tills du känner att den fastnar.
- 9 Upprepa om nödvändigt proceduren för den andra bläckpatronen.
- 10 Stäng försiktig luckan till skrivarvagnen och anslut nätsladden till baksidan av HP all-in-one.

# Rengör ytan runt bläckmunstyckena

Om HP all-in-one används i en dammig miljö kan en liten mängd skräp samlas inuti enheten. Skräpet kan bestå av damm, hår, och fibrer från mattor och kläder. När det kommer skräp på bläckpatronerna kan det orsaka ränder och bläckfläckar på utskrivna sidor. Bläckränder kan motverkas genom att man rengör runt bläckmunstyckena enligt beskrivningen.

Anmärkning Rengör endast ytan runt bläckmunstyckena om du fortsätter att se streck och fläckar på de utskrivna sidorna efter det att du har rengjort bläckpatronerna från kontrollpanelen eller från HP Image Zone. Mer information finns i Rengöra bläckpatronerna.

Du behöver följande material:

- Torra bomullstops, en luddfri trasa eller något annat mjukt material som inte går sönder eller släpper fibrer.
- Destillerat, filtrerat eller tappat vatten (kranvatten kan innehålla föroreningar som kan skada patronerna).

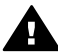

**Varning** Rör **aldrig** kopparkontakterna eller bläckmunstyckena. Om du vidrör dessa delar kan de täppas till vilket medför otillräcklig bläcktillförsel och dålig elektrisk anslutning.

## Rengöra ytan runt bläckmunstyckena

- 1 Slå på HP all-in-one och öppna luckan till skrivarvagnen. Skrivarvagnen flyttar sig längst till höger på HP all-in-one.
- 2 Vänta tills skrivarvagnen har stannat och är tyst. Dra sedan ut sladden ur baksidan av HP all-in-one.
- 3 Tryck lätt på bläckpatronen så att den frigörs, och dra den sedan mot dig ut ur hållaren.

Anmärkning Ta inte bort båda bläckpatronerna samtidigt. Ta bort och rengör en patron i taget. Lämna inte en bläckpatron utanför HP all-in-one under mer än 30 minuter.

- 4 Lägg bläckpatronen på ett pappersark med bläckmunstyckena vända uppåt.
- 5 Fukta lätt en ren skumgummipensel med destillerat vatten.
- 6 Rengör framsidan och kanterna runt ytan runt bläckmunstycket med topsen, enligt bilden nedan.

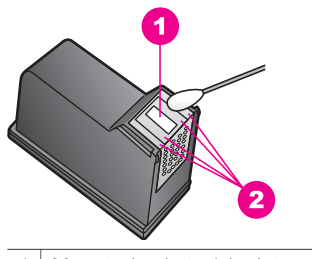

1 Munstycksplatta (ska inte rengöras)

2 Framsida och kanter runt ytan på bläckmunstycket

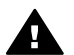

Varning Rengör inte munstycksplattan.

- 7 Skjut in bläckpatronen i hållaren. Tryck ner bläckpatronen tills du känner att den fastnar.
- 8 Upprepa om nödvändigt proceduren för den andra bläckpatronen.
- 9 Stäng försiktig luckan till skrivarvagnen och anslut nätsladden till baksidan av HP all-in-one.

# Ändra enhetsinställningar

Du kan ändra inställningarna för tid för strömsparläge och tid för meddelandefördröjning på HP all-in-one så att det är så som du önskar. Du kan också återställa enhetsinställningarna till det läge de hade när du köpte enheten. Dina nya standardinställningar kommer i så fall att raderas.

## Ange tid för strömsparläge

Lampan i skannern för HP all-in-one lyser under en viss bestämd tid så att HP all-in-one omedelbart kan användas när du behöver. När HP all-in-one inte har använts under den angivna tidsperioden stängs lampan av. Du kan avbryta strömsparläget genom att trycka på en knapp på kontrollpanelen.

HP all-in-one går automatiskt in i strömsparläge efter 12 timmar. Gå igenom följande steg om du vill att HP all-in-one ska ställas i strömsparläge tidigare.

- 1 Tryck på Inställningar.
- 2 Tryck på 4 och sedan på 2.

Då öppnas menyn Inställningar och alternativet Ange tid för strömsparläge markeras.

3 Tryck på ▼ för att välja önskad tid och tryck sedan på OK.

Du kan välja 1, 4, 8, eller 12 timmars tid för strömsparläge.

# Ange tid för meddelandefördröjning

Tiden för meddelandefördröjning är den tid som förflyter innan ett meddelande om att du bör göra något visas. Om du till exempel trycker på Kopieringsmenyn och tiden för meddelandefördröjning förflyter utan att du trycker på någon annan knapp, visas meddelandet "Tryck på Start för att kopiera. Tryck Nummer eller OK för att välja." i färgdisplayen. Du kan välja Snabb, Normal, Långsam eller Av. Om du väljer Av visas inte alla meddelanden i färgdisplayen men vissa meddelanden, till exempel om låg bläcknivå och felmeddelanden, visas fortfarande.

- 1 Tryck på Inställningar.
- 2 Tryck på 4 och sedan på 3. Då öppnas menyn Inställningar och alternativet Ange tid för medd.fördröjning markeras.
- 3 Tryck på ▼ för att välja fördröjningstid och tryck sedan på OK.

# Återställa fabriksinställningarna

Du kan återställa de ursprungliga fabriksinställningarna som gällde när du köpte HP all-in-one.

Anmärkning Om du återställer fabriksinställningarna påverkar det inte eventuella ändringar som du har gjort för skanningsinställningar och inställningar för språk och land/region.

Du kan endast utföra denna process från kontrollpanelen.

- 1 Tryck på Inställningar.
- 2 Tryck på 3 och sedan på 3 igen.

Då öppnas menyn Verktyg och alternativet Återställ fabriksinställningar markeras.

Standardinställningarna återställs.

Kapitel 12

# **13** Felsökningsinformation

I detta kapitel finns information om felsökningsinformation för HP all-in-one. Specifik information ges för installation och konfiguration och vissa funktioner. Mer felsökningsinformation finns i direkthjälpen för **HP Image Zone** som medföljde programmet.

Många problem uppstår när HP all-in-one ansluts till en dator med en USB-kabel innan programvaran för HP all-in-one har installerats på datorn. Om du har anslutit HP all-in-one till datorn innan programvarans installationsprogram bett dig att göra det måste du följa anvisningarna nedan:

- 1 Koppla från USB-kabeln från datorn.
- 2 Avinstallera programvaran (om du har installerat den).
- 3 Starta om datorn.
- 4 Stäng av HP all-in-one, vänta en minut och starta sedan om den.
- 5 Installera om programvaran för HP all-in-one. Anslut inte USB-kabeln till datorn förrän du instrueras av installationsprogrammet att göra det.

Mer information om hur du avinstallerar och installerar programvaran finns i Avinstallera och installera om programmet.

Det här avsnittet innehåller följande:

- Installationsfelsökning: Innehåller information om maskinvaruinstallation, programvaruinstallation och HP Instant Share installationsfelsökningsinformation.
- Felsökning för användning: Innehåller information om problem som kan inträffa under normal användning av HP all-in-one.
- Uppdatera enhet: Genom råd från HP:s kundsupport eller ett meddelande på grafikfönstret kan du kanske behöva gå till HP:s supportwebbplats för att hämta en uppgradering för din enhet. Det här avsnittet innehåller information om uppdatering av enheten.

# Innan du ringer HP:s kundsupport

Om du har ett problem ska du följa dessa steg:

- 1 Sök i dokumentationen som medföljde HP all-in-one.
  - Installationshandbok: Installationshandboken förklarar hur man installerar HP all-in-one.
  - Användarhandbok: Användarhandboken är den bok du läser nu. Denna bok beskriver de grundläggande funktionerna för HP all-in-one, förklarar hur man använder HP all-in-one utan att ansluta den till en dator och innehåller inställningar och felsökningsinformation för användning.

- HP Image Zone Hjälp: Direkthjälpen för HP Image Zone beskriver hur man använder HP all-in-one med en dator och innehåller ytterligare felsökningsinformation som inte nämns i användarhandboken.
- Readme-filen: Readme-filen innehåller ytterligare information om möjliga installationsproblem. Mer information finns i Visa Readme-filen.
- 2 Om du inte kan lösa problemet med den information som finns i dokumentationen ska du gå till **www.hp.com/support** och göra följande:
  - Gå till webbsupportsidorna
  - Skicka ett e-postmeddelande till HP för svar på dina frågor.
  - Kontakta en HP-tekniker via chat

Supportalternativ och tillgänglighet varierar beroende på produkt, land/region och språk.

- 3 Kontakta en lokal representant. Om HP all-in-one har ett maskinvarufel kommer du att behöva ta HP all-in-one till inköpsstället. Service är kostnadsfritt under garantiperioden för HP all-in-one. Efter garantiperioden kommer du att behöva betala en serviceavgift.
- 4 Om du inte kan lösa problemet med direkthjälpen eller HP:s webbplats ska du ringa HP Support med det nummer som gäller för ditt land/region. Mer information finns i Få support från HP.

# Visa Readme-filen

Mer information om installationsproblem finns beskrivna i filen Readme.

- I Windows visar du Readme-filen genom att klicka på Start på aktivitetsfältet och markera Program eller Alla program, peka på Hewlett-Packard, HP PSC 2350 series all-in-one och sedan klicka på Visa Readme-filen.
- I Macintosh OS 9 eller OS X öppnar du Readme-filen genom att dubbelklicka på ikonen i den översta mappen på CD-skivan med programvaran för HP all-in-one.

Readme-filen innehåller ytterligare information, bland annat:

- Använda ominstallationsfunktionen efter en misslyckad installation om du vill återställa datorn så att du kan installera om HP all-in-one.
- Använda ominstallationsfunktionen i Windows 98 om du vill återställa datorn om det uppstår problem med USB-drivrutinerna.
- Systemkrav.

# Installationsfelsökning

Denna sektion inkluderar felsökningstips för några av de vanligaste problem som uppstår under programvaruinstallation och maskinvarukonfiguration.

# Felsökning av maskinvarukonfiguration

Läs det här avsnittet om du får problem med att installera maskinvaran för HP all-in-one.

# HP all-in-one startar inte

# Åtgärd

Kontrollera att strömsladdarna är ordentligt anslutna och vänta några sekunder så att HP all-in-one hinner starta. Om HP all-in-one är ansluten till ett grenuttag måste du se till att grenuttaget är påslaget.

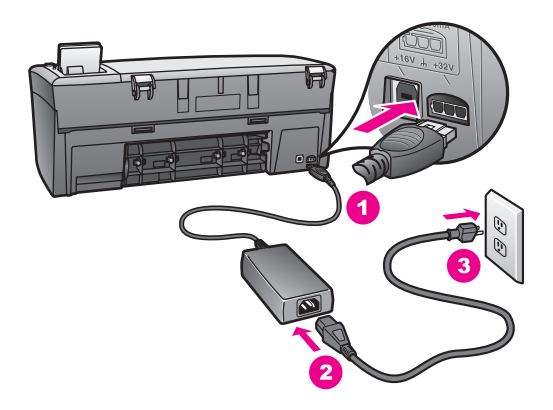

# Min USB-kabel är inte ansluten

## Åtgärd

Du måste först installera programvaran som medföljer HP all-in-one innan du ansluter USB-kabeln. Under installationen ska du inte ansluta USB-kabeln till datorn förrän du instrueras av installationsprogrammet att göra det. Problem kan uppstå om du ansluter USB-kabeln till en dator innan du instrueras av installationsprogrammet.

Det är lätt att ansluta HP all-in-one till datorn med en USB-kabel. Anslut helt enkelt ena änden av USB-kabeln till datorns baksida och den andra till baksidan av HP all-in-one. Du kan ansluta till vilken USB-port på datorns baksida som helst.

Anmärkning Det finns inga funktioner för AppleTalk.

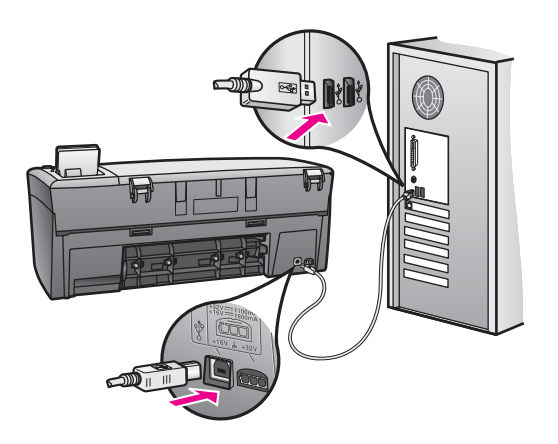

Ett meddelande om att sätta fast kontrollpanelens tangentmall visas

# Åtgärd

Det kan betyda att kontrollpanelens tangentmall inte är fastsatt eller felaktigt fastsatt. Se till att rikta in tangentmallen rakt över knapparna på ovansidan av HP all-in-one och tryck den på plats.

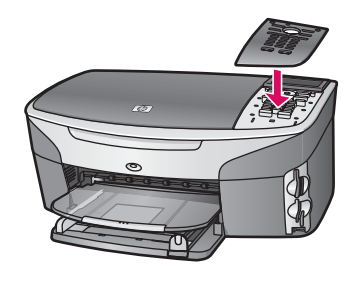

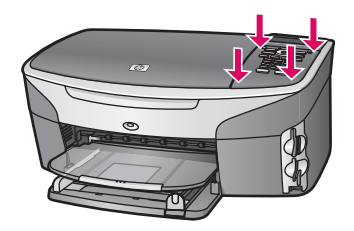

# Teckenfönstret visar fel språk

# Åtgärd

Du väljer vanligtvis språk och land/region första gången du installerar HP all-in-one. Du kan dock ändra dessa inställningar med följande procedur:

- 1 Tryck på Inställningar.
- 2 Tryck på 7 och sedan på 1.

Då öppnas menyn Inställningar och alternativet Ange språk & land/region markeras.

En lista med språk visas. Du kan bläddra genom listan över språk med uppoch nedpilarna.

- 3 Tryck på OK när önskat språk har markerats.
- 4 När du uppmanas välja trycker du på 1 för Ja eller på 2 för Nej. En lista med alla länder/regioner för det valda språket visas. Använd pilknapparna på kontrollpanelen för att bläddra genom listan.
- 5 Ange den tvåsiffriga koden för önskat land/region med knappsatsen.
- 6 När du uppmanas välja trycker du på 1 för Ja eller på 2 för Nej.

Du kan bekräfta språket och land/region genom att skriva ut en funktionstestrapport. Gör så här:

- 1 Tryck på Inställningar.
- 2 Tryck på 1 och sedan på 4.

Då visas Skriv ut rapport och sedan markeras Funktionstestrapport.

## Fel måttangivelser visas i menyerna på grafikfönstret

# Åtgärd

Du kan ha markerat fel land/region under konfigureringen av HP all-in-one. Det land/region du väljer avgör vilka pappersstorlekar som visas i grafikfönstret.

För att ändra land/region måste du först ange standardspråk igen. Du väljer vanligtvis språk och land/region första gången du installerar HP all-in-one. Du kan dock ändra dessa inställningar med följande procedur:

- 1 Tryck på Inställningar.
- 2 Tryck på 7 och sedan på 1.
  Nu väljs Inställningar och sedan Ange språk & land/region.
  En lista över tillgängliga språk visas. Du kan bläddra genom listan över språk med pilarna ▲ och ▼.
- 3 När önskat språk har markerats trycker du på OK.
- 4 När du uppmanas välja trycker du på 1 för Ja eller på 2 för Nej.
  Länder/regioner för markerat språk visas. Tryck på ▲ eller ▼ om du vill bläddra igenom listan.
- 5 Ange den tvåsiffriga koden för önskat land/region med den numeriska knappsatsen.
- 6 När du uppmanas välja trycker du på 1 för Ja eller på 2 för Nej.

Bekräfta språket och land/region genom att skriva ut en funktionstestrapport:

- 1 Tryck på Inställningar.
- 2 Tryck på 1 och sedan på 4.

Då visas Skriv ut rapport och sedan markeras Funktionstestrapport.

## Ett meddelande om att rikta in bläckpatronerna visas.

## Orsak

På HP all-in-one visas ett meddelande om att patronerna ska riktas in. Meddelandet visas varje gång du installerar en ny patron.

Anmärkning Om du tar bort och installerar samma bläckpatron visas inget meddelande på HP all-in-one om att du ska rikta in patronerna. HP all-in-one kommer ihåg inriktningsvärdena för den bläckpatronen så att du inte behöver rikta in bläckpatronen igen senare.

## Åtgärd

Kontrollera att det finns oanvänt vanligt vitt papper i storleken Letter eller A4 i pappersfacket och tryck sedan på OK. Mer information finns i Rikta in bläckpatronerna.

## Ett meddelande om att det inte gick att rikta in bläckpatronerna visas

## Orsak

Fel typ av papper ligger i pappersfacket.

# Åtgärd

Inriktning misslyckas om du har färgade papper i pappersfacket när du riktar in bläckpatronerna. Fyll på oanvänt vanligt vitt Letter- eller A4-papper i pappersfacket och försök rikta in igen.

Om inriktningen misslyckas igen kan det bero på en defekt sensor eller bläckpatron. Kontakta HP:s supportcenter. Gå till www.hp.com/support. Välj ditt land/region om du blir uppmanad, och klicka därefter på **Contact HP** (Kontakta HP) när du vill ha information om vart du ska ringa för teknisk support.

# Orsak

Skyddstejpen sitter kvar på bläckpatronerna.

# Åtgärd

Kontrollera varje patron. Om plasttejpen fortfarande täcker munstyckena tar du försiktigt bort plasttejpen (genom att dra i den rosa fliken). Vidrör inte munstyckena eller de kopparfärgade kontakterna.

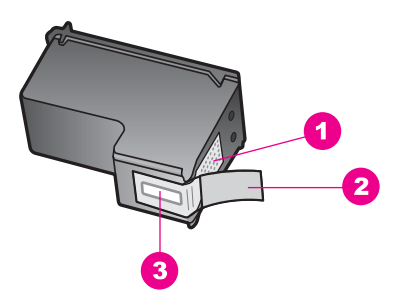

- 1 Kopparfärgade kontakter
- 2 Plasttejp med rosa utdragsflik (måste tas bort före installation)
- 3 Bläckmunstycken under tejp

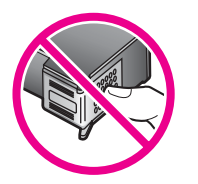

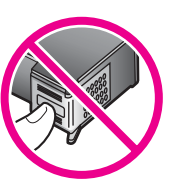

Sätt tillbaka bläckpatronerna och kontrollera att de är inskjutna ordentligt och låsta på plats.

# Orsak

Bläckpatronens kontakter vidrör inte kontakterna i skrivarvagnen.

# Åtgärd

Ta bort och sätt tillbaka bläckpatronerna. Kontrollera att de är inskjutna ordentligt och låsta på plats.

## Orsak

Bläckpatronen eller sensorn är defekt.

# Åtgärd

Kontakta HP:s supportcenter. Gå till www.hp.com/support. Välj ditt land/region om du blir uppmanad, och klicka därefter på **Contact HP** (Kontakta HP) när du vill ha information om vart du ska ringa för teknisk support.

# Det går inte att skriva ut på HP all-in-one

# Åtgärd

Om HP all-in-one och datorn inte kan kommunicera med varandra kan du försöka med följande:

- Kontrollera USB-kabeln. Om du använder en gammal kabel kanske den inte fungerar ordentligt. Försök att ansluta den till en annan produkt för att se om USB-kabeln fungerar. Om du har problem kanske USB-kabeln behöver ersättas. Verifiera även att kabeln inte är längre än 3 meter.
- Kontrollera att datorn har USB-funktioner. Vissa operativsystem, som Windows 95 och Windows NT, stöder inte USB-anslutningar. Mer information finns i dokumentationen som följde med ditt operativsystem.
- Kontrollera anslutningen från HP all-in-one till datorn. Kontrollera att USBkabeln är ordentligt ansluten i USB-porten på baksidan av HP all-in-one. Se till att den andra änden av USB-kabeln är ansluten till en USB-port på datorn. När kabeln har anslutits ordentligt stänger du av HP all-in-one och startar den sedan igen.

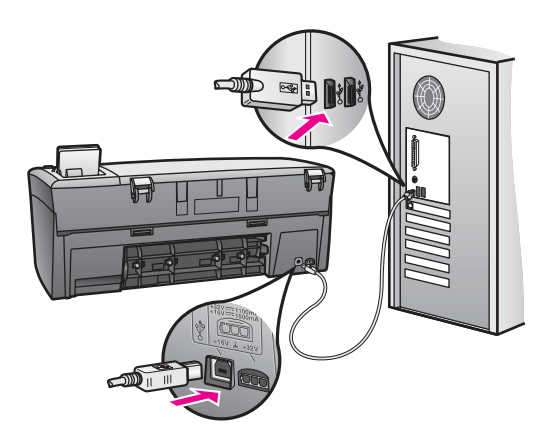

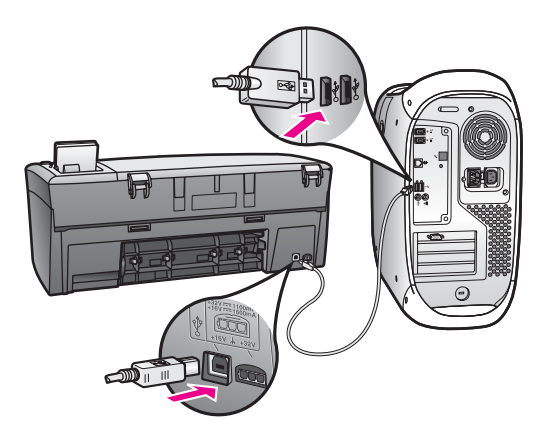

- Kontrollera andra skrivare och skannrar. Du måste kanske koppla loss äldre produkter från datorn.
- Om HP all-in-one är nätverksansluten finns mer information i anvisningarna som levererades med HP all-in-one.
- När du har kontrollerat anslutningarna försöker du starta om datorn. Stäng av HP all-in-one och slå på den igen.

Mer information om hur du konfigurerar HP all-in-one och ansluter den till datorn finns i finns i inställningshandboken som medföljde HP all-in-one.

# Ett meddelande om att papper har fastnat eller att skrivarvagnen har fastnat visas i grafikfönstret

## Orsak

Om felmeddelande om att papper har fastnat eller att skrivarvagnen har fastnat visas i grafikfönstret kan det finnas kvar förpackningsmaterial i HP all-in-one.

## Åtgärd

Lyft upp luckan till skrivarvagnen så att du ser bläckpatronerna. Ta bort eventuellt förpackningsmaterial eller annat material som inte ska vara där. Stäng av HP all-in-one, vänta en minut och tryck sedan på På för att starta HP all-in-one igen.

## Felsökning för programinstallation

Om du stöter på ett programvaruproblem under installationen går du till avsnitten nedan för att få förslag på lösningar. Om du stöter på ett maskinvarurelaterat problem under installationen ska du gå till Felsökning av maskinvarukonfiguration.

Under en normal installation av programvaran för HP all-in-one händer följande:

- CD-skivan för HP all-in-one startas automatiskt
- Programvaran installeras
- Filer kopieras till hårddisken
- Du ombeds ansluta HP all-in-one
- Ordet OK och en bockmarkering visas i installationsfönstret.

- Du ombeds starta om datorn
- Registreringsprocessen körs

Om något av ovanstående inte inträffar, kan ett problem med installationen ha uppstått. Du kontrollerar installationen på en PC genom att göra följande:

- Starta HP Director och kontrollera att följande ikoner visas: Skanna bild, Skanna dokument och HP Galleriet. Information om hur man startar HP Director finns i direkthjälpen för HP Image Zone som medföljde programmet. Om ikonerna inte visas omedelbart kanske du måste vänta några minuter så att HP all-in-one hinner ansluta till datorn. Läs annars Några av ikonerna saknas i HP Director.
- Öppna dialogrutan Skrivare och kontrollera att HP all-in-one visas.
- Se längst till höger i aktivitetsfältet om det finns en HP all-in-one-ikon. När ikonen visas är HP all-in-one klar.

#### Ingenting händer när jag sätter i CD-ROM-skivan i datorns CD-ROM-enhet.

#### Åtgärd

Gör följande:

- 1 Från Windows Start-meny klickar du på Kör.
- 2 I dialogrutan Kör skriver du d:.exe (om CD-ROM-enheten inte har tilldelats enhetsbokstaven d använder du motsvarande enhetsbokstav) och klickar på OK.

#### Skärmen med minimikrav för system visas.

#### Åtgärd

Systemet uppfyller inte minimikraven för programvaran. Klicka på **Information** för att se vilket problemet är och sedan korrigera problemet innan du försöker installera programvaran.

## Ett rött kryss (X) visas vid meddelandet om USB-anslutning.

#### Åtgärd

Under normala omständigheter visas ett grönt kryss, som betyder att plug-andplay-funktionen lyckades. Ett rött kryss betyder att plug-and-play-funktionen misslyckades.

Gör följande:

- 1 Kontrollera att kontrollpanelens tangentmall är ordenligt fastsatt och stäng sedan av och slå på HP all-in-one.
- 2 Kontrollera att USB-kabeln och nätsladden har anslutits.

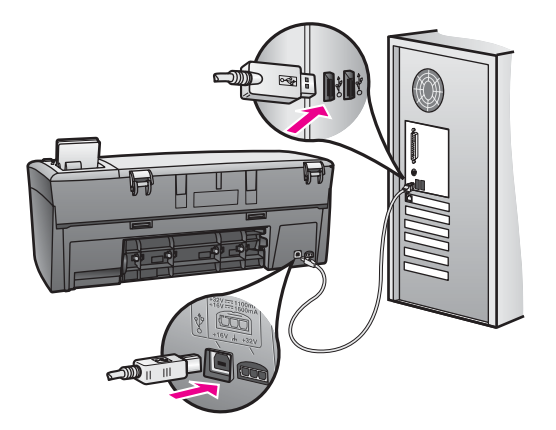

- 3 Kontrollera att USB-kabeln är korrekt ansluten genom att göra följande:
  - Dra ur USB-kabeln och sätt i den igen.
  - Anslut inte USB-kabeln till ett tangentbord eller en hubb utan ström.
  - Kontrollera att USB-kabeln är högst tre meter lång
  - Om du har flera USB-enheter anslutna till datorn kan du pröva att koppla ur de andra under installationen.
- 4 Fortsätt med installationen och starta om datorn när du blir uppmanad att göra det. Starta sedan HP Director och kontrollera att de viktigaste ikonerna visas (Skanna bild, Skanna dokument och HP Galleriet).
- 5 Om de viktigaste ikonerna inte visas avinstallerar du programvaran och installerar sedan om den. Mer information finns i Avinstallera och installera om programmet.

#### Ett meddelande om att ett okänt fel har inträffat visas

## Åtgärd

Pröva att fortsätta med installationen. Om det inte fungerar avbryter du installationen och startar om den. Följ anvisningarna på skärmen. Om ett fel inträffar kanske du måste avinstallera och installera om programvaran. Mer information finns i Avinstallera och installera om programmet.

#### Några av ikonerna saknas i HP Director

Om de viktigaste ikonerna (**Skanna bild**, **Skanna dokument** och **HP Galleriet**) inte visas kanske installationen inte slutfördes som den ska.

## Åtgärd

Om installationen inte slutfördes korrekt kanske du måste avinstallera programvaran och installera den igen. Du ska inte helt enkelt ta bort programfilerna för HP all-in-one från hårddisken. Ta bort programmet på rätt sätt genom att använda avinstallationsfunktionen i programgruppen HP all-in-one. Mer information finns i Avinstallera och installera om programmet.

#### Registreringsskärmen visas inte

# Åtgärd

→ I Windows visar du registreringsskärmen genom att klicka på Start på aktivitetsfältet och markera Program eller Alla program (XP), Hewlett-Packard, HP PSC 2350 series all-in-one och sedan klicka på Registrera nu.

# Övervakningstjänst visas inte i systemfältet

## Åtgärd

Om ikonen inte visas i aktivitetsfältet startar du **HP Director** och kontrollerar om de viktigaste ikonerna finns med. Mer information finns i avsnittet **Använda HP Director** i direkthjälpen för **HP Image Zone** som medföljde programmet.

Systemfältet visas normalt längst ned på skrivbordet.

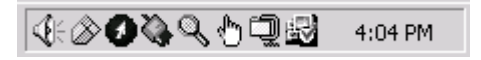

## Avinstallera och installera om programmet

Om installationen är ofullständig eller om du ansluter USB-kabeln till datorn innan du instrueras av installationsprogrammet kan du behöva avinstallera och sedan installera om programvaran. Du ska inte helt enkelt ta bort programfilerna för HP all-in-one från hårddisken. Ta bort programmet på rätt sätt genom att använda avinstallationsfunktionen i programgruppen HP all-in-one.

En ominstallation kan ta från 20 till 40 minuter med både Windows- och Macintoshdatorer. Du kan avinstallera programvaran från en Windows-dator på tre sätt.

## Avinstallera från en Windows-dator, metod 1

- 1 Koppla från HP all-in-one från datorn. Anslut inte HP all-in-one till datorn förrän du har installerat om programvaran.
- Klicka på Start, Starta program eller Alla program (XP), Hewlett-Packard, HP PSC 2350 series all-in-one, Avinstallera programvara.
- 3 Följ anvisningarna på skärmen.
- 4 Om du får ett meddelande med en fråga om du vill ta bort delade filer klickar du på **Nej**.

Det kan hända att övriga program som använder filerna inte fungerar ordentligt om filerna tas bort.

5 Starta om datorn.

Anmärkning Det är viktigt att du kopplar från HP all-in-one innan du startar om datorn. Anslut inte HP all-in-one till datorn förrän du har installerat om programvaran.

- 6 Om du vill installera om programvaran sätter du i CD-skivan för HP all-in-one i datorns CD-enhet och följer de instruktioner som visas och instruktionerna i installationsguiden som medföljde HP all-in-one.
- 7 När programvaran har installerats ansluter du HP all-in-one till datorn.
- 8 Tryck på knappen På för att starta HP all-in-one.

När du har anslutit och slagit på HP all-in-one måste du eventuellt vänta några minuter innan alla plug and play-processer har slutförts.

9 Följ anvisningarna på skärmen.

När programvaruinstallationen är klar visas en statusövervakningsikon i aktivitetsfältet.

Kontrollera att programvaran har installerats på rätt sätt genom att dubbelklicka på ikonen **HP Director** på skrivbordet. Om **HP Director** visar de viktigaste ikonerna (**Skanna bild**, **Skanna dokument** och **HP Galleriet**) har installationen slutförts som den ska.

## Avinstallera från en Windows-dator, metod 2

Anmärkning Använd den här metoden om du inte kan välja att Avinstallera programvaran från Start-menyn.

- 1 I aktivitetsfältet klickar du på Start, Inställningar, Kontrollpanelen.
- 2 Dubbelklicka på Lägg till/ta bort program.
- 3 Välj **HP all-in-one & Officejet & OfficeJet 4.0**, och klicka sedan på **Ändra/ta bort**. Följ anvisningarna på skärmen.
- 4 Koppla från HP all-in-one från datorn.
- 5 Starta om datorn.

Anmärkning Det är viktigt att du kopplar från HP all-in-one innan du startar om datorn. Anslut inte HP all-in-one till datorn förrän du har installerat om programvaran.

- 6 Starta installationsprogrammet.
- 7 Följ anvisningarna på skärmen och i installationshandboken som medföljde HP all-in-one.

## Avinstallera från en Windows-dator, metod 3

Anmärkning Använd den här metoden om du inte kan välja att Avinstallera programvaran från Start-menyn.

- 1 Kör installationsprogrammet för HP PSC 2350 series all-in-one.
- 2 Välj Avinstallera och följ anvisningarna på skärmen.
- 3 Koppla från HP all-in-one från datorn.
- 4 Starta om datorn.

Anmärkning Det är viktigt att du kopplar från HP all-in-one innan du startar om datorn. Anslut inte HP all-in-one till datorn förrän du har installerat om programvaran.

- 5 Kör installationsprogrammet för HP PSC 2350 series all-in-one igen.
- 6 Välj Installera om.
- 7 Följ anvisningarna på skärmen och i installationshandboken som medföljde HP all-in-one.

## Avinstallera på en Mac OS-dator

1 Koppla från HP all-in-one från datorn.

- 2 Dubbelklicka på **Program:** Mappen **HP all-in-one Software**.
- Dubbelklicka på HP Avinstallation.
  Följ anvisningarna på skärmen.
- 4 När programvaran har avinstallerats kopplar du från HP all-in-one och startar om datorn.

Anmärkning Det är viktigt att du kopplar från HP all-in-one innan du startar om datorn. Anslut inte HP all-in-one till datorn förrän du har installerat om programvaran.

- 5 Installera om programvaran genom att sätta i CD-ROM-skivan för HP all-in-one i datorns CD-ROM-enhet.
- 6 På skrivbordet öppnar du CD:n och dubbelklickar sedan på HP all-in-one installer.
- 7 Följ anvisningarna på skärmen och i installationshandboken som medföljde HP all-in-one.

# Felsökning för användning

Felsökningssektionen **HP PSC 2350 all-in-one** i **HP Image Zone** innehåller tips om felsökning för några av de viktigaste problemen som rör HP all-in-one.

Du når felsökningsinformationen på en Windows-dator genom att gå till **HP Director**, klicka på **Hjälp** och sedan välja **Felsökning och support**. Du kan också visa denna information via knappen Hjälp som finns i vissa felmeddelanden.

Du når felsökningsinformationen med Macintosh OS X v10.1.5 eller senare genom att klicka på ikonen HP Image Zone i Dock, välja Hjälp från menyn, välja HP Image Zone - Hjälp från Hjälp-menyn och sedan välja HP PSC 2350 series all-in-one - Felsökning i hjälpfönstret.

Om du har en Internet-anslutning kan du få hjälp på HP:s webbplats på www.hp.com/ support.

På webbplatsen finns också vanliga frågor och svar.

# Felsökning av pappersproblem

För att minska risken för papperstrassel ska du endast använda papperstyper som rekommenderas för HP all-in-one. Om du vill ha en lista över rekommenderade papperstyper kan du öppna direkthjälpen för **HP Image Zone** eller gå till www.hp.com/support.

Använd inte böjt eller skrynkligt papper eller papper med böjda eller trasiga kanter i pappersfacket. Mer information finns i Undvika papperstrassel.

Om papper fastnar i enheten följer du dessa instruktioner för att rensa fastnade papper.

## Papper har fastnat i HP all-in-one.

## Åtgärd

1 Tryck in fliken på vänster sida av den bakre rengöringsluckan så att luckan öppnas. Ta bort luckan genom att dra bort den från HP all-in-one.
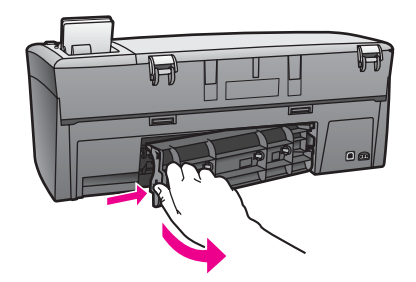

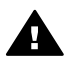

Viktigt Om du försöker att åtgärda papperstrassel från framsidan av HP all-in-one kan du skada utskriftsmekanismen. Åtgärda papperstrassel via den bakre rengöringsluckan.

2 Dra försiktigt ut papperet ur rullarna.

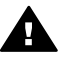

**Varning** Om papperet rivs sönder när du tar bort det ur rullarna bör du kontrollera att rullarna och hjulen inte har sönderrivna pappersbitar som sitter kvar inne i enheten. Om du inte tar ur alla pappersbitarna från HP all-in-one finns det risk att det uppstår mer papperstrassel.

- 3 Sätt tillbaka den bakre rengöringsluckan. Tryck försiktigt luckan framåt tills du känner att den fastnar.
- 4 Tryck på **OK** när du vill fortsätta med det aktuella jobbet.

## Felsökning för bläckpatron

Om du har problem med att skriva ut kan det vara problem med en av bläckpatronerna. Försök följande:

- 1 Ta bort och sätt tillbaka bläckpatronerna och kontrollera att de är inskjutna ordentligt och låsta på plats.
- 2 Om problemet kvarstår kan du skriva ut en självtestrapport så att du upptäcker om det är något problem med bläckpatronerna. Rapporten innehåller information om bläckpatronerna, bland annat statusinformation.
- 3 Om självtestrapporten uppvisar något fel bör du rengöra bläckpatronerna.
- 4 Om problemet kvarstår rengör du de kopparfärgade kontakterna på bläckpatronerna.
- 5 Om du fortfarande har problem med att skriva ut bör du ta reda på vilken bläckpatron som har problem och byta ut den.

Mer information finns i Underhåll av HP all-in-one.

## Felsökning för fotominneskort

Följande felsökningstips gäller endast de Macintosh-användare som använder iPhoto.

Du har videoklipp på ett minneskort men de visas inte i iPhoto när du har importerat innehållet på minneskortet.

## Åtgärd

iPhoto kan endast hantera stillbilder. Om du vill arbeta med både videoklipp och stillbilder använder du **Överför foton** från **HP Director** i stället.

# Uppdatera enheten

Du kan uppdatera HP all-in-one på flera sätt. Alla innebär att du hämtar en fil till datorn för att starta **uppdateringsguiden**. Du kan till exempel genom råd från HP:s kundsupport kanske behöva gå till HP:s supportwebbplats för att hämta en uppgradering för din enhet.

Anmärkning Om du använder Windows kan du ange att Programuppdatering (ingår i programvaran HP Image Zone på datorn) automatiskt ska söka på HP:s supportwebbplats efter enhetsuppdateringar med jämna mellanrum. Mer information om Programuppdatering finns i direkthjälpen för HP Image Zone.

## **Enhetsuppdatering (Windows)**

Använd någon av följande metoder för att hämta en uppdatering för din enhet:

- Använd din webbläsare för att hämta en uppdatering för HP all-in-one från www.hp.com/support. Filen kommer att vara en självextraherande körbar fil med tillägget .exe. När du dubbelklickar på .exe-filen öppnas uppdateringsguiden på datorn.
- Använd Programuppdatering för att automatiskt ska söka på HP:s supportwebbplats efter enhetsuppdateringar med jämna mellanrum.
  - Anmärkning Efter att programuppdateringen har installerats på datorn söker den efter enhetsuppdateringar. Om du inte har den senaste version av programuppdatering under installationen visas en dialogruta på datorn som instruerar dig att uppgradera. Acceptera uppgraderingen.

## Använda enhetsuppdateringen

- 1 Gör något av följande:
  - Dubbelklicka på .exe-filen som du hämtat från www.hp.com/support.
  - När du får frågan accepterar du enhetsuppdateringen som hittats av funktionen Programuppdatering.

Uppdateringsguiden startas på datorn.

- 2 På Välkomstskärmen klickar du på Nästa. Skärmen Välj en enhet visas.
- 3 Markera HP all-in-one i listan och klicka sedan på Nästa. Skärmen Viktig information visas.
- 4 Kontrollera att din dator och enheten uppfyller de krav som anges.
- 5 Om kraven uppfylls klickar du på Uppdatera. En lampa börjar blinka på kontrollpanelen på HP all-in-one. Skärmen i grafikfönstret blir grön medan uppdateringen laddas och hämtas till enheten.

6 Du ska inte koppla inte ur, stänga av eller göra något annat med enheten medan uppdateringen pågår.

Anmärkning Om du avbryter uppdateringen, eller om ett felmeddelande anger att uppdateringen misslyckades ska du ringa HP support för hjälp.

När HP all-in-one har startat om visas en skärm på datorn om att uppdateringen har utförts.

7 Enheten är uppdaterad. Det är nu säkert att använda HP all-in-one.

## Enhetsuppdatering (Macintosh)

Med enhetsuppdateringsfunktionen kan du tillämpa uppdateringar för HP all-in-one på följande sätt:

- 1 Använd din webbläsare för att hämta en uppdatering för HP all-in-one från www.hp.com/support.
- 2 Dubbelklicka på den fil som hämtats. Installationsprogrammet startas på datorn.
- 3 Följ anvisningarna på skärmen för att installera uppdateringen för HP all-in-one.
- 4 Starta om HP all-in-one för att avsluta processen.

# **14** Få support från HP

Hewlett-Packard tillhandahåller Internet- och telefonsupport för HP all-in-one.

I detta kapitel ges information om hur du kan få support från Internet, kontakta HP kundsupport, hitta ditt serienummer och service-ID, ringa support i Nordamerika under garantin, ringa HP-kundsupport i Japan, ringa HP-kundsupport i Korea, ringa någon annanstans i världen, ringa HP-kundsupport i Australien efter garantitiden och förbereda HP all-in-one för transport.

Om du inte hittar det svar du behöver i den tryckta dokumentationen eller i onlinedokumentationen som medföljde produkten, kan du kontakta HP via någon av de HP Supporttjänster som anges på följande sidor. Vissa supporttjänster finns bara i USA och Kanada. Andra tjänster finns i många länder/regioner runt om i världen. Om det inte finns något servicenummer för ditt land/region kan du kontakta en auktoriserad HP-återförsäljare.

# Support och annan information på Internet

Om du har en Internet-anslutning kan du få hjälp på följande HP-webbplats:

## www.hp.com/support

På webbplatsen finns teknisk support, drivrutiner, tillbehör och beställningsinformation.

# **HP Kundsupport**

Programvara från andra företag kan levereras med HP all-in-one. Om du har problem med något av de programmen får du bäst teknisk hjälp genom att ringa till respektive företagssupport. Om du behöver kontakta HP Kundsupport bör du först gå igenom följande rutiner.

- 1 Kontrollera följande:
  - a Att HP all-in-one är ansluten och påslagen.
  - b Att bläckpatronerna är rätt installerade.
  - c Att det rekommenderade papperet är rätt placerat i inmatningsfacket.
- 2 Återställa HP all-in-one:
  - a Stäng av HP all-in-one med knappen På.
  - b Dra ut nätsladden från baksidan av HP all-in-one.
  - c Anslut nätsladden till HP all-in-one igen.
  - d Slå på HP all-in-one med knappen På.
- 3 Mer information finns på adressen www.hp.com/support. På webbplatsen finns teknisk support, drivrutiner, tillbehör och beställningsinformation.
- 4 Om du fortfarande har problem och behöver komma i kontakt med en representant för HP Kundsupport gör du följande:
  - a Ha namnet på HP all-in-one, så som det visas på kontrollpanelen, till hands.
  - b Skriv ut en självtestrapport. Information om hur du skriver ut en självtestrapport finns i Skriva ut en självtestrapport.
  - c Gör en färgkopia och ha den till hands som exempelutskrift.
  - d Förbered dig på att beskriva ditt problem i detalj.
  - e Ha serienummer och service-ID till hands. Information om hur du hittar serienummer och service-ID finns i Hitta serienummer och service-ID.
- 5 Ring HP Kundsupport. Ha HP all-in-one i närheten när du ringer.

## Hitta serienummer och service-ID

Du kan få viktig information på Informationsmenyn på HP all-in-one.

Anmärkning Om HP all-in-one inte startas finns serienumret även på etiketten ovanför den bakre rengöringsluckan. Serienumret är den tio tecken långa koden i det övre vänstra hörnet på etiketten.

#### Hitta serienummer och service-ID

- 1 Tryck på och håll ned OK. Tryck på 4 medan du håller ned OK. Då visas Informationsmenyn.
- 2 Tryck på ► tills ModelInummer visas och tryck sedan på OK. Service-ID:t visas. Skriv ned hela service-ID:t.
- 3 Tryck på Avbryt och sedan på ▶ tills Serienummer visas.
- 4 Tryck på OK. Serienumret visas. Skriv ned hela serienumret.
- 5 Stäng Informationsmenyn genom att trycka på Avbryt.

# Support i Nordamerika under garantitiden

Ring **1-800-474-6836 (1-800-HP invent)**. Amerikansk telefonsupport är tillgänglig på både engelska och spanska dygnet runt, varje dag (öppettiderna kan komma att ändras utan föregående meddelande). Denna tjänst är kostnadsfri under garantiperioden. Avgifter kan utgå om du ringer när garantin inte är giltig.

# Support i övriga världen

Nedanstående nummer gäller vid tidpunkten för den här handbokens tryckning. Om du vill ha en lista över aktuella, internationella telefonnummer till HP:s kundsupport går du till www.hp.com/support och väljer ditt land/region eller språk.

Du kan ringa HP:s supportcenter i följande länder/regioner. Om ditt land/region inte finns med i listan kan du kontakta den lokala återförsäljaren eller närmaste HP försäljning och support för att få information om hur du utnyttjar de olika tjänsterna.

Supporttjänsterna är gratis under garantitiden, men reguljär telefontaxa gäller. I vissa fall tas det också ut en fast avgift för varje samtal.

För telefonsupport inom Europa bör du kontrollera detaljer och villkor för telefonsupport i ditt land/ region genom att besöka följande webbplats www.hp.com/support.

Du kan också fråga din leverantör eller ringa HP på något av telefonnumren i den här handboken. Som en del av våra ständiga ansträngningar att förbättra supporttjänsterna ber vi dig att gå till vår webbplats regelbundet för att få ny information om tjänster och leveranser.

| Land/region                                             | HP teknisk support                  | Land/region                        | HP teknisk support |
|---------------------------------------------------------|-------------------------------------|------------------------------------|--------------------|
| Algeriet <sup>1</sup>                                   | +213 61 56 45 43                    | Malaysia                           | 1-800-805405       |
| Argentina                                               | (54)11-4778-8380,<br>0-810-555-5520 | Marocko <sup>1</sup>               | +212 22 404747     |
| Australien efter<br>garantitiden (avgift per<br>samtal) | 1902 910 910                        | Mellanöstern<br>(internationellt)  | +971 4 366 2020    |
| Australien under garantitiden                           | 131047                              | Mexiko                             | 01-800-472-6684    |
| Bahrain                                                 | 800 171                             | Mexiko (Mexico City)               | (55) 5258-9922     |
| Bangladesh                                              | faxa till: +65-6275-6707            | Nederländerna (0,10<br>euro/ min.) | 0900 2020 165      |

## (fortsättning)

| Land/region                                 | HP teknisk support Land/region              |                               | HP teknisk support       |  |
|---------------------------------------------|---------------------------------------------|-------------------------------|--------------------------|--|
| Belgien (franska)                           | +32 070 300 004                             | Nigeria                       | +234 1 3204 999          |  |
| Belgien (nederländska)                      | +32 070 300 005                             | Norge <sup>2</sup>            | +47 815 62 070           |  |
| Bolivia                                     | 800-100247                                  | Nya Zeeland                   | 0800 441 147             |  |
| Brasilien (Demais<br>Localidades)           | 0800 157751                                 | Oman                          | +971 4 883 8454          |  |
| Brasilien (Grande São<br>Paulo)             | (11) 3747 7799                              | Österrike                     | +43 1 86332 1000         |  |
| Brunei                                      | faxa till: +65-6275-6707                    | Pakistan                      | faxa till: +65-6275-6707 |  |
| Chile                                       | 800-360-999                                 | Palestina                     | +971 4 883 8454          |  |
| Colombia                                    | 01-800-51-474-6836<br>(01-800-51-HP invent) | Panama                        | 001-800-711-2884         |  |
| Costa Rica                                  | 0-800-011-4114,<br>1-800-711-2884           | Peru                          | 0-800-10111              |  |
| Danmark                                     | +45 70 202 845                              | Polen                         | +48 22 5666 000          |  |
| Dominikanska republiken                     | 1-800-711-2884                              | Portugal                      | +351 808 201 492         |  |
| Ecuador (Andinatel)                         | 999119+1-800-7112884                        | Puerto Rico                   | 1-877-232-0589           |  |
| Ecuador (Pacifitel)                         | 1-800-225528<br>+1-800-7112884              | Qatar                         | +971 4 883 8454          |  |
| Egypten                                     | +20 2 532 5222                              | Rumänien                      | +40 (21) 315 4442        |  |
| Engelska internationellt                    | +44 (0) 207 512 5202                        | Ryssland, Moskva              | +7 095 7973520           |  |
| Filippinerna                                | 632-867-3551                                | Ryssland, St. Petersburg      | +7 812 3467997           |  |
| Finland                                     | +358 (0) 203 66 767                         | Saudiarabien                  | 800 897 1444             |  |
| Förenade arabemiraten                       | 800 4520                                    | Schweiz <sup>3</sup>          | +41 0848 672 672         |  |
| Frankrike (0,34 euro/<br>min.)              | +33 (0)892 69 60 22                         | Singapore                     | 65 - 62725300            |  |
| Grekland (Cypern till<br>Aten avgiftsfritt) | 800 9 2649                                  | Slovakien                     | +421 2 50222444          |  |
| Grekland, inom landet/<br>regionen          | 801 11 22 55 47                             | Spanien                       | +34 902 010 059          |  |
| Grekland, internationellt                   | +30 210 6073603                             | Sri Lanka                     | faxa till: +65-6275-6707 |  |
| Guatemala                                   | 1800-999-5105                               | Storbritannien                | +44 (0) 870 010 4320     |  |
| Hong Kong SAR                               | +(852) 2802 4098                            | Sverige                       | +46 (0)77 120 4765       |  |
| Indien                                      | 91-80-8526900                               | Sydafrika (RSA)               | 086 0001030              |  |
| Indien (avgiftsfritt)                       | 1600-4477 37                                | Sydafrika, utanför republiken | +27 11 2589301           |  |

#### Kapitel 14 (fortsättning)

| Land/region                                         | HP teknisk support            | Land/region                      | HP teknisk support                  |  |
|-----------------------------------------------------|-------------------------------|----------------------------------|-------------------------------------|--|
| Indonesien                                          | 62-21-350-3408                | Taiwan                           | +886 (2) 8722-8000,<br>0800 010 055 |  |
| Irland                                              | +353 1890 923 902             | Thailand                         | 0-2353-9000                         |  |
| Israel                                              | +972 (0) 9 830 4848           | Tjeckien                         | +420 261307310                      |  |
| Italien                                             | +39 848 800 871               | Trinidad & Tobago                | 1-800-711-2884                      |  |
| Jamaica                                             | 1-800-711-2884                | Tunisien <sup>1</sup>            | +216 71 89 12 22                    |  |
| Japan                                               | +81-3-3335-9800               | Turkiet                          | +90 216 579 71 71                   |  |
| Jordanien                                           | +971 4 883 8454               | Tyskland (0,12 euro/<br>min.)    | +49 (0) 180 5652 180                |  |
| Kambodja                                            | faxa till: +65-6275-6707      | Ukraina, Kiev                    | +7 (380 44) 4903520                 |  |
| Kanada efter<br>garantitiden (avgift per<br>samtal) | 1-877-621-4722                | Ungern                           | +36 1 382 1111                      |  |
| Kanada under<br>garantitiden                        | (905) 206 4663                | USA                              | 1-800-474-6836<br>(1-800-HP invent) |  |
| Kina                                                | 86-21-38814518,<br>8008206616 | Västafrika                       | +351 213 17 63 80                   |  |
| Korea                                               | +82 1588 3003                 | Västindien och<br>Centralamerika | 1-800-711-2884                      |  |
| Kuwait                                              | +971 4 883 8454               | Venezuela                        | 0-800-474-6836<br>(0-800-HP invent) |  |
| Libanon                                             | +971 4 883 8454               | Venezuela (Caracas)              | (502) 207-8488                      |  |
| Luxemburg (franska)                                 | 900 40 006                    | Vietnam                          | 84-8-823-4530                       |  |
| Luxemburg (tyska)                                   | 900 40 007                    | Yemen                            | +971 4 883 8454                     |  |

1 Det här samtalscentret ger support till fransktalande kunder från följande länder/regioner: Marocko, Tunisien och Algeriet.

2 Anslutningskostnad per samtal: 0,55 norska kronor (0,08 Euro), kundpris per minut: 0,39 norska kronor (0,05 Euro).

3 Det här samtalscentret ger support till schweiziska kunder som talar tyska, franska eller italienska. (0,08 CHF/min. under kontorstid, 0,04 CHF/min. övriga tider).

# **Call in Australia post-warranty**

If your product is not under warranty, call 131047. A per-incident, out-of-warranty support fee will be charged to your credit card.

You can also call 1902-910-910. A per-incident, out-of-warranty support fee will be charged to your phone bill.

# **Call HP Korea customer support**

# HP 한국 고객 지원 문의

- \*고객 지원 센터 대표 전화 1588-3003
- \*제품가격 및 구입처 정보 문의 전화 080-703-0700
- \* 전화 상담 가늉 시간 : 평 일 09:00~18:00 토요일 09:00~13:00 (일요일,공휴일 제외)

# **Call HP Japan support**

カスタマー・ケア・センター TEL:0570-000-511 (ナビダイヤル) 03-3335-9800 (ナビダイヤルをご利用いただけない場合) FAX:03-3335-8338 月~金 9:00~17:00 土・日 10:00~17:00 (祝祭日、1/1~3を除く) FAXによるお問い合わせは、ご質問内容とともに、ご連絡先、 弊社製品名、接続コンピュータ名をご記入ください。

## HP Quick Exchange Service (Japan)

製品に問題がある場合は以下に記載されている電話番号に連絡してください。製品が故障している、または欠陥があると判断された場合、HP Quick Exchange Serviceがこの製品を正常品と交換し、故障した製品を回収します。保証期間中は、修理代と配送料は無料です。また、お住まいの地域にも依りますが、プリンタを次の日までに交換することも可能です。

電話番号:0570-000511 (自動応答) :03-3335-9800 (自動応答システムが使用できない場合) サポート時間:平日の午前9:00 から午後5:00 まで 土日の午前10:00 から午後5:00 まで。 祝祭日および1月1日から3日は除きます。

#### サービスの条件

- サポートの提供は、カスタマケアセンターを通してのみ行われます。
- カスタマケアセンターがプリンタの不具合と判断した場合に、サービスを受けることができます。
  ご注意:ユーザの扱いが不適切であったために故障した場合は、保証期間中あっでも修理は有料となります。詳細については保証書を参照してください。

#### その他の制限

- 運送の時間はお住まいの地域によって異なります。 詳しくは、カスタマケアター に連絡してご確認ください。
- 出荷配送は、当社指定の配送業者が行います。
- 配送は交通事情などの諸事情によって、遅れる場合があります。
- このサービスは、将来予告なしに変更することがあります。

# Förbereda HP all-in-one för transport

Om du har kontaktat HP Kundsupport och blivit ombedd att skicka HP all-in-one för service, följer du stegen nedan så att den inte skadas.

Anmärkning Denna information gäller inte kunder i Japan. För information om servicealternativ i Japan, se HP Quick Exchange Service (Japan).

- 1 Slå på HP all-in-one. Om det inte går att få igång HP all-in-one hoppar du över det här steget och går till steg 2.
- 2 Öppna luckan till skrivarvagnen.
- 3 Vänta tills skrivarvagnen har stannat och tystnat. Ta ur bläckpatronerna från sina platser. Mer information om hur du tar bort bläckpatronerna finns i Byta ut bläckpatronerna.
  - Anmärkning Om HP all-in-one inte startar kan du dra ut nätsladden och sedan manuellt skjuta skrivarvagnen så långt som möjligt åt höger så att du kan ta loss bläckpatronerna. När du är klar skjuter du tillbaka skrivarvagnen till ursprungsläget (på vänster sida).
- 4 Lägg patronerna i en i bläckpatronsskydd eller i en lufttät påse så att bläcket inte torkar, och lägg dem åt sidan. Skicka dem inte tillsammans med HP all-in-one, såvida du inte blivit ombedd att göra det av HP Kundsupport.
- 5 Stäng luckan till skrivarvagnen och vänta några minuter så att skrivarvagnen hinner återgå till startläget (till vänster).
  - Anmärkning Se till att skannern har återgått till sitt fasta läge innan du stänger av HP all-in-one.

- 6 Tryck på På och stäng av HP all-in-one.
- 7 Dra ut strömsladden och koppla loss den från HP all-in-one. Skicka inte tillbaka strömsladden tillsammans med HP all-in-one.

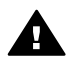

**Varning** Ersättningsprodukten kommer inte att levereras med en strömsladd. Förvara strömsladden på en säker plats tills din nya HP all-in-one levereras.

- 8 Ta bort kontrollpanelens tangentmall på följande sätt:
  - a Se till att grafikfönstret ligger plant mot HP all-in-one.
  - b Lyft på locket.
  - c Lägg tummen mot skåran på vänster sida om kontrollpanelens tangentmall. Ta försiktigt loss kontrollpanelens tangentmall från enheten (se nedan).

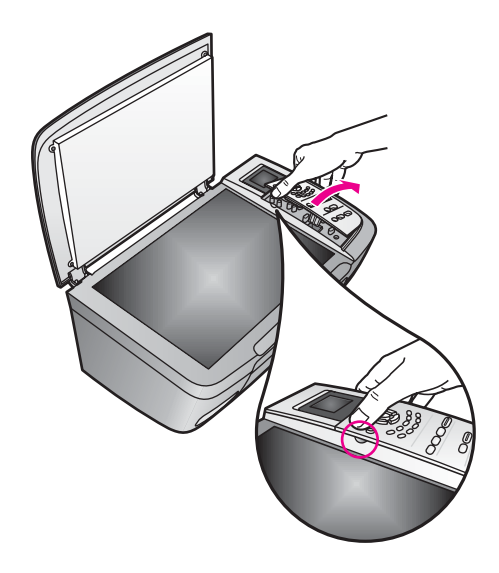

- 9 Behåll kontrollpanelens tangentmall. Skicka inte tillbaka kontrollpanelens tangentmall tillsammans med HP all-in-one.
  - Tips I installationshandboken som följde med HP all-in-one finns instruktioner om hur du sätter fast kontrollpanelens tangentmall.

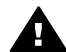

Varning Ersättningsenheten kanske inte levereras med en tangentmall till kontrollpanelen. Förvara kontrollpanelens tangentmall på ett säkert ställe, och sätt tillbaka den när din nya HP all-in-one levereras. Du måste sätta fast kontrollpanelens tangentmall innan du kan använda funktionerna på kontrollpanelen för den nya HP all-in-one.

10 Om du har originalkartongen kvar packar du ned HP all-in-one i den. Annars kan du använda det förpackningsmaterial som utbytesenheten levererades i.

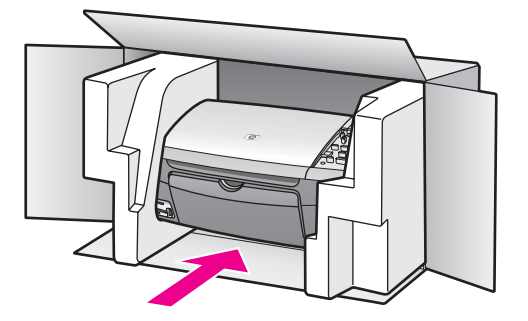

Om du inte har förpackningen kvar använder du likvärdigt material. Fraktskador som orsakas av felaktig förpackning och/eller felaktig transport täcks inte av garantin.

- 11 Placera returfraktsedeln på kartongens utsida.
- 12 Ta med följande saker i kartongen:
  - En fullständig beskrivning av symptomen för servicepersonalen (exempel på problem med utskriftskvaliteten kan vara till nytta).
  - En kopia av inköpsordern eller något annat inköpsbevis som visar garantins giltighetstid.
  - Ditt namn, adress och ett telefonnummer på dagtid.

# **15** Garantiinformation

Med HP all-in-one medföljer en begränsad garanti som beskrivs i det här avsnittet. Här finns också information om hur du får garanti och hur du kan uppgradera standardgarantin.

I detta kapitel ges information om varaktigheten för begränsad garanti, garantiservice, garantiuppgraderingar, returnera HP all-in-one för service och innehåller även Hewlett-Packards internationella begränsade garanti.

# Giltighetstid för begränsad garanti

Giltighetstid för begränsad garanti (maskinvara och reparationer): 1 år

Giltighetstid för begränsad garanti (CD-media): 90 dagar

Giltighetstid för begränsad garanti (bläckpatroner): Tills HP-bläckpatronen är tom eller tills giltighetsdatumet på bläckpatronen har passerats, det som inträffar först. Den här garantin gäller inte HP-bläckprodukter som har återfyllts, återtillverkats, renoverats, använts felaktigt eller manipulerats med.

# Garantitjänst

För att få reparationstjänster från HP måste du först kontakta ett HP-servicekontor eller HP Kundsupportcenter för grundläggande felsökning. Mer information om vad du ska göra innan du ringer Kundsupport finns i HP Kundsupport.

Om du behöver byta ut mindre reservdelar till HP all-in-one som du kan byta ut själv kan HP betala fraktkostnader, skatter och andra avgifter i förväg, ge telefonassistans när delarna ska bytas ut och betala fraktkostnader, avgifter och skatter om några delar måste returneras till HP. I annat fall kommer HP Kundsupportcenter att vidarebefordra dig till en auktoriserad tjänsteleverantör som är certifierad av HP att ge service för produkten.

Anmärkning Denna information gäller inte kunder i Japan. För information om servicealternativ i Japan, se HP Quick Exchange Service (Japan).

# Garantiuppgraderingar

Beroende på land/region kan HP erbjuda en uppgradering av garantin som utökar eller förlänger standardproduktgarantin. Tillgängliga alternativ kan innefatta prioriterad telefonsupport, återlämningsservice eller utbyte nästa arbetsdag. Vanligtvis börjar servicen gälla det datum produkten köps och måste köpas inom en begränsad tid från det att produkten köps. För mer information:

- I USA kan man ringa 1-866-234-1377 för att tala med en HP-rådgivare.
- Om du befinner dig utanför USA kan du kontakta HP Kundsupport för ditt område. Det finns en lista över internationella supportnummer i Support i övriga världen.
- Gå till www.hp.com/support.
  Välj ditt land/region om du blir uppmanad, och sök sedan efter garantiinformation.

# Returnera HP all-in-one för service

Innan du returnerar HP all-in-one för service måste du ringa HP all-in-one Kundsupport. Mer information om vad du ska göra innan du ringer Kundsupport finns i HP Kundsupport.

Anmärkning Denna information gäller inte kunder i Japan. För information om servicealternativ i Japan, se HP Quick Exchange Service (Japan).

# Hewlett-Packards internationella begränsade garanti

#### **Garantins omfattning**

Hewlett-Packard ("HP") garanterar slutanvändaren ("Kunden") att varje HP PSC 2350 series all-in-one-produkt ("Produkt"), med tillhörande programvara, tillbehör, media och material, är fri från material- och tillverkningsfel under garantiperioden, vilken börjar från och med inköpsdatumet.

För varje Maskinvaruprodukt gäller HP:s begränsade garanti i ett år för reservdelar och i ett år för reparationer. För övriga Produkter gäller HP:s begränsade garanti i nittio dagar för såväl reservdelar som reparationer.

För varje Programvaruprodukt gäller HP:s begränsade garanti endast i fall där Produkten inte kan användas till att köra givna programinstruktioner. HP garanterar inte att användning av en produkt sker felfritt eller utan avbrott.

HP:s begränsade garanti gäller uteslutande defekter som uppstår vid normal användning av Produkten - inga andra defekter, inklusive defekter som uppstår på grund av (a) bristande underhåll eller olämplig ändring, (b) programvara, tillbehör, media eller material som inte stöds av eller levererats av HP eller (c) användning som Produkten inte är avsedd för.

Användning av en bläckpatron som inte kommer från HP eller en påfylld bläckpatron tillsammans med en Maskinvaruprodukt påverkar vare sig Kundens garanti eller eventuella supportavtal mellan HP och Kunden. Om fel eller skada på Produkten orsakats av användning av en påfylld bläckpatron eller en bläckpatron som inte kommer från HP, kommer HP dock att ta ut normal avgift för reparation och materiel vid service av Produkten.

Om HP under den gällande garantiperioden informeras om en defekt i en Produkt, ska HP efter eget val antingen reparera eller byta ut den defekta Produkten. I de fall då reparationskostnaderna inte täcks av HP:s begränsade garanti utförs reparation enligt HP:s normaltaxa för reparation.

Om HP inte kan tillhandahålla reparation eller utbytesutrustning för en defekt Produkt som täcks av HP:s garanti, ska HP återbetala Produktens inköpspris inom rimlig tid efter att ha informerats om defekten.

HP har ingen reparations-, utbytes- eller återbetalningsskyldighet förrän Kunden returnerat den defekta Produkten till HP.

Eventuell utbytesprodukt kan vara ny eller motsvarande ny, under förutsättning att den har minst samma funktionalitet som den Produkt som den ersätter.

HP-produkter, inklusive varje Produkt, kan innehålla omgjorda delar, komponenter eller materialenheter som ifråga om prestanda motsvarar nya sådana.

HP:s begränsade garanti för varje Produkt gäller i de länder/regioner och på de platser där de HP-produkter som täcks av garantin distribueras av HP. Ytterligare garantitjänster, till exempel service på plats, kan du skaffa på HP:s auktoriserade serviceställen i de länder/regioner där produkten distribueras av HP eller en auktoriserad representant.

#### Begränsningar i garantin

HP OCH DESS TREDJEPARTSLEVERANTÖRER LÄMNAR INGA YTTERLIGARE UTTRYCKLIGA ELLER UNDERFÖRSTÅDDA GARANTIER AV NÅGOT SLAG AVSEENDE SÄLJBARHET, KVALITET ELLER LÄMPLIGHET FÖR SÄRSKILDA ÄNDAMÅL I DEN MÅN DETTA INTE STRIDER MOT GÄLLANDE LAG.

#### Begränsning av ansvar

Rättigheterna i denna Begränsade garanti är Kundens enda rättigheter förutsatt att detta inte strider mot gällande lag.

I DEN MÅN DETTA INTE STRIDER MOT GÄLLANDE LAG FRÅNSÄGER SIG HP OCH DESS TREDJEPARTSLEVERANTÖRER, UTÖVER DET ANSVAR SOM UTTRYCKLIGEN ANGES I DENNA BEGRÄNSADE GARANTI, ALLT ANSVAR FÖR DIREKTA, INDIREKTA, SPECIELLA ELLER OFRIVILLIGA SKADOR ELLER FÖLJDSKADOR. DETTA GÄLLER ÄVEN OM HP ELLER DESS TREDJEPARTSLEVERANTÖRER UPPLYSTS OM ATT SÅDANA SKADOR KUNDE INTRÄFFA OCH OAVSETT GRUNDEN FÖR EVENTUELLA KRAV.

#### Gällande lag

Denna garanti tillerkänner kunden specifika lagliga rättigheter. Utöver dessa kan Kunden ha ytterligare rättigheter som varierar mellan olika länder/regioner, mellan olika stater i USA och mellan olika provinser i Kanada.

I den mån denna Begränsade garanti inte överensstämmer med gällande lag skall garantin anses modifierad så att den överensstämmer med gällande lag. Enligt gällande lag kan det hända att begränsningar och inskränkningar i denna garanti inte gäller Kunden. Vissa stater i USA eller lagstiftning utanför USA (inklusive i provinser i Kanada) kan exempelvis:

förhindra att inskränkningarna och begränsningarna i denna Garanti begränsar konsumentens lagstadgade rättigheter (t.ex. i Storbritannien),

på annat sätt begränsa tillverkarens möjlighet att tillämpa sådana inskränkningar och begränsningar eller

tillerkänna Kunden ytterligare garantier, specificera en tidsperiod för underförstådda garantier som tillverkaren inte kan frånsäga sig ansvaret för, eller förbjuda tidsbegränsningar för underförstådda garantier.

FÖR KONSUMENTTRANSAKTIONER I AUSTRALIEN OCH NYA ZEELAND GÄLLER FÖLJANDE: VILLKOREN I DENNA BEGRÄNSADE GARANTI UTESLUTER, BEGRÄNSAR OCH MODIFIERAR INTE, UTOM I DEN MÅN LAGEN TILLÅTER, UTAN ÄR ETT TILLÄGG TILL, DE LAGAR OCH BESTÄMMELSER SOM ÄR TILLÄMPLIGA PÅ FÖRSÄLJNING AV HP-PRODUKTER SOM OMFATTAS AV GARANTIN.

#### Information om begränsad garanti i EU-området:

Nedan visas namn och adresser till HP-kontor som beviljar HP:s begränsade garanti (tillverkarens garanti) i EU-området.

Du kan även ha lagstadgade rättigheter mot säljaren på basis av köpeavtalet, förutom tillverkarens garanti, som inte begränsas av denna tillverkningsgaranti.

| Belgique/Luxembourg            | Ireland                                |
|--------------------------------|----------------------------------------|
| Hewlett-Packard Belgium SA/NV  | Hewlett-Packard Ireland Ltd.           |
| Woluwedal 100                  | 30 Herbert Street                      |
| Boulevard de la Woluwe         | IRL-Dublin 2                           |
| B-1200 Brussels                |                                        |
| Danmark                        | Nederland                              |
| Hewlett-Packard A/S            | Hewlett-Packard Nederland BV           |
| Kongevejen 25                  | Startbaan 16                           |
| DK-3460 Birkeroed              | 1187 XR Amstelveen NL                  |
| France                         | Portugal                               |
| Hewlett-Packard France         | Hewlett-Packard Portugal - Sistemas de |
| 1 Avenue du Canada             | Informática e de Medida S.A.           |
| Zone d'Activite de Courtaboeuf | Edificio D. Sancho I                   |
| F-91947 Les Ulis Cedex         | Quinta da Fonte                        |
|                                | Porto Salvo                            |

## Kapitel 15 (fortsättning)

|                                | 2780-730 Paco de Arcos<br>P-Oeiras |
|--------------------------------|------------------------------------|
| Deutschland                    | Österreich                         |
| Hewlett-Packard GmbH           | Hewlett-Packard Ges.m.b.H.         |
| Herrenberger Straße 110-140    | Lieblgasse 1                       |
| D-71034 Böblingen              | A-1222 Wien                        |
| España                         | Suomi                              |
| Hewlett-Packard Española S.A.  | Hewlett-Packard Oy                 |
| Carretera Nacional VI          | Piispankalliontie 17               |
| km 16.500                      | FIN-02200 Espoo                    |
| 28230 Las Rozas                |                                    |
| E-Madrid                       |                                    |
| Greece                         | Sverige                            |
| Hewlett-Packard Hellas         | Hewlett-Packard Sverige AB         |
| 265, Mesogion Avenue           | Skalholtsgatan                     |
| 15451 N. Psychiko Athens       | 9S-164 97 Kista                    |
| Italia                         | United Kingdom                     |
| Hewlett-Packard Italiana S.p.A | Hewlett-Packard Ltd                |
| Via G. Di Vittorio 9           | Cain Road                          |
| 20063 Cernusco sul Naviglio    | Bracknell                          |
| I-Milano                       | GB-Berks RG12 1HN                  |

# **16** Teknisk information

Det här avsnittet innehåller tekniska specifikationer och internationell information om HP all-in-one.

I detta kapitel ges information om krav för Windows och Macintosh, papper, utskrift, kopiering, minneskort, specifikationer för skanning, utrymme, ström och miljö, meddelanden om bestämmelser samt överensstämmelse med bestämmelser.

# Systemkrav

Programvarans systemkrav anges i Readme-filen. Du kan visa Readme-filen genom att dubbelklicka på ikonen i den översta mappen på CD-skivan med programvaran till HP all-in-one. I Windows visar du Readme-filen genom att klicka på **Start** på aktivitetsfältet och markera **Program, Hewlett-Packard, HP PSC 2400 series, Visa Readme-fil**.

# Pappersspecifikationer

I det här avsnittet finns information om pappersfackets kapacitet, pappersstorlekar och utskriftsmarginal.

## Pappersfackets kapacitet

| Тур                     | Pappersvikt     | Inmatningsfacket <sup>1</sup> | Utmatningsfack <sup>2</sup> |
|-------------------------|-----------------|-------------------------------|-----------------------------|
| Vanligt papper          | 60-90 g/m²      | 100 (75 g/m² papper)          | 50 (75 g/m² papper)         |
| Legal-papper            | 75-90 g/m²      | 100 (75 g/m² papper)          | 50 (75 g/m² papper)         |
| Kort                    | 200 g index max | 20                            | 10                          |
| Kuvert                  | 75-90 g/m²      | 10                            | 10                          |
| OH-film                 | Ej tillgänglig  | 30                            | 15 eller färre              |
| Etiketter               | Ej tillgänglig  | 20                            | 10                          |
| 10 x 15 cm fotopapper   | 236 g/m²        | 30                            | 15                          |
|                         |                 |                               |                             |
| 216 x 279 mm fotopapper | Ej tillgänglig  | 20                            | 10                          |

1 Maximal kapacitet.

2 Utmatningsfackets kapacitet beror på papperstypen och hur mycket färg du använder. HP rekommenderar att du tömmer facket ofta.

## Pappersstorlekar

| Тур    | Storlek                     |
|--------|-----------------------------|
| Papper | Letter: 216 x 280 mm        |
|        | A4: 210 x 297 mm            |
|        | A5: 148 x 210 mm            |
|        | Executive: 184,2 x 266,7 mm |

Kapitel 16

#### (fortsättning)

| Тур        | Storlek                       |  |
|------------|-------------------------------|--|
|            | Legal:                        |  |
| Kuvert     | U.S. #10: 105 x 241 mm        |  |
|            | U.S. #9: 98 x 225 mm          |  |
|            | A2: 111 x 146 mm              |  |
|            | DL 110 x 220 mm               |  |
|            | C6: 114 x 162 mm              |  |
| OH-film    | Letter: 216 x 279 mm          |  |
|            | A4: 210 x 297 mm              |  |
| Fotopapper | 102 x 152 mm                  |  |
| Kort       | 76 x 127 mm                   |  |
|            | Indexkort: 101 x 152 mm       |  |
|            | 127 x 178 mm                  |  |
|            | A6: 105 x 148,5 mm            |  |
|            | Hagaki-kort: 100 x 148 mm     |  |
| Etiketter  | Letter: 216 x 279 mm          |  |
|            | A4: 210 x 297 mm              |  |
| Egen       | 76 x 127 mm till 216 x 356 mm |  |

## Specifikationer för utskriftsmarginaler

|                                | Huvud (ledande kant) | Fot (avslutande kant) <sup>1</sup> |
|--------------------------------|----------------------|------------------------------------|
| Papper eller OH-film           |                      |                                    |
| USA (Letter, Legal, Executive) | 1,8 mm               | 6,7 mm                             |
| ISO (A4, A5) och JIS (B5)      | 1,8 mm               | 6,7 mm                             |
| Kuvert                         |                      |                                    |
|                                | 3,2 mm               | 6,7 mm                             |
| Kort                           |                      |                                    |
|                                | 1,8 mm               | 6,7 mm                             |

1 Denna marginal är inte kompatibel, men det totala utskriftsområdet är kompatibelt. Skrivområdet har en förskjutning på 0,21 mm från mitten, vilket ger asymmetriska huvudoch fotmarginaler.

## **Utskriftsspecifikationer**

- 600 x 600 dpi svart
- 1200 x 1200 dpi färg med HP PhotoREt III
- Metod: drop-on-demand termisk inkjet
- Språk: HP PCL nivå 3, PCL3 GUI eller PCL 10

- Utskriftshastigheten varierar beroende på hur sammansatt dokumentet är.
- Prestanda: 500 sidor per månad (i genomsnitt)
- Prestanda: 5000 sidor per månad (maximum)

| Läge   |       | Upplösning (dpi)                                     | Hastighet (sidor<br>per minut) |
|--------|-------|------------------------------------------------------|--------------------------------|
| Bästa  | Svart | 1.200 x 1.200                                        | 2                              |
|        | Färg  | 1200 x 1200 upp till 4800 dpi optimerat <sup>1</sup> | 0,5                            |
| Normal | Svart | 600 x 600                                            | 7                              |
|        | Färg  | 600 x 600                                            | 4                              |
| Snabb  | Svart | 300 x 300                                            | 23                             |
|        | Färg  | 300 x 300                                            | 18                             |

1 Upp till 4800 x 1200 dpi optimerad färgutskrift på premium-fotopapper, 1200 x 1200 dpi indata.

# Kopieringsspecifikationer

- Digital bildhantering
- Upp till 99 kopior av original (varierar beroende på modell)
- Digital zoom från 25 till 400 % (varierar beroende på modell)
- Sidanpassa, Affisch, Många på en sida
- Upp till 23 kopior per minut (svart), 18 kopior per minut (färg) (varierar beroende på modell)
- Kopieringshastigheten varierar beroende på hur sammansatt dokumentet är.

| Läge   |       | Hastighet<br>(sidor per<br>minut) | Utskriftsupplösning (dpi) | Skanningsupplösning (dpi) <sup>1</sup> |
|--------|-------|-----------------------------------|---------------------------|----------------------------------------|
| Bästa  | Svart | upp till 0,8                      | 1200 x 1200               | 1200 x 2400                            |
|        | Färg  | upp till 0,8                      | 1200 x 1200 <sup>2</sup>  | 1200 x 2400                            |
| Normal | Svart | upp till 7                        | 600 x 1200                | 600 x 1200                             |
|        | Färg  | upp till                          | 600 x 600                 | 600 x 1200                             |
| Snabb  | Svart | upp till 23                       | 300 x 1200                | 600 x 1200                             |
|        | Färg  | upp till 18                       | 600 x 300                 | 600 x 1200                             |

- 1 Maximum vid 400 % skalning.
- 2 På fotopapper eller premiumpapper.

# Minneskortsspecifikationer

- Maximalt antal rekommenderade filer på ett minneskort: 1000
- Rekommenderad filstorlek: maximalt 12 megapixel, maximalt 8 MB
- Rekommenderad största minneskortstorlek: Maximalt 1 GB (endast halvledarkort)

Anmärkning Om du når den rekommenderade maximala gränsen på ett minneskort kan funktionerna på HP all-in-one bli långsamma.

- CompactFlash
- SmartMedia
- Memory Stick
- Memory Stick Duo
- Memory Stick Pro
- Secure Digital
- MultiMediaCard (MMC)
- xD-Picture Card

## Skanningsspecifikationer

- Bildredigerare inkluderad
- Integrerade OCR-program konverterar automatiskt inskannad text så att den kan redigeras
- Skanningshastigheten varierar beroende på hur sammansatt dokumentet är.
- TWAIN-kompatibelt gränssnitt
- Upplösning: upp till 1200 x 4800 dpi optisk, 19200 dpi utökat (programvara)
- Färg: 48-bitars färg, 8-bitars gråskala (256 nivåer av grått)
- Maximal skanningsstorlek från glaset: 21,6 x 29,7 cm

# Fysiska specifikationer

- Höjd: 17,2 cm (med grafikfönstret nedfällt)
- Bredd : 44 cm
- Djup: 28,4 cm
- Vikt: 5,5 kg

# Elektriska specifikationer

- Strömförbrukning: max 80 W
- Inspänning: AC 90 till 240 V ~ 1 A 47–63 Hz, jordad
- Utgående spänning: DC 32 Vdc===1630 mA

# Miljöspecifikationer

- Rekommenderad temperatur vid användning: 15° till 32° C
- Acceptabelt temperaturintervall f
   ör anv
   andning: 5° till 40° C
- Luftfuktighet: 15 % till 85 % RH icke-kondenserande
- Förvaringstemperatur: -4° till 60° C
- Utskriften på HP all-in-one kan bli något förvrängd om enheten används i närheten av elektromagnetiska fält.
- HP rekommenderar att du använder en USB-kabel på högst 3 meter för att minimera brus i närheten av elektromagnetiska fält.

# Ytterligare specifikationer

Minne: 8 MB ROM, 32 MB DRAM

Om du har en Internet-anslutning kan du få hörbar information på HPs.webbplats. Gå till: www.hp.com/support.

# Program för att skydda miljön

I det här avsnittet finns information om att skydda miljön; ozonalstring; energiförbrukning; pappersanvändning; plaster; Säkerhetsinformation för materiel och återvinningsprogram.

#### Skydda miljön

Hewlett-Packard levererar kvalitetsprodukter på ett miljövänligt sätt. Denna produkt har försetts med många egenskaper som minskar den negativa påverkan på vår miljö. Gå till HP:s webbplats för miljöfrågor om du vill ha mer information: www.hp.com/hpinfo/globalcitizenship/environment/index.html

#### Ozon

Denna produkt genererar ingen märkbar ozongas (O3).

#### Energiförbrukning

Energiförbrukningen minskar avsevärt i ENERGY STAR®-läge, vilket sparar på naturliga resurser och sparar pengar utan att påverka produktens höga prestanda. Denna produkt är kvalificerad för ENERGY STAR, som är ett frivilligt program som främjar utvecklingen av energisnåla kontorsprodukter.

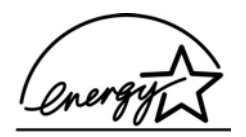

ENERGY STAR är ett registrerat servicemärke i USA som tillhör U.S. EPA. Som ENERGY STAR-partner har HP föresatt sig att följa ENERGY STAR-riktlinjerna för effektiv energianvändning.

Mer information om ENERGY STAR-riktlinjer finns på följande webbplats:

www.energystar.gov

#### Pappersanvändning

Denna produkt är anpassad för användning av returpapper enligt DIN 19309.

#### Plast

Plastdelar över 25 gram är märkta enligt internationella standarder som ökar möjligheten att identifiera plastmaterial för återvinning i slutet av produktens livslängd.

#### Säkerhetsinformation om material

Säkerhetsinformation för materiel (MSDS) kan fås på HPs.webbplats:

#### www.hp.com/go/msds

Kunder utan Internet-anslutning bör kontakta sitt lokala HP-supportcenter.

#### **Återvinningsprogram**

HP erbjuder ett växande antal retur- och återvinningsprogram i många länder/regioner och har även partneravtal med några av de största återvinningscentralerna för elektronisk utrustning som finns i världen. HP sparar också på resurserna genom att renovera och återförsälja några av de mest populära produkterna.

Denna HP-produkt innehåller följande material som kan kräva speciell hantering i slutet av produktens livstid:

- Kvicksilver i skannerns fluorescerande lampa (< 2 mg)
- Bly i lödningen

#### HP:s återvinningsprogram för bläckstråletillbehör

HP gör sitt bästa för att skydda miljön. HP:s återvinningsprogram för bläckstråletillbehör finns i många länder/regioner. Du kan återvinna använda bläckpatroner utan kostnad. Mer information finns på följande webbplats:

www.hp.com/hpinfo/globalcitizenship/environment/recycle/inkjet.html

## **Bestämmelser**

HP all-in-one uppfyller produktkrav från olika myndigheter i ditt land/region.

I det här avsnittet finns information om modellidentifieringsnummer för HP all-in-one; ett FCCmeddelande och separata meddelanden till användare i Australien, Japan och Korea.

#### Modellidentifieringsnummer

För regelmässiga identifieringsändamål har produkten tilldelats ett särskilt modellnummer. Idnumret för din produkt är SDGOB-0401-02. Detta nummer ska inte förväxlas med marknadsnamnet (HP PSC 2350 series all-in-one) eller produktnumret (Q5786A).

#### Meddelande från FCC

United States Federal Communications Commission (i 47 CFR 15.105) har angivit att följande meddelande ska lämnas till användare av den här produkten.

Överensstämmelse med bestämmelser: Utrustningen har provats och visat sig uppfylla kraven för digitala anläggningar av klass B, enligt del 15 i FCC:s regler. Det ställs två krav på utrustningens funktion: (1) enheten får inte orsaka skadlig störning, och (2) enheten måste acceptera all störning som den utsätts för, inklusive störning som kan leda till oönskad funktion. Begränsningarna enligt klass B är avsedda att ge ett rimligt skydd mot skadliga störningar i heminstallationer. Utrustningen alstrar, använder och kan sända ut energi i form av radiovågor. Om utrustningen inte installeras och används enligt instruktionerna kan den orsaka skadliga störningar i radiokommunikationer. Det går emellertid inte att garantera att inga störningar förekommer i någon viss installation. Om denna utrustning skulle förorsaka skadliga störningar i radio- eller tv-mottagningen, vilket kan avgöras genom att du stänger av utrustningen och sedan slår på den igen, uppmanas användaren att försöka rätta till störningarna genom att vidta någon av följande åtgärder:

- Rikta om den mottagande antennen.
- Öka avståndet mellan utrustningen och mottagaren.
- Anslut utrustningen till ett uttag som inte hör till samma krets som den mottagaren är ansluten till.
- Rådfråga återförsäljaren eller en erfaren radio- och tv-tekniker om du behöver mer hjälp.

Om du vill ha mer information kan du kontakta Product Regulations Manager, Hewlett-Packard Company, San Diego, (858) 655-4100.

Följande häfte från Federal Communications Commission kan vara användaren till nytta: Leta rätt på och hitta lösningar till radio- och tv-störningar. Häftet finns att få från U.S. Government Printing Office, Washington DC, 20402. Stock No. (lagernummer) 004-000-00345-4.

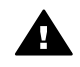

**Viktigt** I enlighet med del 15.21 i FCC:s regler kan alla förändringar som görs på den här utrustningen, som inte uttryckligen är godkända av Hewlett-Packard Company, skapa skadliga störningar och upphäva din rätt att använda utrustningen.

Meddelande till användare i Australien

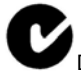

Den här utrustningen uppfyller Australiens EMC-krav.

Notice to users in Japan (VCCI-2)

この装置は、情報処理装置等電波障害自主規制協議会(VCCI)の基準 に基づくクラスB情報技術装置です。この装置は、家庭環境で使用すること を目的としていますが、この装置がラジオやテレビジョン受信機に近接して 使用されると受信障害を引き起こすことがあります。 取り扱い説明書に従って正しい取り扱いをして下さい。

Notice to users in Korea

# 사용자 안내문(B급 기기)

이 기기는 비업무용으로 전자파 적합 등록을 받은 기기로서, 주거지역에서는 물론 모든 지역에서 사용할 수 있습니다.

# Överensstämmelse med bestämmelser (EU)

Överensstämmelse med bestämmelser i det här dokumentet följer riktlinjerna i ISO/Guide 22 och EN 45014. Där identifieras produkten, tillverkarens namn och adress samt tillämpliga specifikationer som accepteras i EU.

# Överensstämmelse med bestämmelser

| Manufacturer's Na                                    | ame:                                                   | Hewlett-Packard Company                                                                                                    |
|------------------------------------------------------|--------------------------------------------------------|----------------------------------------------------------------------------------------------------|
| Manufacturer's Ac                                    | dress:                                                 | 16399 West Bernardo Drive                                                                                                    |
|                                                      |                                                        | San Diego CA 92127, USA                                                                                                    |
| Regulatory Model                                     | Number:                                                | SDGOB-0401-02                                                                                                    |
| declares, that the                                   | product:                                               |                                                                                                    |
| Product Name:                                        | HP PSC 23                                              | 50 Series ( <b>Q5786A)</b>                                                                                                    |
| Model Number(s):                                     | PSC 2350 (<br>( <b>Q5789A, Q</b><br>( <b>Q5794B</b> ), | (Q5792A, Q5792B), PSC 2352 (Q5797C), PSC 2353 (Q5796C), PSC 235<br>(Q5789B, Q5795C), PSC 2355xi (Q5790A), PSC 2355v (Q5791A), PSC 2<br>PSC 2358 (Q5788D) |
| Power Adapter(s)                                     | HP part#:                                              | 0950-4491                                                                                                    |
| conforms to the fo                                   | ollowing Prod                                          | uct Specifications:                                                                                                    |
| Safety:                                              | IEC 60950-1: 2                                         | 001                                                                                                    |
|                                                      | EN 60950-1: 2                                          | 002                                                                                                    |
| IEC 60825-1 Edi<br>UL 60950-1: 200<br>CAN/CSA-22.2 I |                                                        | dition 1.2: 2001 / EN 60825-1+A11+A2+A1: 2002 Class 1(Laser/Led)                                                                                         |
|                                                      |                                                        | 003                                                                                                    |
|                                                      |                                                        | 2 No. 60950-1-03                                                                                                    |
|                                                      | NOM 019-SFC                                            | CI-1993, AS/NZS 60950: 2000, GB4943: 2001                                                                                                    |
| EMC:                                                 | CISPR 22:1997 / EN 55022:1998 Class B                  |                                                                                                    |
| USPR 24:199                                          |                                                        | 7 / EN 55024.1996                                                                                                    |
|                                                      | IEC 61000-3-3                                          | /A1: 2001 / EN 61000-3-3/ A1: 2001                                                                                                    |
|                                                      | AS/NZS CISPI                                           | R 22: 2002                                                                                                    |
|                                                      | CNS13438:199                                           | 98, VCCI-2                                                                                                    |
|                                                      | FCC Part 15-C<br>GB9254: 1998                          | class B/ICES-003, Issue 2                                                                                                    |
|                                                      | Supp                                                   | ementary Information:                                                                                                    |
| The product her<br>Directive 89/336                  | ewith complies                                         | with the requirements of the Low Voltage Directive 73/23/EC, the EMC as the CE-marking accordingly.                                                      |
| 1) The product v                                     | was tested in a                                        | typical configuration.                                                                                                    |
|                                                      |                                                        |                                                                                                    |
| 18 March                                             | n 2004                                                 | Stever A Smith                                                                                                    |
| Data                                                 |                                                        | Steve Smith Hardware Test & Regs MGR                                                                                                    |

# Index

## A

A4-papper, fylla på 31 affischer kopiera 58 anslutningstyper som stöds dela skrivare 20 nätverksansluten 20 USB 19 antal kopior kopiera 52 avbryt, knapp 8 avbryta kopiera 59 skanna 63 utskriftsjobb 67

## Å

återställa fabriksinställningarna 91 återvinna 125 återvinning av bläckstråletillbehör 126

## В

bästa kopieringskvalitet 51 beställa Användarhandbok 78 bläckpatroner 77 Installationshandbok 78 papper 77 programvara 78 bildspel 47 bläcknivåerna, kontrollera 80 bläckpatronens skydd 86 bläckpatroner beställa 77 byta ut 82 felsöka 106 förvaring 86 fotobläckpatron 85 hantera 82 kontrollera bläcknivåerna 80 namn på delarna 82 rengöra 87 rengöra kontakterna 88

rengöra ytan runt bläckmunstycken 89 rikta in 87 byta ut bläckpatron 82

С

CompactFlash-minneskort 37

# D

dela skrivare Macintosh 20 Windows 19, 20 digitalkamera PictBridge 46 DPOF-fil 46

## Е

elektriska specifikationer 124 etiketter, fylla på 34

## F

fabriksinställningarna, återställa 91 fära intensitet 56 kopior 57 felsöka användning 105 fel måttinställningar 97 fotominneskort 106 installationsöversikt 94 kontakta HP Support 93 maskinvarukonfiguration 94 översikt 93 programvaruinstallation 100 supportresurser 93 fler program (OS 9 HP Image Zone) 16 förminska/förstora kopior affisch 58 ändra storlek till Letter eller A4 56 passa in flera på en sida 55 foton avmarkera 45 bildspel 47

förbättra kopior 57 fotobläckpatron 85 HP Image Zone 73 kantfria 45 meny 10 menyknapp 8 skicka från ett minneskort 70 skicka skannade bilder 71 skriva ut från DPOF-fil 46 Snabbutskrift 46 fotopapper i storleken 10 x 15 cm, fylla på 33 fotopapper i storleken 4 x 15,24 cm, fylla på 33 fotopapper, fylla på 33 fylla hela sidan 54 fylla på A4-papper 31 etiketter 34 fotopapper i storleken 10 x 15 cm 33 fotopapper i storleken 4 x 15,24 cm 33 fullstorlekspapper 31 gratulationskort 34 Hagaki-kort 33 kuvert 34 legal-papper 31 letter-papper 31 OH-film 34 original 29 transfertryck för t-shirt 34 vykort 33 fysiska specifikationer 124

# G

garanti uppgraderingar 117 göra kopior knapp (HP Director) 12 OS 9 HP Image Zone 16 OS X HP Image Zone 14 grafikfönster i färg ändra måttinställningar 97 ändra språk 96 ikoner 9 skärmsläckare 9 gratulationskort, fylla på 34

#### н

Hagaki-kort, fylla på 33 hastighet kopiera 51 höaerpil 8 HP all-in-one förbereda för transport 114 översikt 5 HP Direktör HP Instant Share 75 ikoner saknas 102 starta 11 HP Galleriet OS 9 HP Image Zone 16 OS X HP Image Zone 14 HP hjälp (OS 9 HP Image Zone) 16 HP Image Print (OS X HP Image Zone) 14 HP Image Zone HP Instant Share 73, 74 Macintosh 12, 15, 74 översikt 11 Windows 11, 12, 73 HP Instant Share e-post 48 e-posta foton från ett minneskort (USB) 70 e-posta foton från HP Image Zone (USB) 73 HP Image Zone 73 konfiguration (USB) 70 kvalitetsutskrift 48 om 69 online-album 48 skicka bilder 70 skicka bilder från HP Image Zone (USB) 73 skicka foton från ett minneskort (USB) 70 skicka skannade bilder 71 skicka till enhet 70.73 **HP** JetDirect konfigurera 20 HP på Internet (OS 9 HP Image Zone) 16 HP Support innan du ringer 93

#### 1

innanför locket, rengöra 79 inställningar utskriftsalternativ 66 Instant Share. *se* HP Instant Share

## Κ

kantfria kopior Foto i storleken 10 x 15 cm 53 fvlla hela sidan 54 kantlösa foton skriva ut från minneskort 45 knappsats 8 konfigurera knapp 8 meny 10 konformitetsdeklaration EU 127 USA 128 kontrollpanel översikt 6 kopiera antal kopior 52 avbryta 59 färgintensitet 56 flera på en sida 55 förbättra ljusa områden 57 förstora till affisch 58 foton till Letter- eller A4papper 54 foton, förbättra 57 hastighet 51 kopieringsspecifikationer 123 kvalitet 51 meny 9 pappersstorlek 49 papperstyper. rekommenderade 50 standardinställningar 52 svartvita dokument 52 text, förbättra 57 transfertryck för t-shirt 58 kundsupport Australien 112 garanti 117 HP Quick Exchange Service (Japan) 114 Japan 113 kontakta 109 Korea 113 Nordamerika 110

serienummer 109 service-ID 109 utanför USA 110 webbplats 109 kuvert, fylla på 34 kvalitet kopiera 51

## L

legal-papper, fylla på 31 letter-papper, fylla på 31 ljusare kopior 56

## Μ

Meddelande från FCC 126 meddelanden om bestämmelser konformitetsdeklaration 128 Meddelande från FCC 126 meddelande till användare i Japan 127 meddelande till användare i Korea 127 modellidentifieringsnummer 126 överensstämmelse med bestämmelser (EU) 127 Memory Stick-minneskort 37 menyn Skanna till USB - Macintosh 10 USB - Windows 10 MicroDrive-minneskort 37 miljöspecifikationer 124 minneskort översikt 37 provark 39 sätta i ett kort 38 skicka foton 70 skriva ut DPOF-fil 46 skriva ut foton 44 spara filer på datorn 38 minneskortsspecifikationer 123 mörkare kopior 56 MultiMediaCard-minneskort (MMC) 37

## N

nedpil 8 normal kopieringskvalitet 51

## 0

OH-film, fylla på 34 OK, knapp 8

## Ö

överför bilder OS 9 HP Image Zone 16 OS X HP Image Zone 13 överföra bilder, knapp (HP Director) 12

## Ρ

på, knapp 7 papper beställa 77 fylla på 31 inkompatibla typer 30 pappersstorlek 121 rekommenderade kopietyper 50 rekommenderade typer 30 trassel 35, 105 pappersfackets kapacitet 121 pappersspecifikationer 121 patroner. se bläckpatroner PictBridge 46 Program för att skydda miljön 125 program, skriva ut från 65 programuppdatering.. se uppdatera enheten provark fylla i 40 meny 10 skanna 41 skriva ut 39

## R

rapporter självtest 80 rengöra bläckpatroner 87 innanför locket 79 kontakterna på bläckpatronerna 88 lägga i original 29 rengöra 79 utsidan 80 ytan runt bläckmunstycken på bläckpatroner 89 returnera HP all-in-one 114 rikta in bläckpatronerna 87 rotera, knapp 8

## S

Secure Digital-minneskort 37 serienummer 109 service-ID 109 sidanpassa 56 självtestrapport 80 skanna från frontpanelen 61 HP Instant Share 71 knapp 8 provark 41 skanningsspecifikationer 124 stoppa 63 till minneskort 62 skanna bild OS 9 HP Image Zone 16 OS X HP Image Zone 14 skanna bild, knapp (HP Director) 12 skanna dokument (OS 9 HP Image Zone) 16 skanna dokument, knapp (HP Director) 12 skanna till OCR (OS X HP Image Zone) 14 skannerglaset lägga i original 29 rengöra 79 skärmsläckare 9 skicka till enhet från ett minneskort 70 HP Director (Macintosh) 75 HP Image Zone (Macintosh) 74 HP Image Zone (Windows) 73 skannade bilder 71 skriva ut avbryt 67 foton från DPOF-fil 46 foton från minneskort 44 från datorn 65 från ett program 65 provark 39 självtestrapport 80 Snabbutskrift 46 utskriftsalternativ 66 utskriftsspecifikationer 122 SmartMedia-minneskort 37 snabb kopieringskvalitet 51 Snabbutskrift 46

spara foton på datorn 38 specifikationer. se teknisk information specifikationer för utskriftsmarginaler 122 standardinställningar återställa 91 Start Färg 8 Start Svart 8 stoppa kopiera 59 skanna 63 utskriftsiobb 67 strömsparläge 90 support innan du ringer 93 resurser 93 systemkrav 121

## Т

teknisk information elektriska specifikationer 124 fysiska specifikationer 124 kopieringsspecifikationer 123 miljöspecifikationer 124 minneskortsspecifikationer 123 pappersfackets kapacitet 121 pappersspecifikationer 121 pappersstorlek 121 skanningsspecifikationer 124 specifikationer för utskriftsmarginaler 122 systemkrav 121 utskriftsspecifikationer 122 vikt 124 telefonnummer. kundsupport 109 text förbättra på kopior 57 Tid för medd fördröjning 91 tjänst 109 se även kundsupport transfertryck för t-shirt kopiera 58 transfertryck för t-shirt, fylla på 34 trassel, papper 35, 105

#### U

underhåll återställa fabriksinställningarna 91 byta ut bläckpatron 82 kontrollera bläcknivåerna 80 rengöra bläckpatroner 87 rengöra glaset 79 rengöra innanför locket 79 rengöra på utsidan 80 rikta in bläckpatronerna 87 självtestrapport 80 strömsparläge 90 Tid för medd fördröjning 91 uppdatera enheten Macintosh 108 översikt 107 Windows 107 uppil 8 USB-kabelinstallation 95

## V

vänsterpil 8 vykort, fylla på 33

#### W

Webscan 22

## Х

xD-minneskort 37

## Ζ

zooma, knapp 8

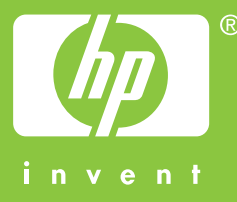

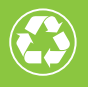

Tryckt på minst 50% helt återvunnet papper varav minst 10% har använts av konsumenter

© 2004 Hewlett-Packard Development Company, L.P.

**Electronic Edition** 

www.hp.com

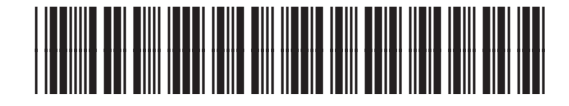

Q5786-90194